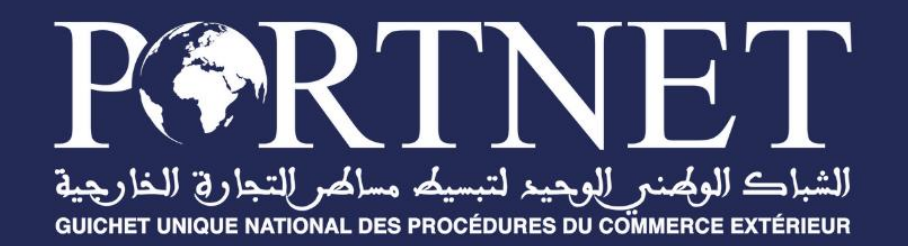

# Module de gestion des demandes de permis CITES

# Manuel du Demandeur, du Superviseur et de l'Agent

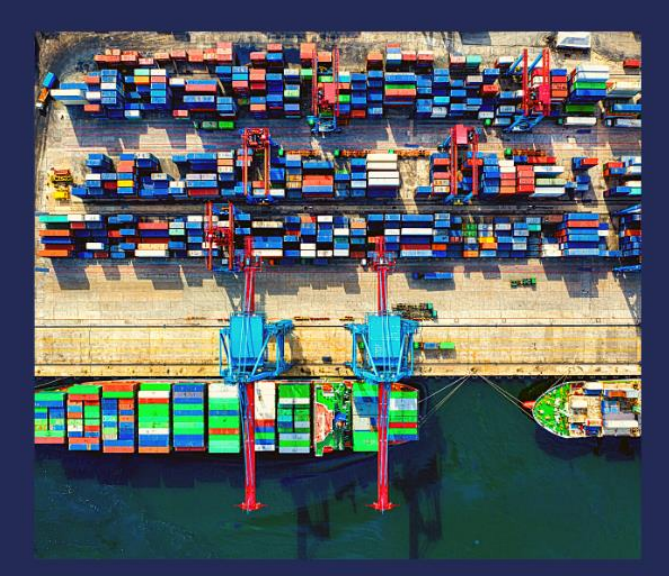

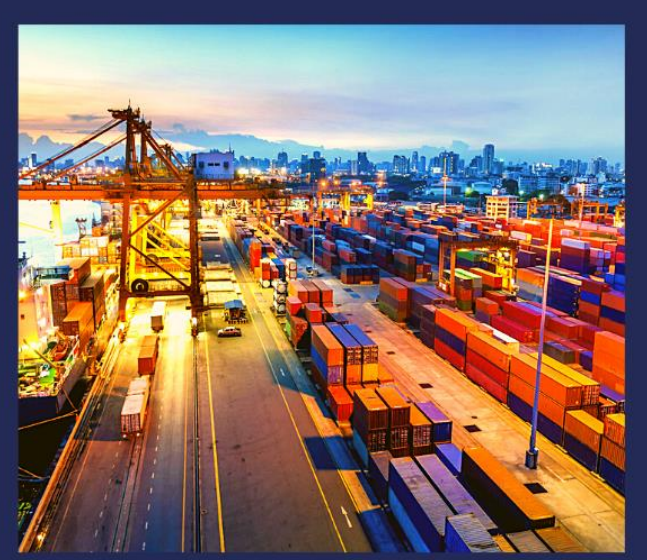

www.portnet.ma

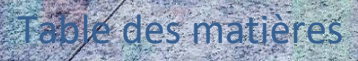

A. .

-

**RPRTNET** 

U

.

6 6

I. Descriptif du document II. Liste des destinataires

4-----

| III. Objectifs du projet :                                     | 6  |
|----------------------------------------------------------------|----|
| IV. Manuel du Demandeur :                                      | 7  |
| A. Création et soumission de la demande :                      | 7  |
| 1. Création de la demande :                                    | 7  |
| 2. Génération du récapitulatif:                                | 9  |
| 4. Soumission de la demande :                                  | 10 |
| B. Modification de la demande :                                | 12 |
| a. Description :                                               | 12 |
| b. Etapes :                                                    | 12 |
| C. Suivi de la demande :                                       | 12 |
| E. Ajout du complément du dossier :                            | 13 |
| a. Description :                                               | 13 |
| b. Etapes :                                                    | 13 |
| F. Ajout du complément d'information au dossier :              | 14 |
| a. Description :                                               | 14 |
| b. Etapes :                                                    | 14 |
| V. Manuel du Superviseur :                                     | 15 |
| A. Traitement de la demande par le Superviseur :               | 15 |
| a. Description :                                               | 15 |
| b. Etapes :                                                    | 16 |
| B. Prise en charge d'une demande :                             | 17 |
| a. Description :                                               | 17 |
| b. Etapes :                                                    | 18 |
| C. Consultation du détail de la demande :                      | 18 |
| D. Modification des informations relatives aux espèces :       | 20 |
| a. Description :                                               | 20 |
| b. Etapes :                                                    | 20 |
| E. Consultation des documents attachés :                       | 20 |
| a. Description :                                               | 20 |
| b. Etapes :                                                    | 21 |
| F. Demande de complément du dossier :                          | 21 |
| a. Description :                                               | 21 |
| b. Etapes :                                                    | 22 |
| G. Demande d'informations:                                     | 22 |
| a. Description:                                                | 22 |
| b. Etapes:                                                     | 23 |
| H. Saisie d'un permis :                                        | 24 |
| a. Description :                                               | 24 |
| b. Détails :                                                   | 24 |
| <ol> <li>Ajout de la réponse et clôture du dossier:</li> </ol> | 27 |
| a. Description:                                                | 27 |
| b. Etapes:                                                     | 28 |
| J. Consultation du permis :                                    | 29 |
| a. Description :                                               | 29 |

| b. Détails :                                             | 29 |
|----------------------------------------------------------|----|
| K. Consultation des imputations:                         | 30 |
| a. Description:                                          | 30 |
| b. Etapes:                                               | 30 |
| L. Affectation de la demande à un Agent :                | 32 |
| a. Description :                                         | 32 |
| b. Détails :                                             | 32 |
| M. Validation/refus de la réponse ajoutée par l'agent:   | 33 |
| a. Description:                                          | 33 |
| b. Etapes:                                               | 33 |
| VI. Manuel de l'agent :                                  | 35 |
| A. Réception des dossiers à traiter :                    | 35 |
| a. Description :                                         | 35 |
| b. Etapes :                                              | 35 |
| B. Prise en charge d'une demande :                       | 35 |
| a. Description :                                         | 35 |
| b. Etapes :                                              | 36 |
| C. Consultation du détail de la demande :                | 36 |
| D. Modification des informations relatives aux espèces : | 37 |
| a. Description :                                         | 37 |
| b. Etapes :                                              | 38 |
| E. Consultation des documents attachés :                 | 39 |
| a. Description :                                         | 39 |
| b. Etapes :                                              | 39 |
| F. Demande de complément du dossier :                    | 39 |
| a. Description :                                         | 39 |
| b. Etapes :                                              | 40 |
| G. Demande d'informations:                               | 41 |
| a. Description:                                          | 41 |
| b. Etapes:                                               | 41 |
| H. Saisie d'un permis :                                  | 42 |
| a. Description :                                         | 42 |
| b. Détails :                                             | 42 |
| I. Ajout de la réponse au dossier:                       | 44 |
| a. Description:                                          | 44 |
| b. Etapes:                                               | 44 |
| J. Consultation du permis :                              | 44 |
| a. Description :                                         | 44 |
| b. Détails :                                             | 44 |
| K. Consultation des imputations:                         | 45 |
| a. Description:                                          | 45 |
| b. Etapes:                                               | 45 |
|                                                          |    |

# I. Descriptif du document

#### Titre : Manuel de l'utilisateur

Objectif : Le manuel de l'utilisateur a pour objectif de fournir aux utilisateurs toutes les informations nécessaires pour utiliser efficacement la solution et en tirer le meilleur parti. Il est conçu pour aider les utilisateurs à comprendre les fonctionnalités de la solution, à apprendre comment effectuer les différentes tâches et à résoudre les problèmes éventuels. Auteur : PORTNET S.A.

# II. Liste des destinataires

| ORGANISME    | PRENOM & NOM             |
|--------------|--------------------------|
|              | Brahim AIT ADDI          |
| MCI          | Mohammed BENAGUID        |
|              | Maha BENALI              |
| ANEF         | Hayat MESBAH             |
|              | Mohamed NOAMAN           |
|              | Fatima FADDAQ            |
| ADII         | Karim AOULAD ABDELOUARIT |
|              | Mostapha BOUOUDAR        |
|              | Youssef AHOUZI           |
|              | Youssef BOKHABRINE       |
| PORTNET S.A. | Mohammed MOURTAFII       |
|              | Anas BADAA               |
|              | Mohamed Taher MANSOURI   |

# III. Objectifs du projet :

- Dématérialiser le processus de dépôt et de traitement des demandes de permis et certificats CITES ;
- Dématérialiser la gestion des autorisations préalables lors de la phase de contrôle à l'importation et à l'exportation des espèces relevant de la convention CITES ;
- > Fournir les indicateurs clés sur les procédures dématérialisées ;

# IV. Manuel du Demandeur :

### A. Création et soumission de la demande :

#### 1. Création de la demande :

#### a. Description :

Le Demandeur peut créer une nouvelle demande du Permis CITES en renseignant l'ensemble des informations nécessaires via le GU.

#### b. Etapes:

Afin de créer une nouvelle demande, le Demandeur doit suivre les étapes suivantes :

- 1. Se connecter au portail du GU (Guichet Unique) en utilisant ses identifiants ;
- Une fois connecté, naviguer dans le menu latéral et sélectionner la rubrique "Permis CITES";
- 3. Dans la rubrique "Permis CITES", choisir la sous-rubrique spécifique intitulée "Gestion des demande de permis CITES" ;
- 4. Sur l'interface qui s'affiche, cliquer sur "Nouvelle demande".

| <b>F</b>                                                                                              |                             |                  |                         |                   |                          |                               |                          |                 | II 🙏 🕞         |
|----------------------------------------------------------------------------------------------------|-----------------------------|------------------|-------------------------|-------------------|--------------------------|-------------------------------|--------------------------|-----------------|----------------|
|                                                                                                    | Accueil > Mes der           | mandes           |                         |                   |                          |                               |                          | + Nouvelle D    | Demande        |
| Mohammed ALAMI<br>BABYTEX & BABYTEX, BABYTEX & BABYTEX<br>Exportateur, Importateur<br>Lobust Function | Paramètres<br>Référence     | de recherche —   | Date dépot du           | ŭ                 | Date dépot au            |                               | Statut de la d           | emande          |                |
| Avis d'arrivée                                                                                        |                             |                  |                         |                   |                          |                               | (                        | Effacer Q Rec   | hercher        |
| 🕆 Terminal                                                                                            |                             |                  |                         |                   |                          |                               |                          |                 |                |
| -∯ AMSSNUR                                                                                            | Référence                   | Date de dépot    | Date de modification    | Déclarant         | Type de demande          | But de la transaction         | Status                   | Réponse         | 1 1            |
| ୍ଥିତ, Visite et contrôle                                                                              | 2024/261201                 | 06/12/2024 16:36 | 13/12/2024 16:08        | BABYTEX & BABYTEX | Permis d'exportation     | Buts scientifiques            | Dossier clôturé          | Approuvé        | 1              |
| ↓. Importation                                                                                        | 2024/261001                 | 06/12/2024 16:25 | 13/12/2024 16:08        | BABYTEX & BABYTEX | Permis d'importation     | Parcs zoologiques             | Dossier clôturé          | Approuvé        | 1              |
| B Parmis CITES                                                                                        | 2024/260801                 | 06/12/2024 16:18 | 13/12/2024 16:07        | BABYTEX & BABYTEX | Permis d'exportation     | Objets personnels             | Dossier clóturé          | Approuvé        |                |
| " Gestion des demandes de permis                                                                      | 2024/260601                 | 06/12/2024 16:13 | 13/12/2024 16:03        | BABYTEX & BABYTEX | Permis d'exportation     | Parcs zoologiques             | Dossier cloture          | Approuve        |                |
| " CITES                                                                                               | 2024/141401                 | 30/05/2024 11:40 | 13/12/2024 15:54        | BABYTEX & BABYTEX | Permis d'importation     | Commercial                    | Dossier archive          |                 |                |
| Exportation                                                                                           | 2024/141201                 | 30/05/2024 11:36 | 13/12/2024 15:19        | BABYTEX & BABYTEX | Permis d'importation     | Commercial                    | Dossier en attente de co |                 |                |
| S Consultations                                                                                       | 2024/269001                 | 13/12/2024 12:16 | 13/12/2024 12:16        | BABYTEX & BABYTEX | Permis d'importation     | Commercial                    | Dossier soumis           |                 | 1              |
| Paramétrage                                                                                           | 2024/268801                 | 13/12/2024 12:14 | 13/12/2024 12:14        | BABYTEX & BABYTEX | Permis d'importation     | Parcs zoologiques             | Dossier soumis           |                 |                |
|                                                                                                    | 1                           |                  |                         | K < 🚺 2 3         | 4 5 16 > >I              | I                             |                          |                 |                |
|                                                                                                    |                             |                  |                         |                   |                          |                               |                          |                 | Q Live Support |
|                                                                                                    | Copyright © 2022, PORTNET.S | 5A. Certi        | fiée ISO 9001/ISO 27001 | <u>t</u>          | adesense.ma   portnet.ma | pkpi.portnet.ma   reclamation | .portnet.ma Ve           | ersion: 1.6.5.9 | f 🕨 in         |

Lorsque l'Importateur clique sur "Nouvelle demande", il sera dirigé vers un formulaire contenant les sections suivantes qu'il devra remplir :

- Type de la Demande ;
- Importateur/Exportateur;
- Espèce ;
- Documents attachés.

# التباءة الوقدر الجديد لتبديد منافر الغارية

# Guide utilisateur

| Turo do domondo                                                                                                    |                                                                                           | voortotour                                                 |                                                                     | moortatour                                          | Ecolog                                   |                                                                                                    | Decuments attach                                                                                                    |
|----------------------------------------------------------------------------------------------------|-------------------------------------------------------------------------------------------|------------------------------------------------------------|---------------------------------------------------------------------|-----------------------------------------------------|------------------------------------------|----------------------------------------------------------------------------------------------------|----------------------------------------------------------------------------------------------------|
| rype de demande                                                                                                    |                                                                                           | xportateur                                                 | 3                                                                   | But de la transaction *                             | 4 Espèce                                 |                                                                                                    | 5 Documents attach                                                                                                    |
| e de demande                                                                                                    |                                                                                           |                                                            | *                                                                   |                                                     |                                          |                                                                                                    | C                                                                                                    |
| Permis d'importation                                                                                                    |                                                                                           |                                                            |                                                                     |                                                     |                                          |                                                                                                    |                                                                                                    |
| Certificat de réexportation                                                                                                    |                                                                                           |                                                            |                                                                     |                                                     |                                          |                                                                                                    | Suivant                                                                                                    |
| Permis d'exportation                                                                                                    |                                                                                           |                                                            |                                                                     |                                                     |                                          |                                                                                                    |                                                                                                    |
| Autre                                                                                                    |                                                                                           |                                                            |                                                                     |                                                     |                                          |                                                                                                    |                                                                                                    |
|                                                                                                    |                                                                                           |                                                            |                                                                     |                                                     |                                          |                                                                                                    |                                                                                                    |
|                                                                                                    |                                                                                           |                                                            |                                                                     |                                                     |                                          |                                                                                                    | <b>#</b> 🔺 (                                                                                                    |
| Type de demande                                                                                                    | <b>2</b> E                                                                                | xportateur                                                 |                                                                     | Importateur                                         | 4 Espèce                                 |                                                                                                    | Documents attach                                                                                                    |
| m et raison sociale                                                                                                    | Statut i                                                                                  | iuridique                                                  |                                                                     | Centre BC                                           |                                          | N° du R.C                                                                                                    |                                                                                                    |
| ABYTEX & BABYTEX                                                                                                    |                                                                                           | Jananque                                                   |                                                                     | 09                                                  |                                          | 9063                                                                                                    |                                                                                                    |
| entifiant fiscal unique                                                                                                    | Identifi                                                                                  | iant commun (ICE)                                          |                                                                     | Code douane                                         |                                          |                                                                                                    |                                                                                                    |
| .06351TTT                                                                                                    |                                                                                           |                                                            |                                                                     |                                                     |                                          | )                                                                                                    |                                                                                                    |
| dresse complète                                                                                                    |                                                                                           |                                                            |                                                                     |                                                     |                                          |                                                                                                    |                                                                                                    |
| qsdazezaeaze, avenue al arz000zer, 1                                                                                                    | 10100166600, Essaouira                                                                    |                                                            |                                                                     |                                                     |                                          |                                                                                                    |                                                                                                    |
| ourrier électronique                                                                                                    |                                                                                           |                                                            |                                                                     | Téléphone mobile                                    |                                          | Téléphone fixe                                                                                                    |                                                                                                    |
|                                                                                                    |                                                                                           |                                                            |                                                                     | (+654) 352-132-412                                  |                                          | (+154) 854-542-316                                                                                                    |                                                                                                    |
|                                                                                                    |                                                                                           |                                                            |                                                                     |                                                     |                                          |                                                                                                    |                                                                                                    |
|                                                                                                    |                                                                                           |                                                            |                                                                     |                                                     |                                          |                                                                                                    |                                                                                                    |
|                                                                                                    |                                                                                           |                                                            |                                                                     |                                                     |                                          |                                                                                                    | 🖬 🌲 (                                                                                                    |
|                                                                                                    |                                                                                           |                                                            |                                                                     |                                                     |                                          |                                                                                                    |                                                                                                    |
| 1 Type de demande                                                                                                    | 2 E                                                                                       | xportateur                                                 | 3                                                                   | Importateur                                         | Espèce                                   |                                                                                                    | 5 Documents attach                                                                                                    |
| om et raison sociale *                                                                                                    | Statut                                                                                    | juridique                                                  |                                                                     | Centre RC                                           |                                          | N° du R.C                                                                                                    |                                                                                                    |
| looZooli                                                                                                    |                                                                                           |                                                            |                                                                     |                                                     |                                          |                                                                                                    |                                                                                                    |
|                                                                                                    |                                                                                           | iant commun (ICE)                                          |                                                                     | Code douane                                         |                                          |                                                                                                    |                                                                                                    |
| lentifiant fiscal unique                                                                                                    | Identifi                                                                                  | iant commun (ICE)                                          |                                                                     | code doualle                                        |                                          |                                                                                                    |                                                                                                    |
| entifiant fiscal unique                                                                                                    | Identifi                                                                                  | ant commun (ICE)                                           |                                                                     |                                                     |                                          | )                                                                                                    |                                                                                                    |
| lentifiant fiscal unique<br>dresse complète *                                                                                                    | Identifi                                                                                  | iant commun (ICE)                                          |                                                                     |                                                     |                                          | )                                                                                                    |                                                                                                    |
| lentifiant fiscal unique<br>dresse complète *<br>67, Rue De Gaulle, Paris, France                                                                                                    | Identifi                                                                                  |                                                            |                                                                     |                                                     |                                          | )                                                                                                    |                                                                                                    |
| lentifiant fiscal unique<br>dresse complète *<br>67, Rue De Gaulle, Paris, France<br>ourrier électronique                                                                                                    | Identifi                                                                                  |                                                            |                                                                     | Téléphone mobile                                    |                                          | Téléphone fixe                                                                                                    |                                                                                                    |
| lentifiant fiscal unique<br>dresse complète *<br>87, Rue De Gaulle, Paris, France<br>ourrier électronique<br>Zoozoo@gmail.com                                                                                                    |                                                                                           |                                                            |                                                                     | Téléphone mobile           (*333) 374-848-758       |                                          | Téléphone fixe<br>(+333) 337-778-999                                                                                                    |                                                                                                    |
| dentifiant fiscal unique<br>dresse complète *<br>67, Rue De Gaulle, Paris, France<br>tourrier électronique<br>Zoozoo@gmail.com<br>ays d'importation *<br>electroner                                                                                                    |                                                                                           |                                                            |                                                                     | Téléphone mobile<br>(+333) 374-848-758              |                                          | Téléphone fixe<br>(+333) 337-778-999                                                                                                    |                                                                                                    |
| lentifiant fiscal unique<br>dresse complète *<br>67, Rue De Gaulle, Paris, France<br>ourrier électronique<br>Zoozoo@gmail.com<br>ays d'importation *<br>SLOVENIEE                                                                                                    |                                                                                           |                                                            |                                                                     | Téléphone mobile<br>(+333) 374-848-758              |                                          | Téléphone fixe<br>(+333) 337-778-999                                                                                                    |                                                                                                    |
| Intifiant fiscal unique<br>dresse complète *<br>87, Rue De Gaulle, Paris, France<br>ourrier électronique<br>Zoozoo@gmail.com<br>ays d'importation *<br>SLOVENIEE                                                                                                    |                                                                                           |                                                            |                                                                     | Téléphone mobile (+333) 374-848-758                 |                                          | Téléphone fixe<br>(+333) 337-778-999                                                                                                    | Silivant                                                                                                    |
| Ientifiant fiscal unique<br>dresse complète *<br>67, Rue De Gaulle, Paris, France<br>ourrier électronique<br>Zoozoo@gmail.com<br>ays d'importation *<br>SLOVENIEE<br>< Retour                                                                                                    |                                                                                           |                                                            |                                                                     | Téléphone mobile (+333) 374-848-768                 |                                          | Téléphone fixe<br>(+333) 337-778-999                                                                                                    | Sulvant                                                                                                    |
| tentifiant fiscal unique<br>dresse complète *<br>67, Rue De Gaulle, Parls, France<br>ourrier éfectronique<br>Zozooggmail.com<br>ays d'importation *<br>SLOVENIEE<br>< Retour                                                                                                    |                                                                                           |                                                            |                                                                     | Téléphone mobile (+333) 374-848-768                 |                                          | Téléphone fixe<br>(+333) 337-778-999                                                                                                    | Suivant                                                                                                    |
| Identifiant fiscal unique<br>dresse complète *<br>67, Rue De Gaulle, Parls, France<br>ourrier éfectronique<br>Zozooggmail.com<br>ays d'importation *<br>SLOVENIEE<br>< Retour                                                                                                    |                                                                                           |                                                            |                                                                     | Téléphone mobile           (*333) 374-848-758       |                                          | Téléphone fixe<br>(+333) 337-778-999                                                                                                    | Sulvant                                                                                                    |
| lentifiant fiscal unique<br>dresse complète *<br>57, Rue De Gaulle, Paris, France<br>ourrier électronique<br>Cozoco@gmail.com<br>ays d'Importation *<br>SLOVENIEE<br>< Retour                                                                                                    |                                                                                           |                                                            |                                                                     | Téléphone mobile           (*333) 374-848-758       |                                          | Téléphone fixe<br>(+333) 337-778-999                                                                                                    | Sulvant                                                                                                    |
| entifiant fiscal unique<br>dresse complète *<br>37, Rue De Gaulle, Paris, France<br>ourrier électronique<br>Cozoo@gmail.com<br>ays d'importation *<br>SLOVENIEE<br>Retour<br>1 Type de demande                                                                                                    | [dentifi                                                                                  | Q<br>portateur                                             | 3 In                                                                | Téléphone mobile (+333) 374-848-758                 | 4 Espèce                                 | Téléphone fixe<br>(+333) 337-778-999                                                                                                    | Sulvant                                                                                                    |
| Intifiant fiscal unique  dresse complète *  57, Rue De Gaulle, Paris, France ourrier électronique  Cozoco@gmail.com ays d'importation *  SLOVENIEE  C  Type de demande m scientifique *                                                                                                    | identifi                                                                                  | Q<br>portateur<br>Saisie manue                             | 3 In                                                                | Téléphone mobile (+333) 374-848-756 nportateur      | Espèce<br>Nom commun*                    | Téléphone fixe                                                                                                    | Sulvant<br># A<br>ocuments attachés                                                                                                    |
| tentifiant fiscal unique dresse complète * 57, Rue De Gaulle, Paris, France ourrier électronique Zoozoo@gmail.com ays d'importation * SLOVENIEE  C  Type de demande om scientifique * Suarouba guarouba                                                                                                    | identifi                                                                                  | Q<br>Q<br>portaleur<br>Saisie manue                        | 3 In<br>elle du nom scientifiq                                      | Téléphone mobile (+333) 374-848-758                 | d Espèce<br>Nom commun*<br>[Ara jaune    | Téléphone fixe<br>) ( (+333) 337-778-999                                                                                                    | Sulvant<br># 🌲                                                                                                    |
| Intertifiant fiscal unique  dresse complète *  57, Rue De Gaulie, Paris, France  ourrier électronique Zoozoo@gmail.com ays d'importation *  SLOVENIEE  C  Type de demande om scientifique *  Suarouba guarouba purces des spécimens *                                                                                                    | identifi                                                                                  | Q     Saisie manue     Q     C                             | 3 In                                                                | Téléphone mobile (+333) 374-848-758 nportateur      | (d) Espèce<br>Nom commun*<br>Ara jaune   | Téléphone fixe<br>(+333) 337-778-999                                                                                                    | Sulvant                                                                                                    |
| entifiant fiscal unique dresse complète * 37, Rue De Gaulle, Paris, France ourrier électronique Zoozoo@gmail.com ays d'importation * SLOVENIEE                                                                                                    | identifi                                                                                  | portateur<br>Saisie manue                                  | 3 In<br>elle du nom scientific                                      | Téléphone mobile (+333) 374-848-758 nportateur      | Espèce Nom commun* Ara jaune             | Téléphone fixe<br>(+333) 337-778-999                                                                                                    | Sulvant                                                                                                    |
| entifiant fiscal unique<br>dresse complète *<br>7. Rue De Gaulle, Paris, France<br>Durrier électronique<br>foozoo@gmail.com<br>uys d'importation *<br>LOVENIEE<br>Type de demande<br>m scientifique *<br>uarouba guarouba<br>urces des spécimens *<br>pécimens prélevés dans la nature<br>scription détaillée *                                                                                                    | dentifi                                                                                   | portateur<br>Saisie manue                                  | 3 In                                                                | Téléphone mobile (+333) 374-848-758 nportateur      | Espèce Nom commun* Ara jaune             | Téléphone fixe<br>(+333) 337-778-999                                                                                                    | Suivent                                                                                                    |
| entifiant fiscal unique<br>dresse complète *<br>7, Rue De Gaulle, Paris, France<br>burrier électronique<br>dococo@gmal.com<br>usys d'importation *<br>ILOVENIEE<br>C Retour<br>Type de demande<br>m scientifique *<br>uarooba guarooba<br>urces des spécimens *<br>pécimens prélevés dans la nature<br>scription détaillée *                                                                                                    | identifi                                                                                  | commun (CE)                                                | 3 In<br>elle du nom scientifiq                                      | Téléphone mobile (+333) 374-848-758 nportateur      | Espèce Nom commun* Ara jaune             | Téléphone fixe<br>(+333) 337-778-999                                                                                                    | Sulvant                                                                                                    |
| entifiant fiscal unique  tresse complète * 7, Rue De Gaulle, Paris, France purrier électronique cocoo@gmail.com ys d'importation * LOVENIEE  C Retour Type de demande m scientifique * uarouba guarouba urces des spécimens * pécimens prélevés dans la nature scription détaillée * trand perroquet au plumage Jaune vif.                                                                                                    |                                                                                           | commun (CE)                                                | 3 In                                                                | Téléphone mobile (+333) 374-848-758 nportateur      | Espèce Nom commun*     Ara jaune         | Téléphone fixe           (+333) 337-778-999                                                                                                    | Sulvant<br>E 🌲                                                                                                    |
| entifiant fiscal unique                                                                                                    | identifi<br>                                                                              | q                                                          | ③ In                                                                | Téléphone mobile (+333) 374-848-758                 | Espèce Nom commun*     Ara joune         | Téléphone fixe<br>(+333) 337-778-999                                                                                                    | Sulvant                                                                                                    |
| tentifiant fiscal unique  dresse complète *  57, Rue De Gaulle, Paris, France  ourrier électronique  Cozoco@gmail.com ays d'importation *  SLOVENIEE  C  C  Type de demande m scientifique *  Buarouba guarouba  purces des spécimens *  Spécimens prélevés dans la nature escription détaillée *  arand perroquet au plumage jaune vif.  uantité *                                                                                                    | identifi<br>                                                                              | ant commun (CE)                                            | 3 In                                                                | Téléphone mobile (+333) 374-848-758                 | Espèce Nom commun*     Ara jaune         | Téléphone fixe<br>(+333) 337-778-999                                                                                                    | Sulvant                                                                                                    |
| tentifiant fiscal unique dresse complète * 67, Rue De Gaulie, Paris, France ourrier éfectronique Zoozoo@gmail.com ays d'importation * SLOVENIEE                                                                                                    | identifi<br>                                                                              | Q     Community (CE)                                       | 3 In<br>elle du nom scientific                                      | Téléphone mobile (+333) 374-848-758                 | Espèce Nom commun*     Ara jaune         | Téléphone fixe<br>(+333) 337-778-999                                                                                                    | Sulvant                                                                                                    |
| tentifiant fiscal unique  dresse complète *  67, Rue De Gaulie, Paris, France  ourrier éfectronique  Zoozoo@gmail.com ays d'importation *  SLOVENIEE  Type de demande m scientifique *  Juarouba guarouba  uurces des spécimens *  ipécimens prélevés dans la nature  scription détaillée *  irantité *  q Enregistrer                                                                                                    | identifi<br>                                                                              | Q                                                          | 3 In<br>elle du nom scientifiq                                      | Téléphone mobile (+333) 374-848-758                 | Espèce Nom commun*     Ara jaune         | Téléphone fixe (+333) 337-778-999                                                                                                    | Sulvant                                                                                                    |
| entifiant fiscal unique  dresse complète *  37, Rue De Gaulle, Paris, France  ourrier électronique  cozocoggmal.com ays d'importation *  SLOVENIEE    Type de demande m scientifique *  Buarouba guarouba purces des spécimens *  pécimens prélevés dans la nature escription détaillée *  arantité *  d                                                                                                    | Identifi<br>2 Ex<br>2 Ex<br>Unité de la quantité *                                        | ant commun (CE)                                            | alle du nom scientifiq<br>Q                                         | Téléphone mobile (+333) 374-848-758                 | Espèce Nom commun*     Ara jaune         | Téléphone fixe (+333) 337-778-999 (+333) 337-778-999                                                                                                    | Suivant                                                                                                    |
| entifiant fiscal unique                                                                                                    | Identifi<br>()<br>()<br>()<br>()<br>()<br>()<br>()<br>()<br>()<br>()                      | contrateur<br>Saisie manue<br>Q<br>Q<br>Q<br>des spécimens | a) in<br>elle du nom scientifiq<br>elle du nom scientifiq<br>Q<br>Q | Téléphone mobile (+333) 374-848-758  nportaleur  ue | Espèce Nom commun* Ara jaune Unité de la | Téléphone fixe           (+333) 337-778-999           (+333) 337-778-999           (+333) 137-778-999           (+333) 137-778-999           (+333) 137-778-999           (+333) 137-778-999           (+333) 137-778-999           (+333) 137-778-999           (+333) 137-778-999           (+333) 137-778-999           (+333) 137-778-999           (+333) 137-778-999           (+333) 137-778-999           (+333) 137-778-999           (+333) 137-778-999           (+333) 137-778-999           (+333) 137-778-999           (+333) 137-778-999           (+333) 137-778-999           (+333) 137-778-999           (+333) 137-778-999           (+333) 137-778-999           (+333) 137-778-999           (+333) 137-778-999           (+333) 137-778-999           (+333) 137-778-999           (+333) 137-778-999           (+333) 137-778-999           (+333) 137-778-999           (+333) 137-778-999           (+333) 137-778-999           (+333) 137-778-999           (+333) 137-778-999           (+333) 137-778-999           (+333) 137-778-999           (+333) 137-778-999 | Sulvant<br>Sulvant<br>(S) Documents attachés<br>(S) Documents attachés<br>(S) Document |
| Intifiant fiscal unique  Interview of the series of the series of the se | Identifi<br>2 Ex<br>2 Ex<br>1<br>1<br>1<br>1<br>1<br>1<br>1<br>1<br>1<br>1<br>1<br>1<br>1 | ant commun (CE)                                            |                                                                     | Téléphone mobile (+333) 374-848-758                 | Commun*     Ara jaune                    | Téléphone fixe (+333) 337-778-999 (+333) 337-778-999                                                                                                    | Suivant  Suivant  Suivant  Comparison  Actions                                                                                                    |

# الشاك الوقندي للوحد النبسة ساغر التدارية

|                                            |                                                         |                               |          | <b>=</b> 🐥 🕩         |
|--------------------------------------------|---------------------------------------------------------|-------------------------------|----------|----------------------|
| 1 Type de demande                          | 2 Exportateur                                           | 3 Importateur                 | 4 Espèce | 5 Documents attachés |
| Certificat d'origine                       |                                                         |                               |          |                      |
| Certificat d'origine.pdf                   |                                                         |                               |          | Sélectionner         |
| Certificat d'origine.pdf                   |                                                         |                               |          | × 0                  |
| Permis d'importation                       |                                                         | - of constant of f            |          |                      |
| Permis d'importation, delivre par l'organe | nationale de gestion de l'état d'importation, lorsque l | n, lorsque la réexportati.pdf |          | Selectionner<br>X ©  |
| Permis d'exportation                       |                                                         |                               |          |                      |
|                                            |                                                         |                               |          | Selectionner         |
| Permis de réexportation                    |                                                         |                               |          | Sélectionner         |
|                                            |                                                         |                               |          |                      |
| Cartificat de propriété                    |                                                         |                               |          |                      |

Une fois que toutes les sections du formulaire sont remplies, le Demandeur devra cliquer sur le bouton "Enregistrer" pour finaliser la création de la demande. Cela permettra de sauvegarder la demande parmi celles créées par lui. Alternativement, le Demandeur peut choisir de soumettre la demande directement, auquel cas elle sera envoyée directement au service de traitement.

|                                                                                                    |                                                                                                    |                  | <b>=</b> 🔺 🗭        |
|----------------------------------------------------------------------------------------------------|----------------------------------------------------------------------------------------------------|------------------|---------------------|
| Permis d'importation<br>Permis d'importation, délivré par l'organe nationale de gestion<br>Permis d'importation, délivré par l'organe nationale de | de l'état d'importation, lorsque la réexportati pdf<br>gestion de l'état d'importation, lorsque la réexportati.pdf |                  | Sélectionner<br>X © |
| Permis d'exportation                                                                                                    | Confirmation                                                                                                    | ×                | Sélectionner        |
| Permis de réexportation                                                                                                    | Voulez vous enregistrer ou envoyer votre demande p                                                                 | pour traitement? | Sélectionner        |
|                                                                                                    |                                                                                                    |                  | Sélectionner        |

### 2. Génération du récapitulatif:

#### a. Description:

Après avoir créé une demande, le déclarant peut générer un récapitulatif. Ce document inclut toutes les informations fournies.

| PORTNET                                             |                                                                                                    | <b></b>      | • |
|-----------------------------------------------------|----------------------------------------------------------------------------------------------------|--------------|---|
| للباعة الوامير إليميد للبيلة منافر المارية العاريمة |                                                                                                    | Sélectionner | - |
|                                                     | Permis d'importation, délivré par l'organe nationale de gestion de l'état d'importation, lorsque la réexportati.pdf | × 0          |   |
|                                                     | Permis d'exportation                                                                                                | Sélectionner |   |
| BABYTEX & BABYTEX, BABYTEX & BABYTEX                |                                                                                                    |              |   |
| Exportateur, Importateur<br>Actual Forfall          | Permis de réexportation                                                                                             |              |   |
| Avis d'arrivée                                      |                                                                                                    | Sélectionner |   |
| Terminal                                            |                                                                                                    |              | - |
| ∲ AMSSNUR                                           | Certificat de propriété                                                                                             |              |   |
| ត្រូ Visite et contrôle                             |                                                                                                    | Sélectionner |   |
| ⊥ Importation                                       |                                                                                                    |              |   |
| 等 Permis CITES                                      | Autre                                                                                                    |              |   |
| 1 Exportation                                       |                                                                                                    | Sélectionner |   |
| Q Consultations                                     |                                                                                                    |              |   |
| ିଶ୍ୱା Paramétrage                                   | C Retour                                                                                                    | Enregistrer  |   |
|                                                     |                                                                                                    |              | - |

#### b. Etapes:

Pour générer le récapitulatif, il suffit de :

- 1. Accéder au dossier avec le statut "Nouveau".
- 2. Accéder à l'étape "Documents attachés"
- 3. Cliquer sur "Générer récapitulatif".

#### 4. Soumission de la demande :

#### a. Description :

Une fois que l'Importateur a rempli et enregistré toutes les informations requises, il sera dirigé vers la page "Gestion des demandes de permis CITES" (Mes demandes) afin de soumettre sa demande.

Sur cette page, un tableau récapitulatif de toutes les demandes créées sera affiché. Dans la colonne "Actions", l'Importateur pourra soumettre la demande qu'il vient d'ajouter. Il est important de noter que la demande ne sera visible par le service concerné et ne pourra être traitée qu'après avoir été soumise.

#### b. Etapes :

Afin de soumettre une demande enregistrée, le Demandeur doit suivre les étapes suivantes :

- 1. Cliquez d'abord sur la barre des actions correspondante à la demande en question ;
- 2. Ensuite, cliquez sur le bouton intitulé "Soumettre" ;
- 3. Une fenêtre contextuelle (pop-up) apparaîtra pour confirmer l'action ;
- 4. Une fois la demande soumise, le statut de celle-ci sera modifié pour devenir "Dossier soumis".

# من الوقعة المراجع المراجع م

|                                                                     |                                                                           |               |                                                                          |                                                                 |                                                                                             |                                                         |                              | -                      |    |
|---------------------------------------------------------------------|---------------------------------------------------------------------------|---------------|--------------------------------------------------------------------------|-----------------------------------------------------------------|---------------------------------------------------------------------------------------------|---------------------------------------------------------|------------------------------|------------------------|----|
|                                                                     | lemandes                                                                  |               |                                                                          |                                                                 |                                                                                             |                                                         |                              |                        |    |
| Accuent                                                             |                                                                           |               |                                                                          |                                                                 |                                                                                             |                                                         | + No                         | ouvelle Deman          | de |
| Paramètr                                                            | es de recherche -                                                         |               |                                                                          |                                                                 |                                                                                             |                                                         |                              |                        | _  |
|                                                                     |                                                                           |               |                                                                          | Data dia stan                                                   |                                                                                             | Statut de la                                            | demande                      |                        |    |
| Référence                                                           |                                                                           | Date dépot du |                                                                          | Date depot au                                                   |                                                                                             |                                                         |                              |                        | _  |
| Référence                                                           |                                                                           | Date dépot du | Ċ                                                                        |                                                                 | t                                                                                           |                                                         |                              |                        |    |
| Référence                                                           |                                                                           | Date dépot du | Ē                                                                        | Date depot au                                                   | ť                                                                                           |                                                         | Effacer                      | Q Recherche            | -  |
| Référence<br>Référence                                              | Date de dépot                                                             | Date dépot du | C<br>Déclarant                                                           | Type de demande                                                 | (                                                                                           | Status                                                  | Effacer                      | Q Recherche            |    |
| Référence<br>Référence<br>2024/269401                               | Date de dépot<br>15/12/2024 19:57                                         | Date dépot du | Déclarant BABYTEX & BABYTEX                                              | Type de demande<br>Permis d'exportation                         | But de la transaction  <br>Jardins botaniques                                               | Status<br>Neuveau                                       | Effacer C                    | C Recherche            | r  |
| Référence<br>Référence<br>2024/269401<br>2024/261201                | Date de dépot<br>15/12/2024 19:57<br>06/12/2024 16:36                     | Date dépot du | Déclarant<br>BABYTEX & BABYTEX<br>BABYTEX & BABYTEX                      | Type de demande<br>Permis d'exportation<br>Permis d'exportation | But de la transaction  <br>Jardins botaniques<br>Buts scientifiques                         | Status<br>Nouveau<br>Dossier ciduad                     | Effacer C                    | Recherche              |    |
| Référence<br>Référence<br>2024/269401<br>2024/261201<br>2024/261001 | Date de dépot<br>15/12/2024 19:57<br>06/12/2024 16:36<br>06/12/2024 16:25 | Date dépot du | Déclarant<br>BABYTEX & BABYTEX<br>BABYTEX & BABYTEX<br>BABYTEX & BABYTEX | Type de demande<br>Permis d'exportation<br>Permis d'exportation | But de la transaction       Jardins botaniques     Buts scientifiques     Parcs zoologiques | Status<br>Nouveau<br>Dossier cidturé<br>Dossier cidturé | Répo<br>Approuvé<br>Approuvé | Recherche<br>Soumettre |    |

|             |                   |                  |                         |                      |                    |                 | + Nouv   | elle Demande |
|-------------|-------------------|------------------|-------------------------|----------------------|--------------------|-----------------|----------|--------------|
| - Paramètr  | es de recherche – |                  |                         |                      |                    |                 |          |              |
| Référence   |                   | Dr               |                         |                      |                    | Statut de la    | demande  |              |
|             |                   | Confir           | mation                  |                      |                    | ×               |          |              |
|             |                   |                  |                         |                      |                    |                 | Effacer  | Rechercher   |
|             |                   | Êtes-vous s      | ûr de vouloir soumettre | e la demande ?       |                    |                 |          |              |
| Référence   | Date de dépot     | Date             |                         |                      |                    | Status          | Réponse  | • •          |
| 2024/269401 | 15/12/2024 19:57  | 15/1             |                         | An                   | nuler 🏾 Þ Soumettr | e eau           |          | > • :        |
| 2024/261201 | 06/12/2024 16:36  | 13/1             |                         |                      |                    | ier clôturé     | Approuvé | i            |
| 2024/261001 | 06/12/2024 16:25  | 13/12/2024 10:00 | DADTIEX & DADTIEX       | Permis a importation | Parcs zoologiques  | Dossier clóturé | Approuvé | :            |
| 2024/260801 | 06/12/2024 16:18  | 13/12/2024 16:07 | BABYTEX & BABYTEX       | Permis d'exportation | Objets personnels  | Dossier clôturé | Approuvé | :            |
|             | 06/12/2024 16:13  | 13/12/2024 16:03 | BABYTEX & BABYTEX       | Permis d'exportation | Parcs zoologiques  | Dossier clóturé | Approuvé | I            |
| 2024/260601 | 001121202110.10   |                  |                         |                      |                    |                 |          |              |

|                                                                         |                                                                                                  |                                                                                                  |                                                                                                    |                                                                                                    |                                                                                        | + Nouvelle D                                 | emande      |
|-------------------------------------------------------------------------|--------------------------------------------------------------------------------------------------|--------------------------------------------------------------------------------------------------|----------------------------------------------------------------------------------------------------|----------------------------------------------------------------------------------------------------|----------------------------------------------------------------------------------------|----------------------------------------------|-------------|
| Paramèt                                                                 | res de recherche                                                                                 |                                                                                                  |                                                                                                    |                                                                                                    |                                                                                        |                                              |             |
| Référence                                                               |                                                                                                  | Date dépot du                                                                                    | Date dépot au                                                                                                    |                                                                                                    | Statut de la demand                                                                    | ie                                           |             |
|                                                                         |                                                                                                  |                                                                                                  |                                                                                                    |                                                                                                    |                                                                                        |                                              | -           |
|                                                                         |                                                                                                  |                                                                                                  |                                                                                                    |                                                                                                    | E                                                                                      | ffacer Q Rech                                | nercher     |
|                                                                         |                                                                                                  |                                                                                                  |                                                                                                    |                                                                                                    |                                                                                        |                                              |             |
| Référence                                                               | Date de dépot                                                                                    | Date de modification                                                                             | Déclarant Type de demande                                                                                                    | But de la transaction                                                                                                    | Status                                                                                 | Réponse                                      |             |
| 2024/269401                                                             | 15/12/2024 19:57                                                                                 | 15/12/2024 19:57                                                                                 | BABYTEX & BABYTEX Permis d'exportation                                                                                                    | Jardins botaniques                                                                                                    | ossier soumis                                                                          |                                              | 1           |
| 202 1203401                                                             |                                                                                                  |                                                                                                  |                                                                                                    |                                                                                                    |                                                                                        |                                              |             |
| 2024/261201                                                             | 06/12/2024 16:36                                                                                 | 13/12/2024 16:08                                                                                 | BABYTEX & BABYTEX Permis d'exportation                                                                                                    | Buts scientifiques                                                                                                    | ossier clôturé                                                                         | Approuvé                                     | :           |
| 2024/261201<br>2024/261001                                              | 06/12/2024 16:36<br>06/12/2024 16:25                                                             | 13/12/2024 16:08<br>13/12/2024 16:08                                                             | BABYTEX & BABYTEX Permis d'exportation<br>BABYTEX & BABYTEX Permis d'importation                                                                                                    | Buts scientifiques De Parcs zoologiques De                                                                                                    | ossier clóturé                                                                         | Approuvé<br>Approuvé                         | :           |
| 2024/261201<br>2024/261001<br>2024/260801                               | 06/12/2024 16:36<br>06/12/2024 16:25<br>06/12/2024 16:18                                         | 13/12/2024 16:08<br>13/12/2024 16:08<br>13/12/2024 16:07                                         | BABYTEX & BABYTEX<br>BABYTEX & BABYTEX<br>BABYTEX & BABYTEX<br>BABYTEX & BABYTEX<br>Permis d'exportation                                                                                                    | Buts scientifiques     Description       Parcs zoologiques     Description       Objets personnels     Description                                                                                                    | ossier clôturé<br>ossier clôturé                                                       | Approuvé<br>Approuvé<br>Approuvé             | :           |
| 2024/261201<br>2024/261001<br>2024/260801<br>2024/260601                | 06/12/2024 16:36<br>06/12/2024 16:25<br>06/12/2024 16:18<br>06/12/2024 16:13                     | 13/12/2024 16:08<br>13/12/2024 16:08<br>13/12/2024 16:07<br>13/12/2024 16:03                     | BABYTEX & BABYTEX Permis d'exportation<br>BABYTEX & BABYTEX Permis d'importation<br>BABYTEX & BABYTEX Permis d'exportation<br>BABYTEX & BABYTEX Permis d'exportation                                           | Buts scientifiques De<br>Parcs zoologiques De<br>Objets personnels De<br>Parcs zoologiques De                                                                                                    | ossier clôturé<br>ossier clôturé<br>ossier clôturé<br>ossier clôturé                   | Approuvé<br>Approuvé<br>Approuvé<br>Approuvé | :<br>:<br>: |
| 2024/261201<br>2024/261001<br>2024/260801<br>2024/260601<br>2024/141401 | 06/12/2024 16:36<br>06/12/2024 16:25<br>06/12/2024 16:18<br>06/12/2024 16:13<br>30/05/2024 11:40 | 13/12/2024 16:08<br>13/12/2024 16:08<br>13/12/2024 16:07<br>13/12/2024 16:03<br>13/12/2024 15:54 | BABYTEX & BABYTEX Permis d'exportation<br>BABYTEX & BABYTEX Permis d'importation<br>BABYTEX & BABYTEX Permis d'exportation<br>BABYTEX & BABYTEX Permis d'exportation<br>BABYTEX & BABYTEX Permis d'importation | Buts scientifiques Parcs zoologiques Parcs zoologiques Parcs zoologiques Parcs zoologiques Commercial Regional Parcs zoologiques Regional Parcs zoologiques Regional Parcs zoologiques Regional Parcs zoologiques Regional Parcs zoologiques Regional Regional | ossier clóturé<br>ossier clóturé<br>ossier clóturé<br>ossier clóturé<br>ossier archivé | Approuvé<br>Approuvé<br>Approuvé<br>Approuvé | :<br>:<br>: |

En suivant ces étapes, l'Importateur pourra effectuer la soumission de sa demande enregistrée. Le changement de statut de la demande permettra de signaler que celle-ci a été soumise avec succès et qu'elle est prête à être traitée par les services compétents.

### B. Modification de la demande :

#### a. Description :

Le Demandeur a la possibilité de modifier les informations de sa demande tant que celle-ci n'est pas en cours de traitement.

#### b. Etapes :

Pour modifier les informations d'une demande, l'importateur doit suivre les étapes suivantes :

- 1. Accéder à la section **"Gestion des demandes de permis CITES,"** où toutes les demandes sont répertoriées.
- 2. Rechercher la demande spécifique à modifier et localiser la colonne "Actions."
- 3. Cliquer sur l'option "Consulter" disponible dans la colonne "Actions."
- 4. Le demandeur sera redirigé vers la page détaillée de la demande, où il pourra apporter les modifications souhaitées.
- 5. Cliquer sur "Enregistrer" pour sauvegarder les modifications effectuées.

|                  |                  |                      |                   |                             |                       |                |         |                    | <b>)</b> () |
|------------------|------------------|----------------------|-------------------|-----------------------------|-----------------------|----------------|---------|--------------------|-------------|
| Accueil > Mes de | emandes          |                      |                   |                             |                       |                |         |                    |             |
|                  |                  |                      |                   |                             |                       |                |         | + Nouvelle Demande |             |
| - Paramètres     | s de recherche — |                      |                   |                             |                       |                |         |                    |             |
| Référence        |                  | Date dépot du        |                   | Date dépot au               |                       | Statut de la   | demande |                    |             |
|                  |                  |                      | Ġ                 |                             | Ċ                     |                |         | ~                  |             |
|                  |                  |                      |                   |                             |                       |                | Efface  | r Q Rechercher     |             |
| Référence        | Date de dépot    | Date de modification | Déclarant         | Type de demande             | But de la transaction | Status         |         | Réponse Consulter  |             |
| 2024/241601      | 08/10/2024 08:24 | 15/12/2024 19:59     | BABYTEX & BABYTEX | Certificat de réexportation | Parcs zoologiques     | Nouveau        |         | > • :              |             |
| 2024/269401      | 15/12/2024 19:57 | 15/12/2024 19:57     | BABYTEX & BABYTEX | Permis d'exportation        | Jardins botaniques    | Dossier soumis |         | i                  |             |

En suivant ces étapes, le Demandeur pourra facilement accéder aux détails de la demande et effectuer les modifications nécessaires pour mettre à jour les informations de la demande.

#### C. Suivi de la demande :

L'Importateur peut suivre l'avancement du traitement de sa demande en consultant la section "Gestion des demandes de permis CITES". Cette section contient un tableau récapitulatif qui affiche le statut de chaque demande.

| Accueil > Me                                                                                          | es demandes                                                                                                    |                                                                                                    |                                                                                                    |                                                                                                    |                                                                                                    |                                                                                                    | + Nouvelle                                   | Demande          |
|----------------------------------------------------------------------------------------------------|----------------------------------------------------------------------------------------------------|----------------------------------------------------------------------------------------------------|----------------------------------------------------------------------------------------------------|----------------------------------------------------------------------------------------------------|----------------------------------------------------------------------------------------------------|----------------------------------------------------------------------------------------------------|----------------------------------------------|------------------|
| - Paramètr                                                                                            | res de recherche –                                                                                                    |                                                                                                    |                                                                                                    |                                                                                                    |                                                                                                    |                                                                                                    |                                              |                  |
| Référence                                                                                             |                                                                                                    | Date dépot du                                                                                                    |                                                                                                    | Date dépot au                                                                                                    |                                                                                                    | Statut de la                                                                                                    | demande                                      |                  |
|                                                                                                    |                                                                                                    |                                                                                                    |                                                                                                    |                                                                                                    |                                                                                                    |                                                                                                    |                                              |                  |
|                                                                                                    |                                                                                                    |                                                                                                    |                                                                                                    |                                                                                                    |                                                                                                    |                                                                                                    | Effacer Q Re                                 | chercher         |
| Référence                                                                                             | Date de dépot                                                                                                    | Date de modification                                                                                                    | Déclarant                                                                                                    | Type de demande                                                                                                    | But de la transaction                                                                                                    | Status                                                                                                    | Réponse                                      |                  |
|                                                                                                    |                                                                                                    |                                                                                                    |                                                                                                    |                                                                                                    |                                                                                                    |                                                                                                    |                                              |                  |
| 2024/241601                                                                                           | 08/10/2024 08:24                                                                                                    | 15/12/2024 19:59                                                                                                    | BABYTEX & BABYTEX                                                                                                    | Certificat de réexportatio                                                                                                    | Parcs zoologiques                                                                                                    | Nouveau                                                                                                    |                                              | :                |
| 2024/241601<br>2024/269401                                                                            | 08/10/2024 08:24<br>15/12/2024 19:57                                                                                                    | 15/12/2024 19:59<br>15/12/2024 19:57                                                                                                    | BABYTEX & BABYTEX<br>BABYTEX & BABYTEX                                                                                                    | Certificat de réexportation                                                                                                    | Parcs zoologiques<br>Jardins botaniques                                                                                                    | Nouveau<br>Dossier soumis                                                                                                 |                                              | :                |
| 2024/241601<br>2024/269401<br>2024/261201                                                             | 08/10/2024 08:24<br>15/12/2024 19:57<br>06/12/2024 16:36                                                                                 | 15/12/2024 19:59<br>15/12/2024 19:57<br>13/12/2024 16:08                                                                                 | BABYTEX & BABYTEX<br>BABYTEX & BABYTEX<br>BABYTEX & BABYTEX                                                                                     | Certificat de réexportatic<br>Permis d'exportation<br>Permis d'exportation                                                                                                 | Parcs zoologiques<br>Jardins botaniques<br>Buts scientifiques                                                                              | Nouveau<br>Dossier sournis<br>Dossier clóturé                                                                             | Approuvé                                     | :                |
| 2024/241601<br>2024/269401<br>2024/261201<br>2024/261001                                              | 08/10/2024 08:24<br>15/12/2024 19:57<br>06/12/2024 16:36<br>06/12/2024 16:25                                                             | 15/12/2024 19:59<br>15/12/2024 19:57<br>13/12/2024 16:08<br>13/12/2024 16:08                                                             | BABYTEX & BABYTEX<br>BABYTEX & BABYTEX<br>BABYTEX & BABYTEX<br>BABYTEX & BABYTEX                                                                | Certificat de réexportation<br>Permis d'exportation<br>Permis d'exportation<br>Permis d'importation                                                                        | Parcs zoologiques<br>Jardins botaniques<br>Buts scientifiques<br>Parcs zoologiques                                                         | Nouveau<br>Dossier sournas<br>Dossier clôturé<br>Dossier clôturé                                                          | Approuvé<br>Approuvé                         | 1<br>1<br>1      |
| 2024/241601<br>2024/269401<br>2024/261201<br>2024/261001<br>2024/260801                               | 08/10/2024 08:24<br>15/12/2024 19:57<br>06/12/2024 16:36<br>06/12/2024 16:25<br>06/12/2024 16:18                                         | 15/12/2024 19:59<br>15/12/2024 19:57<br>13/12/2024 16:08<br>13/12/2024 16:08<br>13/12/2024 16:07                                         | BABYTEX & BABYTEX<br>BABYTEX & BABYTEX<br>BABYTEX & BABYTEX<br>BABYTEX & BABYTEX<br>BABYTEX & BABYTEX                                           | Certificat de réexportation<br>Permis d'exportation<br>Permis d'exportation<br>Permis d'importation<br>Permis d'exportation                                                | Parcs zoologiques<br>Jardins botaniques<br>Buts scientifiques<br>Parcs zoologiques<br>Objets personnels                                    | Nouveau<br>Dossler soumis<br>Dossler ciðturê<br>Dossler ciðturê                                                           | Approuvé<br>Approuvé<br>Approuvé             |                  |
| 024/241601<br>024/269401<br>024/261201<br>024/261001<br>0224/260801<br>0224/260601                    | 08/10/2024 08:24<br>15/12/2024 19:57<br>06/12/2024 16:36<br>06/12/2024 16:25<br>06/12/2024 16:18<br>06/12/2024 16:13                     | 15/12/2024 19:59<br>15/12/2024 19:57<br>13/12/2024 16:08<br>13/12/2024 16:08<br>13/12/2024 16:08<br>13/12/2024 16:03                     | BABYTEX & BABYTEX<br>BABYTEX & BABYTEX<br>BABYTEX & BABYTEX<br>BABYTEX & BABYTEX<br>BABYTEX & BABYTEX<br>BABYTEX & BABYTEX                      | Certificat de réexportatio<br>Permis d'exportation<br>Permis d'exportation<br>Permis d'importation<br>Permis d'exportation<br>Permis d'exportation                         | Parcs zoologiques Jardins botaniques Buts scientifiques Parcs zoologiques Objets personnels Parcs zoologiques                              | Nouveau<br>Dossler sourms<br>Dossler clôturê<br>Dossler clôturê<br>Dossler clôturê                                        | Approuvé<br>Approuvé<br>Approuvé<br>Approuvé | :<br>:<br>:<br>: |
| 2024/241601<br>2024/269401<br>2024/261201<br>2024/261001<br>2024/260801<br>2024/260601<br>2024/141401 | 08/10/2024 08:24<br>15/12/2024 19:57<br>06/12/2024 16:36<br>06/12/2024 16:25<br>06/12/2024 16:18<br>06/12/2024 16:13<br>30/05/2024 11:40 | 15/12/2024 19:59<br>15/12/2024 19:57<br>13/12/2024 16:08<br>13/12/2024 16:08<br>13/12/2024 16:07<br>13/12/2024 16:03<br>13/12/2024 15:54 | BABYTEX & BABYTEX<br>BABYTEX & BABYTEX<br>BABYTEX & BABYTEX<br>BABYTEX & BABYTEX<br>BABYTEX & BABYTEX<br>BABYTEX & BABYTEX<br>BABYTEX & BABYTEX | Certificat de réexportatio<br>Permis d'exportation<br>Permis d'exportation<br>Permis d'importation<br>Permis d'exportation<br>Permis d'exportation<br>Permis d'importation | Parcs zoologiques<br>Jardins botaniques<br>Buts scientifiques<br>Parcs zoologiques<br>Objets personnels<br>Parcs zoologiques<br>Commercial | Nouveau<br>Dossier slöturé<br>Dossier slöturé<br>Dossier slöturé<br>Dossier slöturé<br>Dossier slöturé<br>Dossier achitek | Approuvé<br>Approuvé<br>Approuvé<br>Approuvé |                  |

Les statuts des demandes sont les suivants : Nouveau, Dossier soumis, Dossier en cours de traitement, Dossier en attente de complément, Dossier clôturé et Dossier archivé. Chaque statut représente une étape dans le processus de traitement de la demande.

### E. Ajout du complément du dossier :

#### a. Description :

Lorsque la demande obtient le statut "Dossier en attente de complément", le Demandeur est appelé à ajouter le(s) document(s) supplémentaire(s) demandé(s) par les services de traitement des dossiers.

|                                      |                        |                                   |                         |                       | II 🌲 🗭                     |
|--------------------------------------|------------------------|-----------------------------------|-------------------------|-----------------------|----------------------------|
| $\bigcirc$                           | Accueil > Mes demandes | \$                                |                         |                       | + Neuvelle Demande         |
| Mohammed med                         |                        | •                                 |                         |                       |                            |
| BABYTEX & BABYTEX, BABYTEX & BABYTEX | Parametres de rechero  | ine                               | <b>D</b> - 11 - 1       |                       |                            |
| Achat Forfall                        | Reference              | Date depot du                     | Date depot au           | Statut de la demande  |                            |
| Prévision des escales                |                        |                                   |                         |                       | Effacer Q Rechercher       |
| P Terminal                           |                        |                                   |                         |                       |                            |
| AMSSNUR                              | Référence              | Date de dépot Déclar              | rant Type de demande    | But de la transaction | Status Modifier la demande |
| <br>S Visite et contrôle             | 2023/571               | 22/11/2023 17:07 BABYTEX & BABYTE | EX Permis d'importation | Buts scientifiques    | stleete de complément      |
| 4, Importation                       |                        |                                   | K < <b>(1</b> > >)      |                       |                            |
| 1 Exportation                        |                        |                                   |                         |                       |                            |
| ©, Consultations                     |                        |                                   |                         |                       |                            |
| 🎭 Paramétrage                        |                        |                                   |                         |                       |                            |
| G Factures                           |                        |                                   |                         |                       |                            |
| A Web service                        |                        |                                   |                         |                       |                            |

#### b. Etapes :

Voici les étapes à suivre pour ajouter un document requis :

- 1. Cliquer sur l'option **"Consulter"** pour la demande spécifique que vous souhaitez modifier.
- 2. Vous serez redirigé vers une page affichant un message contenant les observations ou commentaires ajoutés par le superviseur, l'agent ou l'agent d'auto-affectation.
- 3. Ajouter le document demandé dans la section **"Documents**" en téléchargeant le fichier approprié.

4. Une fois le document ajouté, cliquer sur le bouton "Enregistrer" pour sauvegarder le document.

En suivant ces étapes, l'importateur pourra modifier la demande et répondre aux demandes spécifiques du superviseur, de l'agent ou de l'agent d'auto-affectation en ajoutant les documents requis.

F. Ajout du complément d'information au dossier :

#### a. Description :

Lorsque la demande obtient le statut "En attente de complément d'information", le Demandeur est appelé à ajouter les informations supplémentaires demandées par les services de traitement des dossiers.

|            |                         |                      |                                       | <b>#</b> 🌲 (                                                          |
|------------|-------------------------|----------------------|---------------------------------------|-----------------------------------------------------------------------|
| Mes d      | lemandes<br>es demandes |                      |                                       |                                                                       |
|            |                         |                      |                                       | + Nouvelle Demande                                                    |
| Paramètr   | es de recherche –       |                      |                                       |                                                                       |
| Référence  |                         | Date dépot du        | Date dépot au                         | Statut de la demande Dossier en attente de complément d'information v |
|            |                         |                      |                                       | Effacer Q. Rechercher                                                 |
| éférence   | Date de dépot           | Date de modification | Déclarant   Type de demande           | But de la transaction   Status   Réponse Consulter                    |
| 024/141201 | 30/05/2024 11:36        | 13/12/2024 15:19 B/  | ABYTEX & BABYTEX Permis d'importation | Commercial Dossier en attente de co                                   |
|            |                         |                      | i< < 1 > >i                           |                                                                       |

#### b. Etapes :

Voici les étapes à suivre pour ajouter un document requis :

- 1. Cliquer sur l'option **"Consulter"** pour la demande spécifique que vous souhaitez modifier.
- 2. Vous serez redirigé vers une page affichant un message contenant les observations ou commentaires ajoutés par le superviseur, l'agent ou l'agent d'auto-affectation.
- 3. Saisissez les informations demandées dans la section "Réponse" e
- 4. Cliquer sur le bouton "Enregistrer" pour sauvegarder le document.

# Guide utilisateur

| 13/12/2024 12:37                                                                                                    | doc_test - 2.pdf                                                                                 | Autre                                                                              |                                                                                           |                  |              |
|----------------------------------------------------------------------------------------------------|--------------------------------------------------------------------------------------------------|------------------------------------------------------------------------------------|-------------------------------------------------------------------------------------------|------------------|--------------|
| 13/12/2024 14:17                                                                                                    | doc_test - 1.pdf                                                                                 | Autre                                                                              |                                                                                           |                  |              |
| 30/05/2024 10:36                                                                                                    | Document1.pdf                                                                                    | Certificat d'origine                                                               |                                                                                           |                  | @            |
| 30/05/2024 10:36                                                                                                    | Document2.pdf                                                                                    | Certificat de propriété                                                            |                                                                                           |                  |              |
|                                                                                                    |                                                                                                  |                                                                                    | K < (1 > 5)                                                                               |                  |              |
|                                                                                                    |                                                                                                  |                                                                                    |                                                                                           |                  |              |
|                                                                                                    |                                                                                                  |                                                                                    |                                                                                           |                  |              |
| Observation                                                                                                    |                                                                                                  |                                                                                    |                                                                                           |                  |              |
| test info                                                                                                    |                                                                                                  |                                                                                    |                                                                                           |                  |              |
|                                                                                                    |                                                                                                  |                                                                                    |                                                                                           |                  |              |
|                                                                                                    |                                                                                                  |                                                                                    |                                                                                           |                  |              |
|                                                                                                    |                                                                                                  |                                                                                    |                                                                                           |                  |              |
|                                                                                                    |                                                                                                  |                                                                                    |                                                                                           |                  |              |
| Réponse                                                                                                    |                                                                                                  |                                                                                    |                                                                                           |                  |              |
|                                                                                                    |                                                                                                  |                                                                                    |                                                                                           |                  |              |
|                                                                                                    |                                                                                                  |                                                                                    |                                                                                           |                  |              |
|                                                                                                    |                                                                                                  |                                                                                    |                                                                                           |                  |              |
|                                                                                                    |                                                                                                  |                                                                                    |                                                                                           |                  |              |
|                                                                                                    |                                                                                                  |                                                                                    |                                                                                           |                  |              |
| Enregistrer                                                                                                    |                                                                                                  |                                                                                    |                                                                                           |                  |              |
|                                                                                                    |                                                                                                  |                                                                                    |                                                                                           |                  |              |
|                                                                                                    |                                                                                                  |                                                                                    |                                                                                           |                  |              |
|                                                                                                    |                                                                                                  |                                                                                    |                                                                                           |                  |              |
|                                                                                                    |                                                                                                  |                                                                                    |                                                                                           |                  | Q Live Suppo |
| opyright © 2022, PORTNET.S.                                                                                                    | A. Certifiée ISO 9                                                                               | 001/ISO 27001                                                                      | tradesense.ma   portnet.ma   pkpl.portnet.ma   reclamation.portnet.ma                     | Version: 1.6.5.9 | Live Suppo   |
| opyright © 2022, PORTNET.S.                                                                                                    | A. Certifiée ISO 9                                                                               | 001/ISO 27001                                                                      | tradesense.ma   portnet.ma   pkpl.portnet.ma   neclamation.portnet.ma                     | Version: 1.6.5.9 | Live Suppo   |
| opyright © 2022, PORTNET.S                                                                                                    | A. Certifiée ISO 9                                                                               | 001/ISO 27001                                                                      | tradesense.ma   portnet.ma   ekol.portnet.ma   reclamation.portnet.ma                     | Version: 1.6.5.9 | C Live Suppo |
| opyright © 2022, PORTNET,S<br>13/12/2024 12:37                                                                                                    | A. Certifiée ISO 9<br>doc_test - 2.pdf                                                           | 001/ISO 27001<br>Autro                                                             | tradesense.ma   portnet.ma   skol.portnet.ma   reclamation.portnet.ma                     | Version: 1.6.5.9 | C Live Suppo |
| opyrigiti © 2022, PORTNET.S<br>13/12/2024 12:37<br>13/12/2024 14:17                                                                                                    | A. Certifice ISO 9<br>doc_test - 2.pdf<br>doc_test - 1.pdf                                       | 001/ISO 27001<br>Autre<br>Autre                                                    | tradesense.ma   portnet.ma   skol.portnet.ma   neclamation.portnet.ma                     | Version: 1.6.5.9 | Live Suppo   |
| opyrigit © 2022, PORTNET.S<br>13/12/2024 12:37<br>13/12/2024 14:17<br>30/05/2024 10:36                                                                                                    | A. Certifiée ISO 9<br>doc_test - 2.pdf<br>doc_test - 1.pdf<br>Document1.pdf                      | 001/ISO 27001<br>Autre<br>Autre<br>Certificat d'origine                            | tradesense.ma   portnet.ma   skel.portnet.ma   reclamation.portnet.ma                     | Version: 1.6.5.9 |              |
| opyrtiplet © 2022, PORTNET.S<br>13/12/2024 12:37<br>13/12/2024 14:17<br>30/05/2024 10:36<br>30/05/2024 10:36                                                                                                    | A. Certifiée ISO 9<br>doc_test - 2.pdf<br>doc_test - 1.pdf<br>Document1.pdf<br>Document2.pdf     | 001/ISO 27001<br>Autre<br>Autre<br>Certificat d'origine<br>Certificat de propriété | tradesense.ma   portnet.ma   pkpl.portnet.ma   reclamation.portnet.ma                     | Version: 1.6.5.9 |              |
| opyrtiplet © 2022, PORTNET.S<br>13/12/2024 12:37<br>13/12/2024 14:17<br>30/05/2024 10:36<br>30/05/2024 10:36                                                                                                    | A. Certifiée ISO 9<br>doc_test - 2.pdf<br>doc_test - 1.pdf<br>Document1.pdf<br>Document2.pdf     | Autre<br>Autre<br>Autre<br>Certificat d'origine<br>Certificat de propriété         | tradesense.ma   portnet.ma   pkpl.portnet.ma   reclamation.portnet.ma                     | Version: 1.6.5.9 |              |
| opyrtiplet © 2022, PORTNET.S<br>13/12/2024 12:37<br>13/12/2024 14:17<br>30/05/2024 10:36<br>30/05/2024 10:36                                                                                                    | A. Certifiée ISO 9<br>doc_test - 2.pdf<br>doc_test - 1.pdf<br>Document1.pdf<br>Document2.pdf     | 001/ISO 27001<br>Autre<br>Autre<br>Certificat d'origine<br>Certificat de propriété | tradesense.ma   portnet.ma   pkpl.portnet.ma   reclamation.portnet.ma                     | Version: 1.6.5.9 |              |
| opyrtiplet © 2022, PORTNET.S<br>13/12/2024 12:37<br>13/12/2024 14:17<br>30/05/2024 10:36<br>30/05/2024 10:36                                                                                                    | A. Certifiée ISO 9<br>doc_test - 2.pdf<br>doc_test - 1.pdf<br>Document1.pdf<br>Document2.pdf     | 001/ISO 22001<br>Autre<br>Autre<br>Certificat d'origine<br>Certificat de propriété | tradesense.ma   portoet.ma   skoi.portoet.ma   reclamation.portnet.ma                     | Version: 1.6.5.9 |              |
| opyrtiplet © 2022, PORTNET.S<br>13/12/2024 12:37<br>13/12/2024 14:17<br>30/05/2024 10:36<br>30/05/2024 10:36<br>Observation                                                                                                    | A. Certifiée ISO 9<br>doc_test - 2.pdf<br>doc_test - 1.pdf<br>Document1.pdf<br>Document2.pdf     | 001/ISO 22001<br>Autre<br>Autre<br>Certificat d'origine<br>Certificat de propriété | tradesense.ma   portret.ma   pkpi.portret.ma   reclamation.portret.ma K < 1 > >1          | Version: 1.6.5.9 |              |
| opyrlight © 2022, PORTNET.S<br>13/12/2024 12:37<br>13/12/2024 14:17<br>30/05/2024 10:36<br>30/05/2024 10:38<br>Observation<br>test into                                                                                                    | A. Certifiée ISO 9<br>doc_test - 2.pdf<br>doc_test - 1.pdf<br>Document1.pdf<br>Document2.pdf     | 001/ISO 27001<br>Autre<br>Autre<br>Certificat d'origine<br>Certificat de propriété | kradesense.ma   oortreet.ma   ekoi.oortreet.ma   reclamation.oortreet.ma                  | Version: 1.6.5.9 |              |
| opyright © 2022, PORTNET.S<br>13/12/2024 12:37<br>13/12/2024 14:17<br>30/05/2024 10:36<br>30/05/2024 10:36<br>Observation<br>test into                                                                                                    | A. Certifice ISO 9<br>doc_test - 2.pdf<br>doc_test - 1.pdf<br>Document1.pdf<br>Document2.pdf     | 001/ISO 27001<br>Autre<br>Autre<br>Certificat d'orígine<br>Certificat de propriété | kradesense.ma   oortret.ma   ekoi.oortret.ma   redamation.oortret.ma<br>K ≺ <b>1</b> > >1 | Version: 1.6.5.9 |              |
| opyright © 2022, PORTNET.S<br>13/12/2024 12:37<br>13/12/2024 14:17<br>30/05/2024 10:36<br>30/05/2024 10:36<br>Observation<br>test info                                                                                                    | A. Certifike ISO 9<br>doc_test - 2.pdf<br>doc_test - 1.pdf<br>Document1.pdf<br>Document2.pdf     | 001/ISO 27001<br>Autre<br>Autre<br>Certificat d'origine<br>Certificat de propriété | tradesense.ma   portret.ma   pkpl.portret.ma   reclamation.portret.ma                     | Version: 1.6.5.9 |              |
| opyright © 2022, PORTNET.S<br>13/12/2024 12:37<br>13/12/2024 14:17<br>30/05/2024 10:36<br>30/05/2024 10:36<br>Observation<br>test info                                                                                                    | A. Certifice ISO 9<br>doc_test - 2.pdf<br>doc_test - 1.pdf<br>Document1.pdf<br>Document2.pdf     | Autre<br>Autre<br>Autre<br>Certificat d'origine<br>Certificat de propriété         | tradesense.ma   portret.ma   ekol.portret.ma   reclamation.portret.ma                     | Version: 1.6.5.9 |              |
| opyrtiplit © 2022, PORTNET.S<br>13/12/2024 12:37<br>13/12/2024 14:17<br>30/05/2024 10:36<br>30/05/2024 10:36<br>Observation<br>Vest Info                                                                                                    | A. Certifice ISO 9<br>doc_test - 2.pdf<br>doc_test - 1.pdf<br>Document1.pdf                      | 001/ISO 27001<br>Autre<br>Autre<br>Certificat d'origine<br>Certificat de propriété | tradesense.ma   portret.ma   ekol.portret.ma   reclamation.portret.ma                     | Version: 1.6.5.9 |              |
| opyrtipik © 2022, PORTNET.S<br>13/12/2024 12:37<br>13/12/2024 12:37<br>13/12/2024 14:17<br>30/05/2024 10:36<br>30/05/2024 10:36<br>Observation<br>test Info<br>Réponse                                                                                               | A. Certifice ISO 9 doc_test - 2.pdf doc_test - 1.pdf Document1.pdf Document2.pdf                 | 001/ISO 27001 Autre Autre Certificat d'origine Certificat de propriété             | tradesense.ma   portnet.ma   ekoi.portnet.ma   reclamation.portnet.ma                     | Version: 1.6.5.9 |              |
| opyrtipit © 2022, PORTNET.S<br>13/12/2024 12:37<br>13/12/2024 14:17<br>30/05/2024 10:36<br>30/05/2024 10:36<br>Observation<br>test Info<br>Réponse<br>Voici le complément d'inform                                                                                   | A. Certifice ISO 9 doc_test - 2.pdf doc_test - 1.pdf Document1.pdf Document2.pdf                 | 001/ISO 22001<br>Autre<br>Autre<br>Certificat d'origine<br>Certificat de propriété | kradesense.ma   portoet.ma   pkot.portoet.ma   reclamation.portnet.ma                     | Version: 1.6.5.9 |              |
| sepytigN © 2022, PORTNET.S<br>13/12/2024 12:37<br>13/12/2024 14:17<br>30/05/2024 10:36<br>30/05/2024 10:36<br>Observation<br>test info<br>Réponse<br>Voici le complément d'inform                                                                                    | A. Certifiée ISO 9 doc_test - 2.pdf doc_test - 1.pdf Document1.pdf Document2.pdf                 | 001/ISO 22001<br>Autre<br>Autre<br>Certificat d'origine<br>Certificat de propriété | Itadesense.ma   portret.ma   pkpi.pertret.ma   reclamation.portret.ma                     | Version: 1.6.5.9 |              |
| opyrtight © 2022, PORTNET.S<br>13/12/2024 12:37<br>13/12/2024 14:17<br>30/05/2024 10:36<br>30/05/2024 10:38<br>Observation<br>test into<br>Réponse<br>Voici le complément d'inform                                                                                   | A. Certifiée ISO 9 doc_test - 2.pdf doc_test - 1.pdf Document1.pdf Document2.pdf                 | 001/ISO 22001<br>Autre<br>Autre<br>Certificat d'origine<br>Certificat de propriété | kradesense.ma   portret.ma   pkpi,portret.ma   reclamation.portret.ma<br>K < ( ) > >i     | Version: 1.6.5.9 |              |
| opyright © 2022, PORTNET.S           13/12/2024 12:37           13/12/2024 12:37           13/12/2024 14:17           30/05/2024 10:36           30/05/2024 10:36           Observation           test into           Voici le complément d'inform                   | A. Certifike ISO 9                                                                               | 001/ISO 27001<br>Autre<br>Autre<br>Certificat d'origine<br>Certificat de propriété | kadesensa.ma   ootteet.ma   skol.ootteet.ma   redamation.oottret.ma<br>K <                | Version: 1.6.5.9 |              |
| opyright © 2022, PORTNET.S           13/12/2024 12:37           13/12/2024 12:37           13/12/2024 14:17           30/05/2024 10:36           30/05/2024 10:36           Observation           test info           Réponse           Voici le complément d'inform | A. Certifice ISO 9 doc_test - 2.pdf doc_test - 1.pdf Document1.pdf Document2.pdf                 | 001/ISO 27001<br>Autre<br>Autre<br>Certificat d'origine<br>Certificat de propriété | kadesensa.ma i ootteet.ma i skoi.ootteet.ma i eedamation.ootteet.ma<br>K <                | Version: 1.6.5.9 |              |
| opyHgN4 © 2022, PORTNET.S  13/12/2024 12:37  13/12/2024 12:37  13/12/2024 14:17  30/05/2024 10:36  30/05/2024 10:36  Observation  test Info  Réponse Voici le complément d'inform                                                                                    | A. Certifice ISO 9 doc_test - 2.pdf doc_test - 1.pdf Document1.pdf Document2.pdf nation demande: | 001/ISO 27001<br>Autre<br>Autre<br>Certificat d'orígine<br>Certificat de propriété | kadesensa.ma   oortoet.ma   ekoi.oortoet.ma   redamation.oortnet.ma                       | Version: 1.6.5.9 |              |

En suivant ces étapes, l'importateur pourra modifier la demande et répondre aux demandes spécifiques du superviseur, de l'agent ou de l'agent d'auto-affectation en ajoutant les documents requis.

# V. Manuel du Superviseur :

### A. Traitement de la demande par le Superviseur :

#### **a.** Description :

Le superviseur peut commencer le traitement d'une demande en l'assignant à un agent ou en s'auto-affectant la demande pour la traiter lui-même. Nous allons d'abord décrire le scénario dans lequel le superviseur traite la demande personnellement.

Les demandes récemment soumises par l'importateur sont accessibles dans la rubrique "Affectations des dossiers," sous la section "Nouveaux dossiers."

|                                                                                                    | Pa                                                                                                    | aramètres de reche                                                                                                    | erche                                                                                                    |                                                                                                    |                                                                       |                          |                                                        |              |
|----------------------------------------------------------------------------------------------------|----------------------------------------------------------------------------------------------------|----------------------------------------------------------------------------------------------------|----------------------------------------------------------------------------------------------------|----------------------------------------------------------------------------------------------------|-----------------------------------------------------------------------|--------------------------|--------------------------------------------------------|--------------|
|                                                                                                    | Référe                                                                                                    | nce                                                                                                    | Date dépot du                                                                                                    | Date dép                                                                                                 | ot au                                                                 | Statut de la             | demande                                                |              |
|                                                                                                    | 1 annt                                                                                                    | en eherre                                                                                                    |                                                                                                    |                                                                                                    |                                                                       |                          |                                                        | •            |
| ermis CITES                                                                                                    | Agent                                                                                                    | en charge                                                                                                    |                                                                                                    |                                                                                                    |                                                                       |                          |                                                        |              |
| ffectations des dossiers                                                                                                    |                                                                                                    |                                                                                                    |                                                                                                    |                                                                                                    |                                                                       | Efface                   | r Q Reche                                              | rcher        |
| ossier en attente de traiteme                                                                                                    | ent                                                                                                    |                                                                                                    |                                                                                                    |                                                                                                    |                                                                       |                          |                                                        |              |
| ossier en cours de traitemer                                                                                                    | nt Référen                                                                                                    | ice Date de dér                                                                                                    | oot Date de modifica                                                                                                    | Déclarant Ty                                                                                             | vpe de demande   E                                                    | But de la transac        | Status                                                 | 1 :          |
| listorique                                                                                                    | 2024/26                                                                                                    | 9401 15/12/2024 19                                                                                                    | 0:57 15/12/2024 19:57                                                                                                    | BABYTEX & BABYT Pe                                                                                       | ermis d'exportatior J                                                 | Jardins botaniques       | Dossier soumis                                         | :            |
|                                                                                                    | 2024/26                                                                                                    | 9001 13/12/2024 12                                                                                                    | 2:16 13/12/2024 12:16                                                                                                    | BABYTEX & BABY1 Pe                                                                                       | ermis d'importatior                                                   | Commercial               | Dossier soumis                                         | :            |
|                                                                                                    | 2024/26                                                                                                    | 8801 13/12/2024 12                                                                                                    | 2:14 13/12/2024 12:14                                                                                                    | BABYTEX & BABYT Pe                                                                                       | ermis d'importatior F                                                 | Parcs zoologiques        | Dossier soumis                                         | :            |
|                                                                                                    | 2024/26                                                                                                    | 5201 13/12/2024 11                                                                                                    | :57 13/12/2024 11:57                                                                                                    | BABYTEX & BABY1 Pe                                                                                       | ermis d'importatior                                                   | Cirques et expositio     | Dossier soumis                                         | :            |
|                                                                                                    | Copyright ©                                                                                                    | 2022, PORTNET.SA. Cer                                                                                                    | tifiée ISO 9001/ISO 27001                                                                                                    | <u>tradesense.ma</u>   <u>portne</u>                                                                     | t.ma I <u>pkpi.portnet.ma</u>                                         | I reclamation.portnet.ma | l Vers                                                 | ) Live Su    |
| Dema<br>Accueil > Der                                                                                                    | ndes en attente aff                                                                                                    |                                                                                                    | ectation                                                                                                    |                                                                                                    |                                                                       |                          |                                                        | _ <b>A</b> ( |
| Dema<br>Accueil > Der                                                                                                    | ndes en a<br>mandes en attente aff                                                                                                    | ittente affe                                                                                                    | ectation                                                                                                    |                                                                                                    |                                                                       |                          | :                                                      |              |
| Dema<br>Accueil > Der<br>Paramètre<br>Référence                                                                                                    | ndes en a<br>nandes en attente aff<br>es de recherch                                                                                                    | ittente affe<br>fectation<br>1e<br>2ate dépot du                                                                           | ectation                                                                                                    | dépot au                                                                                                 | Stat                                                                  | tut de la demand         | e.                                                     |              |
| Dema<br>Accueil > Der<br>Paramètre<br>Référence                                                                                                    | ndes en a<br>nandes en attente aff<br>es de recherch                                                                                                    | Ittente affe<br>fectation<br>1e                                                                                            |                                                                                                    | dépot au                                                                                                 | Stat                                                                  | tut de la demand         | e                                                      |              |
| Dema<br>Accueil > Der     Paramètro<br>Référence     Agent en charge                                                                                                    | ndes en a<br>mandes en attente aff<br>es de recherch                                                                                                    | Ittente affe<br>lectation<br>ne<br>Date dépot du                                                                           | ectation                                                                                                    | dépot au                                                                                                 | Stat                                                                  | tut de la demand         | e<br>T                                                 |              |
| Dema<br>Accueil > Der     Accueil > Der     Agent en charge                                                                                                    | ndes en a<br>mandes en attente aff<br>es de recherch                                                                                                    | Ittente affe<br>fectation<br>1e<br>Date dépot du                                                                           | ectation                                                                                                    | dépot au                                                                                                 | Stat                                                                  | tut de la demand         | e<br>v                                                 |              |
| Dema Accueil > Der Paramètre Référence Agent en charge                                                                                                    | ndes en a<br>mandes en attente aff<br>es de recherch                                                                                                    | Ittente affe<br>fectation<br>1e                                                                                            | ectation                                                                                                    | dépot au                                                                                                 | Stat                                                                  | tut de la demand         | e<br>Rechercher                                        |              |
| Dema<br>Accueil > Der<br>Paramètre<br>Référence<br>Agent en charge<br>Référence                                                                                                    | ndes en a<br>mandes en attente aff<br>es de recherch                                                                                                    | Ittente affe<br>fectation<br>De<br>Date dépot du                                                                           | Date                                                                                                    | dépot au<br>Type de demande                                                                              | Stat                                                                  | tut de la demand         | Rechercher                                             |              |
| Dema<br>Accueil > Der<br>Paramètre<br>Référence<br>Agent en charge<br>Référence<br>2024/269401                                                                                                    | ndes en attente aff<br>es de recherch                                                                                                    | Attente affe<br>fectation<br>Date dépot du<br>Date de modifica:<br>15/12/2024 19:57                                        | Date                                                                                                    | dépot au<br><b>Type de demand</b> e<br>Permis d'exportatio                                               | Stat                                                                  | tut de la demand         | Rechercher                                             |              |
| Comparison of the second second | ndes en attente aff<br>es de recherch<br>Date de dépot<br>15/12/2024 19:57<br>13/12/2024 12:16                                                                               | Ittente affe<br>lectation<br>Date dépot du<br>Date de modifica<br>15/12/2024 19:57<br>13/12/2024 12:16                     | Date<br>Date<br>Date<br>Declarant<br>BABYTEX & BABYT<br>BABYTEX & BABYT                                                                                                    | dépot au<br><b>Type de demand</b> e<br>Permis d'exportatio<br>Permis d'importatio                        | Stat                                                                  | tut de la demand         | Rechercher<br>Auto-arfectati<br>Auto-arfectati<br>arms |              |
| Dema<br>Accueil > Der<br>Paramètre<br>Référence<br>Agent en charge<br>Référence<br>2024/269401<br>2024/269001<br>2024/268801                                                                                                    | ndes en at           mandes en attente aff           es de recherch           bate de dépot           15/12/2024 19:57           13/12/2024 12:16           13/12/2024 12:14 | Date de modifica:           15/12/2024         19:57           13/12/2024         12:16           13/12/2024         12:14 | Date of the second second seco | dépot au<br><b>Type de demand</b> ¢<br>Permis d'exportatio<br>Permis d'importatio<br>Permis d'importatio | But de la trar<br>r Jardins botani<br>r Commercial<br>r Parcs zoologi | tut de la demand         | Rechercher<br>tu Auto-affectati<br>                    |              |

#### **b.** Etapes :

Pour qu'un superviseur s'auto-affecte une demande, il doit suivre les étapes suivantes :

- 1. Dans le menu latéral, cliquer sur la sous-rubrique "Nouveaux dossiers" située dans la rubrique "Affectation des dossiers."
- 2. Cliquer sur la barre des actions correspondant à la demande.
- 3. Sélectionner l'option "Auto-affectation."
- 4. Dans le pop-up qui s'affiche, choisir le profil du superviseur dans la liste proposée en cochant la case "**Action.**"
- 5. Cliquer sur "Valider."

|        |                |                       |                   |                                      |                                  |                                                   |                | ₩.4        |    |
|--------|----------------|-----------------------|-------------------|--------------------------------------|----------------------------------|---------------------------------------------------|----------------|------------|----|
|        |                |                       |                   |                                      |                                  |                                                   |                |            |    |
|        | Dema           | andes en a            | ttente affe       | ectation                             |                                  |                                                   |                |            |    |
|        | Accueil > D    | emandes en attente an | ectation          |                                      | _                                | _                                                 | _              | _          |    |
| Α      | ffectat        | ion d'agent           |                   |                                      |                                  |                                                   |                | ×          |    |
|        |                |                       |                   |                                      |                                  |                                                   |                |            |    |
|        | Affecte        | er un agent à la      | demande           |                                      |                                  |                                                   |                |            |    |
|        | Agent          |                       | Demandes en cou   | rs Demande                           | s clôturées                      | Actions                                           |                |            |    |
|        | supcites       |                       | 37                | 99                                   |                                  |                                                   |                |            |    |
|        |                |                       |                   | $ \langle \langle 1 \rangle \rangle$ |                                  |                                                   |                |            |    |
|        |                |                       |                   |                                      |                                  |                                                   |                |            |    |
|        |                |                       |                   |                                      |                                  |                                                   | <b>~</b>       | ∕ Valider  |    |
| 2024   | /269001        | 13/12/2024 12:16      | 13/12/2024 12:16  | BABYTEX & BABY1 Perm                 | is d'importatior                 | Commercial                                        | Dossier soumis | :          |    |
| 2024   | /268801        | 13/12/2024 12:14      | 13/12/2024 12:14  | BABYTEX & BABY1 Perm                 | is d'importatior                 | Parcs zoologiques                                 | Dossier soumis | :          |    |
| 2024   | /265201        | 13/12/2024 11:57      | 13/12/2024 11:57  | BABYTEX & BABY1 Perm                 | is d'importatior                 | Cirques et expositio                              | Dossier soumis | :          |    |
| pyrigh | nt © 2022, POF | TNET.SA. Certifiée I  | 50 9001/ISO 27001 | <u>tradesense.ma</u>   portnet.ma    | a   <u>pkpi.portnet.m</u><br>1.6 | a   <u>reclamation.portnet.rr</u><br>. <b>5.9</b> | a Vers         | C Live Sup | pp |
|        |                |                       |                   |                                      | 210                              |                                                   |                |            |    |

Une fois cette étape d'auto-affectation complétée, la demande sera désormais répertoriée parmi les demandes en attente de traitement, et elle sera attribuée au superviseur qui l'a auto-affectée.

### B. Prise en charge d'une demande :

#### **a.** Description :

La prise en charge d'une demande marque le début effectif du traitement du dossier par le superviseur. Une fois que la demande a été auto-affectée, le superviseur peut accéder aux détails de celle-ci et commencer son traitement en se rendant sur la page "Dossiers en attente de traitement" et en cliquant sur l'option "Prendre en charge" dans la colonne "Actions."

| RARTNET                          |                                              |                                           |                                                        |                                      | <b>II</b> 🔺 🗭 |
|----------------------------------|----------------------------------------------|-------------------------------------------|--------------------------------------------------------|--------------------------------------|---------------|
|                                  | Demandes en<br>Accueil > Demandes en attentr | attente traiteme                          | nt                                                     |                                      |               |
| test                             | Référence                                    | Date dépot du                             | Date dépot au                                          | Statut de la demande                 |               |
| Achat Forfait                    |                                              |                                           |                                                        |                                      | <b>v</b>      |
|                                  | Agent en charge                              |                                           |                                                        |                                      |               |
| Permis CITES                     |                                              |                                           |                                                        |                                      |               |
| く Affectations des dossiers      |                                              |                                           |                                                        | Effacer Q Reche                      | rcher         |
| Dossier en attente de traitement |                                              |                                           |                                                        |                                      |               |
| Dossier en cours de traitement   | Référence   Date de dépo                     | t   Date de modifica <sup>-</sup>   Décla | arant   Type de demande   Bu                           | t de la transac Status               | 1 :           |
| A Historique                     | 2024/269401 15/12/2024 19:5                  | 57 15/12/2024 20:06 BABYTE                | K & BABY1 Permis d'exportatior Jan                     | dins botaniques Dossier en attente   | ÷             |
|                                  | 2024/236001 01/10/2024 13:3                  | 31 12/12/2024 11:44 BABYTE                | K & BABY1 Permis d'importatior Circ                    | ques et expositio Dossier en attente | i             |
|                                  |                                              | IK -                                      | < 1 > >                                                |                                      |               |
|                                  |                                              |                                           |                                                        |                                      | · ·           |
|                                  | Copyright © 2022, PORTNET.SA. Certif         | iée ISO 9001/ISO 27001 tradesa            | anse.ma   portnet.ma   pkpi.portnet.ma   rs<br>1.6.5.9 | clamation.portnet.ma Vers            | Live Support  |
|                                  |                                              |                                           |                                                        |                                      | in            |

### **b.** Etapes :

Pour qu'un superviseur prenne en charge une demande, il doit suivre les étapes suivantes :

- 1. Accéder à la page "Dossiers en attente de traitement."
- 2. Cliquer sur l'option "Prendre en charge" située dans la colonne "Actions."

| Paramèt                                                                                                    | res de recherc                                                                                                    | he                                                                                                    |           |                                                                                                    |                         |                             |   |
|----------------------------------------------------------------------------------------------------|----------------------------------------------------------------------------------------------------|----------------------------------------------------------------------------------------------------|-----------|----------------------------------------------------------------------------------------------------|-------------------------|-----------------------------|---|
| Référence                                                                                                    |                                                                                                    | Date dépot du                                                                                                    |           | Date dépot au                                                                                            | Statut de la de         | mande                       |   |
|                                                                                                    |                                                                                                    |                                                                                                    |           |                                                                                                    |                         | •                           |   |
| Agent en charge                                                                                                    | e                                                                                                    |                                                                                                    |           |                                                                                                    |                         |                             |   |
|                                                                                                    |                                                                                                    |                                                                                                    |           |                                                                                                    | Effacer                 | Q Rechercher                |   |
| éférence                                                                                                    | Date de dépot                                                                                                    | Date de modifica                                                                                                    | Déclarar  | nt Type de demande                                                                                       | But de la transac       | Prendre en charge           | : |
| 24/269401                                                                                                    | 15/12/2024 19:57                                                                                                    | 15/12/2024 20:06                                                                                                    | BABYTEX & | BABY1 Permis d'exportation                                                                               | r Jardins botaniques    | ssier er 🧭 🗘                | : |
| 24/236001                                                                                                    | 01/10/2024 13:31                                                                                                    | 12/12/2024 11:44                                                                                                    | BABYTEX & | BABY1 Permis d'importation                                                                               | r. Cirques et expositio | ssier en attente            | : |
|                                                                                                    |                                                                                                    |                                                                                                    |           | 1 X X                                                                                                    |                         |                             |   |
| Dossier N                                                                                                    | ° 2024/269401                                                                                                    |                                                                                                    | < <       |                                                                                                    |                         | ::                          |   |
| Dossier N<br>Détails du d                                                                                               | ° 2024/269401<br>Ossier saisie i                                                                                             | D'UN PERMIS DE                                                                                                    | MANDER UN | COMPLÉMENT REJE                                                                                          | T/ACCEPTATION DE DOS    | SIER                        |   |
| Dossier N<br>Détails du d                                                                                               | ° 2024/269401<br>OSSIER SAISIE                                                                                               | D'UN PERMIS DE                                                                                                    | MANDER UN | COMPLÉMENT REJE                                                                                          | T/ACCEPTATION DE DOS    | SSIER<br>érer récapitulatif |   |
| Dossier N<br>Étails du d                                                                                                | ° 2024/269401<br>OSSIER SAISIE                                                                                               | D'UN PERMIS DE                                                                                                    | MANDER UN | COMPLÉMENT REJE                                                                                          | T/ACCEPTATION DE DOS    | SSIER<br>érer récapitulatif | ] |
| Dossier N<br>ÉTAILS DU D<br>ÉTAILS DU D                                                                                 | ° 2024/269401<br>OSSIER SAISIE<br>son sociale                                                                                | D'UN PERMIS DE                                                                                                    | MANDER UN | COMPLÉMENT REJE                                                                                          | T/ACCEPTATION DE DOS    | SSIER<br>érer récapitulatif |   |
| Dossier N<br>ÉTAILS DU D<br>Expo<br>Nom et rais<br>BABYTEX 6                                                            | ° 2024/269401<br>OSSIER SAISIE<br>SAISIE                                                                                     | D'UN PERMIS DE                                                                                                    | MANDER UN | COMPLÉMENT REJE<br>N° du R.C<br>9063                                                                     | T/ACCEPTATION DE DOS    | SSIER<br>érer récapitulatif | ] |
| Dossier N<br>ÉTAILS DU D<br>Expo<br>Nom et rais<br>BABYTEX &<br>Identifiant 1                                           | ° 2024/269401<br>OSSIER SAISIE  <br>SAISIE  <br>son sociale<br>R BABYTEX                                                     | D'UN PERMIS DE                                                                                                    | IK K      | 1 > >I<br>COMPLÉMENT REJE<br>N° du R.C<br>9063<br>Code douane                                            | T/ACCEPTATION DE DOS    | SSIER<br>érer récapitulatif |   |
| Dossier N<br>ÉTAILS DU D<br>Expo<br>Nom et rais<br>BABYTEX &<br>Identifiant 1<br>906351TTT                              | ° 2024/269401<br>OSSIER SAISIE                                                                                               | D'UN PERMIS DE<br>Statut juridique                                                                                                    | IK K      | COMPLÉMENT REJE<br>N° du R.C<br>9063<br>Code douane<br>16688                                             | T/ACCEPTATION DE DOS    | SSIER<br>érer récapitulatif |   |
| Dossier N<br>ÉTAILS DU D<br>Expo<br>Nom et rais<br>BABYTEX 8<br>Identifiant 1<br>906351TTT<br>Adresse co                | ° 2024/269401<br>OSSIER SAISIE  <br>rtateur<br>son sociale<br>k BABYTEX<br>fiscal unique                                     | D'UN PERMIS DE<br>Statut juridique                                                                                                    | MANDER UN | COMPLÉMENT REJET                                                                                         | T/ACCEPTATION DE DOS    | SSIER<br>érer récapitulatif |   |
| Dossier N<br>ÉTAILS DU D<br>Expo<br>Nom et rais<br>BABYTEX &<br>Identifiant 1<br>906351TTT<br>Adresse co<br>, qsdazezae | ° 2024/269401<br>OSSIER SAISIE<br>rtateur<br>son sociale<br>& BABYTEX<br>fiscal unique<br>mplète<br>aze, avenue al arz000zer | D'UN PERMIS DE Statut juridique Control Control Contro | MANDER UN | COMPLÉMENT REJET                                                                                         | T/ACCEPTATION DE DOS    | SSIER<br>érer récapitulatif |   |
| Dossier N<br>DéTAILS DU D<br>Expo<br>Nom et rais<br>BABYTEX &<br>Identifiant 1<br>906351TTT<br>Adresse cc<br>           | ° 2024/269401<br>OSSIER SAISIE<br>rtateur<br>son sociale<br>& BABYTEX<br>fiscal unique<br>mplète<br>aze, avenue al arz000zer | D'UN PERMIS DE Statut juridique Control Control Contro | MANDER UN | 1 > >I         COMPLÉMENT         REJET         N° du R.C         9063         Code douane         16688 | T/ACCEPTATION DE DOS    | SSIER<br>érer récapitulatif |   |

En suivant ces étapes, le superviseur pourra prendre en charge la demande sélectionnée, consulter son détail et commencer à la traiter.

### C. Consultation du détail de la demande :

Avant de commencer le traitement d'une demande, le Superviseur peut consulter l'ensemble des informations ajoutées lors de la création de la demande par le Demandeur.

# المات الوف الروجة لتبيئه ساغراتها ووالغاروية

# Guide utilisateur

|                                                                                                    |                                                   |                                                                                                    |                                                                                                    |                                                                           | Généro                                                                        | er récapitulati                       |
|----------------------------------------------------------------------------------------------------|---------------------------------------------------|----------------------------------------------------------------------------------------------------|----------------------------------------------------------------------------------------------------|---------------------------------------------------------------------------|-------------------------------------------------------------------------------|---------------------------------------|
| Exportateur                                                                                                    |                                                   |                                                                                                    |                                                                                                    |                                                                           |                                                                               |                                       |
| Nom et raison sociale                                                                                                    | Statut juridiqu                                   | ue                                                                                                    | Nº du R.C                                                                                                    |                                                                           | Centre RC                                                                     |                                       |
| BABYTEX & BABYTEX                                                                                                    |                                                   |                                                                                                    | 9063                                                                                                    |                                                                           | 09                                                                            |                                       |
| 906351TTT                                                                                                    | Identifiant co                                    | mmun (ICE)                                                                                                    | Code douane                                                                                                    |                                                                           | 1                                                                             |                                       |
| Adresse complète                                                                                                    |                                                   |                                                                                                    | 10000                                                                                                    |                                                                           | J                                                                             |                                       |
| , qsdazezaeaze, avenue al arz000zer, 10100                                                                                                    | 166600, Essaouira                                 |                                                                                                    |                                                                                                    |                                                                           |                                                                               |                                       |
| Courrier électronique                                                                                                    |                                                   |                                                                                                    | Téléphone mobile                                                                                                    |                                                                           | Téléphone fixe                                                                |                                       |
|                                                                                                    |                                                   |                                                                                                    | (+654) 352-132-412                                                                                                    |                                                                           | (+154) 854-542-316                                                            |                                       |
| Importateur                                                                                                    |                                                   |                                                                                                    |                                                                                                    |                                                                           |                                                                               |                                       |
| Nom et raison sociale                                                                                                    | Statut juridiqu                                   | ue                                                                                                    | N° du R.C                                                                                                    |                                                                           | Centre RC                                                                     |                                       |
| ZooZooli                                                                                                    |                                                   |                                                                                                    |                                                                                                    |                                                                           |                                                                               |                                       |
| Identifiant fiscal unique                                                                                                    | Identifiant co                                    | mmun (ICE)                                                                                                    | Code douane                                                                                                    |                                                                           |                                                                               |                                       |
|                                                                                                    |                                                   |                                                                                                    |                                                                                                    |                                                                           | )                                                                             |                                       |
| Adresse complète                                                                                                    |                                                   |                                                                                                    |                                                                                                    |                                                                           |                                                                               |                                       |
| 67, Rue De Gaulle, Paris, France                                                                                                    |                                                   |                                                                                                    |                                                                                                    |                                                                           |                                                                               |                                       |
| Courrier électronique                                                                                                    |                                                   |                                                                                                    | Téléphone mobile                                                                                                    |                                                                           | Téléphone fixe                                                                |                                       |
| Zoozoo@gmail.com                                                                                                    |                                                   |                                                                                                    | (+333) 374-848-758                                                                                                    |                                                                           | (+333) 337-778-999                                                            |                                       |
| Espèces                                                                                                    |                                                   |                                                                                                    |                                                                                                    |                                                                           |                                                                               | _                                     |
| Nom scientifique *                                                                                                    |                                                   | Saisie manuelle du nom scient                                                                                                    | ifique                                                                                                    | Nom commun                                                                |                                                                               |                                       |
|                                                                                                    | Q                                                 |                                                                                                    |                                                                                                    |                                                                           |                                                                               |                                       |
| Description détaillée                                                                                                    |                                                   |                                                                                                    |                                                                                                    |                                                                           |                                                                               |                                       |
|                                                                                                    | Q,                                                | 0                                                                                                    |                                                                                                    |                                                                           |                                                                               |                                       |
|                                                                                                    | Q                                                 | 0                                                                                                    |                                                                                                    |                                                                           |                                                                               |                                       |
| Nom scientifique                                                                                                    |                                                   | Sources des spécimens                                                                                                    |                                                                                                    | Quantité                                                                  | Unité de la quantité                                                          | Action                                |
| Guarouba guarouba                                                                                                    |                                                   | Spécimens prélevés dans la natur                                                                                                    |                                                                                                    | 60                                                                        | NEANT                                                                         | 1                                     |
| Panthera tigris                                                                                                    |                                                   | Spécimens provenant d'un élevag                                                                                                    | en ranch                                                                                                    | 6                                                                         | NEANT                                                                         | /                                     |
| Aonyx capensis microdon                                                                                                    |                                                   | Plantes reproduites artificiellement                                                                                                    | conformément à la résolutio                                                                                                    | 78                                                                        | GR. NET                                                                       | 1                                     |
|                                                                                                    |                                                   |                                                                                                    |                                                                                                    |                                                                           |                                                                               |                                       |
|                                                                                                    |                                                   | < <                                                                                                    | 1 > >                                                                                                    |                                                                           |                                                                               |                                       |
|                                                                                                    |                                                   | I< <                                                                                                    |                                                                                                    |                                                                           |                                                                               |                                       |
| Espèces (Duplicata)                                                                                                    |                                                   | < <                                                                                                    |                                                                                                    |                                                                           |                                                                               |                                       |
| Espèces (Duplicata)                                                                                                    |                                                   | K (                                                                                                    | 1) > >1<br>Type de permis (duplicata)                                                                                                    | )                                                                         |                                                                               |                                       |
| Espèces (Duplicata)<br>Type de permis<br>Permis d'exportation<br>Nom scientifique *                                                                                                    |                                                   | K <                                                                                                    | 1) > >i<br>Type de permis (duplicata<br>  [                                                                                                    | )<br>Nom commun                                                           | •                                                                             | ¥                                     |
| Espèces (Duplicata)<br>Type de permis<br>Permis d'exportation<br>Nom scientifique *                                                                                                    | ۹                                                 | Saisie manuelle du nom scient                                                                                                    | Type de permis (duplicata)                                                                                                    | )<br>Nom commun                                                           | *                                                                             | ¥                                     |
| Espèces (Duplicata)                                                                                                    | ٩                                                 | IC C                                                                                                    | Type de permis (duplicata,                                                                                                    | Nom commun                                                                | *                                                                             | ~                                     |
| Espèces (Duplicata)                                                                                                    | ٩                                                 | IC C                                                                                                    | Type de permis (duplicata)                                                                                                    | )<br>Nom commun                                                           | •                                                                             | ¥                                     |
| Espèces (Duplicata)<br>Type de permis<br>Permis d'exportation<br>Nom scientifique *<br>Description détaillée *                                                                                                    | ٩                                                 | IC < (<br>Saisie manuelle du nom scient                                                                                                    | Type de permis (duplicata)                                                                                                    | )<br>Nom commun                                                           | •                                                                             | •                                     |
| Espèces (Duplicata)<br>Type de permis<br>Permis d'exportation<br>Nom scientifique *<br>Description détaillée *                                                                                                    | Q                                                 | IC < (<br>Saisie manuelle du nom scient                                                                                                    | Type de permis (duplicata                                                                                                    | Nom commun                                                                |                                                                               | <b>•</b>                              |
| Espèces (Duplicata)                                                                                                    | Q                                                 | IC < 4                                                                                                    | D > >1                                                                                                    | )<br>Nom commun                                                           |                                                                               | •<br>•                                |
| Espèces (Duplicata)<br>Type de permis<br>Permis d'exportation<br>Nom scientifique *<br>Description détaillée *                                                                                                    | Q                                                 | IC < (                                                                                                    | Type de permis (duplicata                                                                                                    | )<br>Nom commun                                                           | •                                                                             | ~                                     |
| Espèces (Duplicata)<br>Type de permis<br>Permis d'apportation<br>Nom scientifique *<br>Description détaillée *                                                                                                    | ٩                                                 | IC < (<br>Salsie manuelle du nom scient                                                                                                    | Type de permis (duplicata)                                                                                                    | Nom commun                                                                | *                                                                             | •                                     |
| Espèces (Duplicata)<br>Type de permis<br>Permis d'exportation<br>Non scientifique*<br>Description détaillée *<br>Sources des spécimens *                                                                                                    | م                                                 | Cuantité *                                                                                                    | Type de permis (duplicata                                                                                                    | Nom commun                                                                | •<br>antité *                                                                 | ÷                                     |
| Espèces (Duplicata)<br>Type de permis<br>Parmis d'apportation<br>Nom scientifique *<br>Description detaillée *<br>Sources des spécimens *                                                                                                    | Q<br>Q                                            | IC < (<br>Saisie manuelle du nom scient)                                                                                                    | Type de permis (duplicata)                                                                                                    | Nom commun                                                                | *<br>antité *                                                                 | ÷                                     |
| Espèces (Duplicata)<br>Type de pernis<br>Pernis d'apportation<br>Nom scientifique *<br>Description détaillée *<br>Sources des spécimens *<br>Caregoiser<br>Nom scientificure                                                                                                    | ٩                                                 | IC < (                                                                                                    | Type de permis (duplicata                                                                                                    | Nom commun                                                                | *<br>antité *                                                                 | Q<br>Q                                |
| Espèces (Duplicata)<br>Type de permis<br>Permis d'apportation<br>Nom scientifique *<br>Description détaillée *<br>Sources des spécimens *<br>Perceptor<br>Nom scientifique<br>Nom scientifique                                                                                                    | Q<br>Q                                            | Quantité *       ©       Sources des spécimens                                                                                                    | Type de permis (duplicata                                                                                                    | Nom commun                                                                | *<br>antilé *                                                                 | Q                                     |
| Espèces (Duplicata) Type de permis Permis Permis d'exportation Nom scientifique* Description détaillée* Sources des spécimens*                                                                                                    | Q<br>Q                                            | Cuantité *                                                                                                    | Type de permis (duplicata<br>fifique                                                                                                    | Nom commun Nom commun Unité de la qu Quantité                             | * antité * Unité de la quantité GR. NET WEITT                                 | Q<br>Action                           |
| Espèces (Duplicata)<br>Type de permis<br>Permis d'apportation<br>Nom scientifique *<br>Description détaillée *<br>Sources des spécimens *<br>Conscientifique<br>Aonyx capensis microdon<br>Panthera Ligris                                                                                                    | Q<br>Q                                            | Cuantité * Cuantité * | Type de permis (duplicata<br>Type de permis (duplicata<br>fifique<br>conformément à la résolutio<br>e en ranch                                                                                                    | Voité de la qu<br>Unité de la qu<br>Quantité<br>78<br>6                   | * antité * Unité de la quantité GR. NET NEANT NEANT                           | Q<br>Action                           |
| Espèces (Duplicata)                                                                                                    | Q<br>Q                                            | Quantité *       0       Sources des spécimens       Plantes reproduites artificiellement       Spécimens prélevés dans la natur                                                                                                    | Type de permis (duplicata<br>fifique                                                                                                    | Nom commun Nom commun Unité de la qu Quantité 78 6 00                     | * antité * Unité de la quantité GR. NET NEANT NEANT NEANT                     | Q<br>Action<br>/                      |
| Espèces (Duplicata)<br>Type de permis<br>Permis d'exportation<br>Nom scientifique *<br>Description détailée *<br>Sources des spécimens *<br>C Enregister<br>Nom scientifique<br>Aonyx capensis microdon<br>Panthera tigris<br>Guarouba guarouba                                                                                                    | Q<br>Q                                            | Quantité*         ©         Sources des spécimens         Plantes reproduites artificiellement         Spécimens prélovés dans la natur         Spécimens prélovés dans la natur         IC         C                                                                                                    | Type de permis (duplicata<br>ifique conformément à la résolutio o en ranch C > > > >                                                                                                    | Nom commun Nom commun Unité de la qu Unité de la qu Quantité 6 6 0        | *<br>antité *<br>  Unité de la quantité<br>GR. NET<br>NEANT<br>NEANT<br>NEANT | Q<br>Action                           |
| Espèces (Duplicata)<br>Type de parmis<br>Permis d'exportation<br>Nom scientifique *<br>Description détaillée *<br>Cources des spécimens *<br>Cources des spécimens *<br>Cources des spécimens *<br>Cources des spécimens *<br>Cources des spécimens *                                                                                                    | Q<br>Q                                            | Quantité *         Quantité *         Quantité *      <                                                                                                    | >>>         Type de permis (duplicata         Image: Constraint of the second second se | Nom commun Nom commun Unité de la qu Unité de la qu Ouantité Guantité 6 0 | * antité * Unité de la quantité GR. NET NEANT NEANT NEANT                     | Q<br>Action                           |
| Espèces (Duplicata)<br>Type de permis<br>Permis desportation<br>Nom scientifique *<br>Description détaillée *<br>Description détaillée *<br>Mom scientifique<br>Nom scientifique<br>Aonyx capensis microdon<br>Panthera ligris<br>Guarouba guarouba                                                                                                    | Q                                                 | I < < €<br>Saisie manuelle du nom scient<br>Quantité *<br>©<br>Sources des spécimens<br>Plantes reproduites artificiellemen<br>Spécimens protentes prélevés dans la natur<br>I < < €                                                                                                    |                                                                                                    | Nom commun Nom commun Unité de la qu Unité de la qu Quantité 78 60        | *<br>antité *<br>Unité de la quantité<br>GR. NET<br>NEANT<br>NEANT            | Q<br>Action<br>/                      |
| Espèces (Duplicata)<br>Type de permis<br>Permis d'apportation<br>Non scientifique *<br>Description détaillée *<br>Sources des spécimens *<br>Carregister<br>Non scientifique<br>Annyx capensis microdon<br>Panthera tigris<br>Guarouba guarouba<br>Documents<br>Date d'ajout   Pièce joint                                                                                                    | م<br>م<br>ا                                       | IC < 4<br>Saisie manuelle du nom scient<br>Quantité *<br>0<br>Sources des spécimens<br>Plantes reproduites artificiellement<br>Spécimens prolovés dans la natur<br>Spécimens prolovés dans la natur<br>IC < 4<br>Description                                                                                                    | Type de permis (duplicata<br>Type de permis (duplicata<br>iffque<br>conformément à la résolutio<br>te en ranch<br>> > >1                                                                                                    | Nom commun<br>Unité de la qu<br>Quantité<br>6<br>60                       | * antité * Unité de la quantité GR NET NEANT NEANT NEANT EANT Complement      | Actions                               |
| Espèces (Duplicata)<br>Type de permis<br>Permis (Permis d'opportation<br>Non scientifique *<br>Description détaillée *<br>Description détaillée *<br>Description détaillée *<br>Description détaillée *<br>Cources des spécimens *<br>Cources des spécimens *<br>Cources d      | Q<br>Q<br> <br> <br> <br> <br> <br> <br>          | IC < 4<br>Saisie manuelle du nom scient<br>Quantité *<br>0 0<br>Sources des spécimens<br>Plantes reproduites artificieltemen<br>Spécimens prélevés dans la natur<br>IC < €<br>Description<br>Certificat d'origine                                                                                                    | Type de permis (duplicata<br>ifique ifique i conformément à la résolutio e en ranch b > > >1                                                                                                    | Nom commun                                                                | * antité * Unité de la quantité GR. NET NEANT NEANT NEANT Complement          | Actions                               |
| Espèces (Duplicata)<br>Type de permis<br>Permis d'exportation<br>Nom scientifique *<br>Description détailiée *<br>Sources des spécimens *<br>Carces des spécimens *<br>Carces des spécimens *<br>Carces des spécimens *<br>Carces des spécimens *<br>Carces des spécimens *<br>Description détailiée *<br>Sources des spécimens *<br>Carces des spécimens *<br>Carces des spécime | Q<br>Q<br>jine.pdf<br>rtation, délivré par l'org. | Cuantité * Cuantité * Cuantité * Cuantité * Control de spécimens Plantes reproduites artificiellement Spécimens prélevés dans la natur ICC < Cuantitat d'origine Permis d'importation                                                                                                    | Type de permis (duplicata<br>Type de permis (duplicata<br>fifique<br>conformément à la résolutio<br>e en ranch                                                                                                    | Nom commun Nom commun Unité de la qu Unité de la qu Quantité 78 6 00      | * antité *                                                                    | Actions<br>@<br>Actions<br>@<br>C     |
| Espèces (Duplicata)<br>Partie deportation<br>Nom scientifique *<br>Description détaillée *<br>Description détaillée *<br>Concretes des spécimens *<br>Concretes des spécimens *<br>Concretes des spécimes des spécimes *<br>Concre                  | Q<br>Q<br>jine pdf<br>tataion, délivré par l'org. | IC < €<br>Saisie manuelle du nom scient<br>Quantité *<br>©<br>Sources des spécimens<br>Plantes reproduites artificiellemen<br>Spécimens protentes artificiellemen<br>Spécimens protentes dans la natur<br>KC < €<br>Description<br>Certificat d'origine<br>Permis d'importation<br>IC < €                                                                                                    | Type de permis (duplicata<br>Type de permis (duplicata<br>fifique<br>conformément à la résolutio<br>e en ranch<br>b > > >1                                                                                                    | Nom commun<br>Unité de la qu<br>Quantité<br>78<br>60                      | * antité * Unité de la quantité GR. NET NEANT NEANT Complement                | Q<br>Q<br>Actions<br>E<br>E<br>E<br>E |
| Espèces (Duplicata)<br>Type de permis<br>Parmis despertation<br>Nom scientifique *<br>Description détailée *<br>Description détailée *<br>Cources des spécimens *<br>Cources des spécimens *<br>Cources des spécimens *<br>Cources des spécimens *<br>Cources des spécimens *<br>Cources des spécimens *<br>Cources des spécimens *<br>Cources des spécimens *<br>Cources des spécimens *<br>Cources des spécimens *<br>Cources des spécimens *<br>Cources des spécimens *<br>Cources des spécimens *                                                                                                    | Q<br>Q<br>jine.pdf<br>(talion, délivré par l'orgu | K < 4                                                                                                    | >>>         Type de permis (duplicata)         iffque         iffque         conformément à la résolutio         >>>>         >>>>         >>>>         >>>>>                                                                                                    | Nom commun                                                                | * antité * Unité de la quantité GR. NET NEANT NEANT NEANT NEANT Complement    | Actions                               |
| Espèces (Duplicata)         Type de permis         Permis draportation         Nom scientifique*         Description détaillée *         Sources des spécimens*         Image: Construction of the speciment of the speciment of th                                                                                                    | Q<br>Q<br>jine.pdf<br>rtation, délivé par l'org:  | Cuantité *         Quantité *         Quantité *      <                                                                                                    | > > >         Type do permis (duplicata         Type do permis (duplicata         Image: state of the state of the st                           | Nom commun Nom commun Ounité de la qu Ounité de la qu Ounité 6 6 0        | * antité * Unité de la quantité GR. NET NEANT NEANT NEANT Complement          | Actions                               |
| Espèces (Duplicata)  Fype de permis  Permis d'acaportation Nom scientifique *  Bescription détaillée *  Bescription détaillée *  Bources des spécimens *  Bescription détaillée *  Nom scientifique Aonyx capensis microdon Panthera tigris Guarouba guarouba  Documents  Date d'ajout   Pièce joint 15/12/2024 18:55 Permis d'impo                                                                                                    | Q<br>Q<br>jine pdf<br>ttation, délivré par l'org. | IC < €<br>Saisie manuelle du nom scient<br>Quantité*<br>©<br>Sources des spécimens<br>Plantes reproduites artificiellement<br>Spécimens protentes artificiellement<br>Spécimens protentes artificiellement<br>Spéciments prélevés dans la natur<br>IC < €<br>Description<br>Certificat d'origine<br>Permis d'importation<br>IC < €                                                                                                    | Type de permis (duplicata<br>Type de permis (duplicata<br>fifique<br>conformément à la résolutio<br>e on ranch<br>b > > >1<br>> >>1                                                                                                    | Nom commun<br>Unité de la qu<br>Quantité<br>78<br>60                      | * antité * Unité de la quantité GR.NET NEANT NEANT NEANT Complement           | Actions                               |
| Espèces (Duplicata)<br>Type de permis<br>Permis despondition<br>Nom scientifique *<br>Escription détaillée *<br>Escription détaillée *<br>Escription détaillée *<br>Encreptier<br>Nom scientifique<br>Aonyx capensis microdon<br>Panthera tigris<br>Guarouba guarouba<br>Enceptier<br>Documents<br>Documents<br>Partice point<br>15/12/2024 18:55 Permis d'impo                                                                                                    | Q<br>Q<br>jine.pdf<br>rtation. délivré par l'org: | IC < €<br>Saisie manuelle du nom scient<br>Quantité *<br>0<br>Sources des spécimens<br>Plantes reproduites artificiellement<br>Spécimens proievés dans la natur<br>Spécimens proievés dans la natur<br>IC < €<br>Description<br>Certificat d'origine<br>Permis d'importation<br>IC < €                                                                                                    | >>>         Type de permis (duplicata         Image: state state st | Nom commun                                                                | * antité * Unité de la quantité GR NET NEANT NEANT NEANT Complement           | Actions                               |
| Espèces (Duplicata)<br>Typo de permis<br>Permis d'exportation<br>Nom acientifique *<br>Description détailée *<br>Description détailée *<br>Curcues des spécimens *<br>Enregister<br>Nom acientifique<br>Anyx apenais microdon<br>Panthera tigris<br>Guarouba guarouba<br>Documents<br>Date d'ajout Prèce joint<br>15/12/2024 18:55 Permis d'impo                                                                                                    | Q<br>Q<br>jine pdf<br>rtation, délivré par l'orgu | E < 4     Compared and a second and a second and a second and a second and a second and a second a second      | >>>         Type de permis (duplicata         Image: Constraint of the second second se | Nom commun<br>Unité de la qu<br>Quantité<br>6<br>6<br>0                   | * antité *                                                                    | Actions                               |

D. Modification des informations relatives aux espèces :

#### **a.** Description :

En dehors des autres sections, le Superviseur dispose d'une section "Espèces (duplicata)" dans laquelle il peut modifier les informations relatives aux espèces de la demande. Lors de la génération du permis CITES, celui-ci sera basé sur les informations insérées par le Superviseur dans cette section.

| Espèces (Duplicata)                                                                                                    |                                                                                                    |                                       |                                                                                |          |
|----------------------------------------------------------------------------------------------------|----------------------------------------------------------------------------------------------------|---------------------------------------|--------------------------------------------------------------------------------|----------|
| Type de permis                                                                                                    | Type de permis (duplie                                                                                                    | cata)                                 |                                                                                |          |
| Permis d'exportation                                                                                                    | v                                                                                                    |                                       |                                                                                | -        |
| Nom scientifique *                                                                                                    | Saisie manuelle du nom scientifique                                                                                                    | om commun*                            |                                                                                |          |
| Aonyx capensis microdon                                                                                                    |                                                                                                    |                                       | rabette de Sicile                                                              |          |
| Description détaillée *                                                                                                    |                                                                                                    |                                       |                                                                                |          |
|                                                                                                    |                                                                                                    |                                       |                                                                                |          |
| Sources des spécimens *                                                                                                    | Quantité *                                                                                                    | Un                                    | ité de la quantité *                                                           |          |
| Sources des spécimens *<br>Plantes reproduites artificiellement conformément à la résolution C C                                                                                 | Quantité *                                                                                                    | Un<br>G                               | ité de la quantité *<br>R. NET                                                 | ٩        |
| Sources des spécimens *<br>Plantes reproduites artificiellement conformément à la résolution C C<br>B Enregister                                                                 | Quantité *<br>2) (78                                                                                                    | Un<br>G                               | iité de la quantité *<br>R. NET                                                | ٩        |
| Sources des spécimens *<br>Plantes reproduites artificiellement conformément à la résolution C C<br>Enregister<br>Nom scientifique                                               | Quantité *<br>78<br>Sources des spécimens                                                                                                 | Un<br>G<br>Quantité                   | ité de la quantité *<br>R. NET<br>é   Unité de la quantité                     | Q Action |
| Sources des spécimens *<br>Plantes reproduites artificiellement conformément à la résolution C C<br>Enregister<br>Nom scientifique<br>Aonyx capensis microdon                    | Quantité *<br>78<br>Sources des spécimens<br>Plantes reproduites artificiellement conformément à la réso                                  | Un<br>G<br>Quantité<br>luti 78        | iité de la quantité *<br>IR. NET<br>é Unité de la quantité<br>GR. NET          | Q Action |
| Sources des spécimens *<br>Plantes reproduites artificiellement conformément à la résolution C C<br>Enregister<br>Nom scientifique<br>Aonyx capensis microdon<br>Panthera tigris | Quantité * 78 Sources des spécimens Plantes reproduites artificiellement conformément à la réso Spécimens provenant d'un élevage en ranch | Un<br>G<br>  Quantité<br>Iuti 78<br>6 | iité de la quantité *<br>IR. NET<br>é Unité de la quantité<br>GR. NET<br>NEANT | Q,       |

#### **b.** Etapes :

Pour modifier les informations d'une espèce ajoutée dans une demande, le superviseur doit suivre les étapes suivantes :

- 1. Sélectionner l'espèce à modifier via la colonne "Actions."
- 2. Modifier les informations de l'espèce dans la section "Espèces duplicata."
- 3. Cliquer sur le bouton "Enregistrer" pour sauvegarder les changements effectués.

En suivant ces étapes, il est possible de mettre à jour facilement les informations de la marchandise dans la demande concernée.

#### E. Consultation des documents attachés :

#### **a.** Description :

Le superviseur peut accéder à la liste des documents ajoutés dans une demande et les examiner un par un. S'il remarque qu'un document est manquant, il demandera un complément de dossier au demandeur.

| Nom scientifique              |                                  | Sources des spécimens                               | Quantité       | Unité de la quantité | Actio   |
|-------------------------------|----------------------------------|-----------------------------------------------------|----------------|----------------------|---------|
| Aonyx capensis mit            | crodon                           | Plantes reproduites artificiellement conformément à | la résoluti 78 | GR. NET              |         |
| Panthera tigris               |                                  | Spécimens provenant d'un élevage en ranch           | 6              | NEANT                |         |
| Guarouba guarouba             | a                                | Spécimens prélevés dans la nature                   | 60             | NEANT                |         |
|                               |                                  |                                                     |                |                      |         |
| <ul> <li>Documents</li> </ul> |                                  |                                                     |                |                      |         |
|                               |                                  |                                                     |                |                      | A 10000 |
| Date d'ajout                  | Pièce joint                      | Description                                         |                | Complement           | Aperçu  |
| 15/12/2024 18:55              | Certificat d'origine.pdf         | Certificat d'origine                                |                |                      |         |
| 15/12/2024 18:55              | Permis d'importation, délivré pa | ar l'org Permis d'importation                       |                |                      | æ       |
|                               |                                  | ic i < 🚺 > ->i                                      |                |                      |         |
|                               |                                  |                                                     |                |                      |         |
|                               |                                  |                                                     |                |                      |         |
|                               |                                  |                                                     |                |                      |         |
|                               |                                  |                                                     |                |                      |         |
| etour                         |                                  |                                                     |                |                      |         |
|                               |                                  |                                                     |                |                      |         |

### **b.** Etapes :

Pour consulter les documents attachés, il suffit de :

- 1. Cliquer sur l'icône PDF dans la colonne "Actions" du tableau "Documents."
- 2. Le document s'ouvrira dans un nouvel onglet.
- F. Demande de complément du dossier :

#### **a.** Description :

Une fois que le superviseur a examiné la demande et les documents joints, il peut demander des documents supplémentaires au demandeur pour compléter la demande.

| RARTNET                             |                                                              | 🔔 🕒 |
|-------------------------------------|--------------------------------------------------------------|-----|
| الدادة اليقن إليب ليسة منظر المراجع | Dossier N* 2023/571                                          |     |
|                                     | DÉTAILS DU DOSSIER SAISIE D'UN PERMIS DEMANDER UN COMPLÉMENT |     |
|                                     | Demander complément de dossier                               |     |
| test                                | Type de demande "                                            |     |
| Achat Forfalt                       | Complement du doster v                                       |     |
| G Synthèse                          | Merce does communique le document X                          |     |
| Affectations des dossiers           |                                                              |     |
| Dossier en attente de traitement    |                                                              |     |
| Dossier en attente de traitement    |                                                              |     |
| Dossier en cours de traitement      |                                                              |     |
| Historique                          | 🔒 Earopater                                                  | J I |
|                                     |                                                              |     |
|                                     | ID Observation Status Type demande                           |     |
|                                     | Aucure Egne                                                  |     |
|                                     | K < > 31                                                     | -   |
|                                     |                                                              |     |
|                                     |                                                              |     |
|                                     | Retour                                                       |     |
|                                     |                                                              |     |

#### **b.** Etapes :

Pour demander des documents complémentaires au demandeur, le superviseur doit suivre les étapes suivantes :

- 1. Dans le dossier, accéder à la rubrique "Demander un complément."
- 2. Choisir "Demande de complément."
- 3. Remplir le champ du message en indiquant le nom du document manquant et toutes les informations supplémentaires nécessaires.
- 4. Enregistrer la demande.

| <b>BPR</b> TNET                             | # #                                                                     | • |
|---------------------------------------------|-------------------------------------------------------------------------|---|
| المرابعة والمراجع المراجع والمراجع والمراجع | Dossier N° 2023/571                                                     |   |
|                                             | DÉTAILS DU DOSSIER SAISIE D'UN PERMIS DEMANDER UN COMPLÉMENT            |   |
|                                             | Demander complément de dossier                                          | - |
| test                                        | Type de demande *                                                       |   |
| Actual Tractails                            | Observation *                                                           |   |
| 🖾 Synthèse                                  |                                                                         |   |
| Affectations des dossiers                   |                                                                         |   |
| Dossier en attente de traitement            |                                                                         |   |
| Historique                                  |                                                                         |   |
|                                             |                                                                         |   |
|                                             | ID Observation   Status   Tree-demande                                  |   |
|                                             | 591 March de nous communiquer le document X. Communiquer le document X. |   |
|                                             | 10 € € € € 5 31.                                                        |   |
|                                             |                                                                         |   |
|                                             |                                                                         | 5 |
|                                             | < Retour                                                                |   |

Une fois ces étapes complétées, la demande de complément sera enregistrée dans un tableau récapitulatif sous le statut « **Demande envoyée** », ce qui permettra de suivre son traitement. Le superviseur peut consulter la demande de complément à tout moment et peut la supprimer tant qu'elle n'a pas été traitée par le demandeur.

### G. Demande d'informations:

#### a. Description:

Le superviseur peut également demander des informations supplémentaires au demandeur pour clarifier certains aspects et permettre la poursuite du traitement de la demande. Le demandeur répondra en saisissant un texte sur la plateforme, contenant les informations manquantes.

| AILS DU DOSSIE  | R SAISIE D'UN PERMIS | DEMANDER UN COMPLÉMENT | REJET/ACCEPTATION DE DOS | SIER      |
|-----------------|----------------------|------------------------|--------------------------|-----------|
| – Demande       | r complément de do   | ssier                  | -                        |           |
| Type de demande | *                    |                        |                          |           |
|                 |                      | <b>^</b>               |                          |           |
| Complément du   | ı dossier            |                        |                          |           |
| Demande d'info  | ormations            |                        |                          |           |
|                 |                      |                        |                          |           |
|                 |                      |                        |                          |           |
|                 |                      |                        |                          |           |
|                 |                      |                        |                          |           |
|                 |                      |                        |                          |           |
|                 |                      |                        |                          |           |
|                 |                      |                        | Enregistrer              | × Effacer |
|                 |                      |                        | Enregistrer              | × Effacer |
|                 |                      |                        | Enregistrer              | × Effacer |

#### b. Etapes:

Pour ajouter une demande d'informations qui sera visible par le demandeur et à laquelle il répondra, le superviseur doit suivre les étapes suivantes:

- 1. Accéder à la rubrique "Demander un complément."
- 2. Choisir "Demande d'informations" comme type de demande
- 3. Remplir le champ du message en indiquant le nom du document manquant et toutes les informations supplémentaires nécessaires.
- 4. Enregistrer la demande.

| AILS DU DOSSIER                  | SAISIE D'UN PERMIS         | DEMANDER UN COMPLÉMENT | REJET/ACCEPTATION DE DOSSIER |                      |   |   |
|----------------------------------|----------------------------|------------------------|------------------------------|----------------------|---|---|
|                                  |                            |                        |                              |                      |   | _ |
| - Demander o                     | complément de dos          | sier                   |                              |                      |   | h |
| Type de demande *                |                            |                        |                              |                      |   |   |
| Demande d'information            | s                          |                        | <b>v</b>                     |                      |   |   |
| Observation *                    |                            |                        |                              |                      |   |   |
| Bonjour,<br>Merci de nous commun | iquer des explications sur |                        |                              |                      |   |   |
| Réponse                          |                            |                        |                              |                      |   |   |
|                                  |                            |                        |                              |                      |   |   |
|                                  |                            |                        |                              |                      |   |   |
|                                  |                            |                        |                              | Enregistrer X Efface | r |   |

Le complément d'informations ajouté par le demandeur sera visible par le superviseur dans la section des réponses.

### H. Saisie d'un permis :

#### **a.** Description :

Après l'étude du dossier et la demande de compléments de dossier, si nécessaire, le superviseur passe à l'étape de saisie du permis.

| <b>FR</b> TNET                                                                                    |                                        |                           |                    |                                          |                 |                          | <b>#</b> A               |
|---------------------------------------------------------------------------------------------------|----------------------------------------|---------------------------|--------------------|------------------------------------------|-----------------|--------------------------|--------------------------|
| القرادة الرقيني (يوجد المرقية سالير الدارية الدارية)<br>محمد محمد محمد محمد محمد محمد محمد المحمد | Dossier N° 2023/571                    |                           |                    |                                          |                 |                          |                          |
| $\bigcirc$                                                                                        | DÉTAILS DU DOSSIER                     | ISIE D'UN PERMIS DEMANDER | UN COMPLÉMENT      |                                          |                 |                          |                          |
|                                                                                                   | 1 Type demande                         | Demandeur                 | Ondi. pa           | rticulières                              | Bspece          | - 6 Origine / Provenance | 6 Autorité de délivrance |
| Partali                                                                                           | Type de permis<br>Permis d'importation |                           | ~                  | But de la transaction Buts scientifiques |                 | Ý                        | )                        |
| thèse                                                                                             | Numéro de permis *                     |                           |                    |                                          |                 |                          |                          |
| tations des dossiers                                                                              | PEC78328                               |                           |                    |                                          |                 |                          |                          |
| sier en atlente de traitement                                                                     | < Retour                               |                           |                    |                                          |                 |                          | Suivant                  |
| ier en cours de traitement                                                                        |                                        |                           |                    |                                          |                 |                          |                          |
| xique                                                                                             | ID                                     | Num Permis                | But de transaction |                                          | Data Délivrance | Data d'utilisation       | Actions                  |
|                                                                                                   |                                        |                           |                    | Aucune ligne                             |                 |                          |                          |
|                                                                                                   |                                        |                           |                    |                                          |                 |                          |                          |
|                                                                                                   |                                        |                           |                    |                                          |                 |                          |                          |
|                                                                                                   |                                        |                           |                    |                                          |                 |                          |                          |
|                                                                                                   | < Retour                               |                           |                    |                                          |                 |                          |                          |

### **b.** Détails :

Pour saisir un permis, il suffit de suivre les étapes suivantes :

- 1. Accéder à l'onglet "Saisie d'un permis".
- 2. Renseignez les champs de la section "Type de demande".

**N.B**: La valeur du champ "**Numéro de permis**" doit être unique pour chaque permis.

|                           |                                    |                                                                               | <b>#</b> 🌲 @             |
|---------------------------|------------------------------------|-------------------------------------------------------------------------------|--------------------------|
| Dossier N° 2024/2         | 40001                              |                                                                               |                          |
| DÉTAILS DU DOSSIER        | SAISIE D'UN PERMIS DEMANDER UN COM | MPLÉMENT REJET/ACCEPTATION DE DOSSIER                                         |                          |
| 1 Type demande –          | 2 Demandeur                        | 3 Condi, particulières 3 Espece                                               | 5 Autorité de délivrance |
| Type de permis            |                                    | Type de permis (duplicata)                                                    |                          |
| Permis d'exportation      |                                    | ¥ )                                                                           |                          |
| Numéro de permis *        |                                    |                                                                               |                          |
|                           |                                    |                                                                               |                          |
| < Retour                  |                                    |                                                                               | Suivant                  |
| N° Permis                 | But de transaction                 | Data Délivrance Date d'utilisation Bureau douanière                           | Actions                  |
|                           |                                    | Aucune ligne                                                                  |                          |
|                           |                                    | $ \langle \langle \rangle \rangle \rightarrow  $                              |                          |
|                           |                                    |                                                                               |                          |
|                           |                                    |                                                                               |                          |
| Retour                    |                                    |                                                                               |                          |
|                           |                                    |                                                                               |                          |
|                           |                                    |                                                                               | C Live Supp              |
| right © 2022, PORTNET.SA. | Certifiée ISO 9001/ISO 27001       | tradesense.ma   portnet.ma   pkpl.portnet.ma   reclamation.portnet.ma Version | : 1.6.5.9 <b>f</b> 🕨     |

3. Renseigner les champs de la section "Conditions particulières".

| TAILS DU DOSSIER     | SAISIE D'UN PERMIS DEMANDER UN | COMPLÉMENT REJET/ACCEPTATION DE DOS | SIER                        |                          |
|----------------------|--------------------------------|-------------------------------------|-----------------------------|--------------------------|
| 1 Type demande       | 2 Demandeur                    | 3 Condi. particulières              | 4 Espece                    | 5 Autorité de délivrance |
| ut de la transaction |                                | Conditions particulières            | N° de timbre de sécurité    |                          |
| Commercial           |                                | Conditions particulières Test4      | TS489300                    |                          |
| < Retour             |                                |                                     |                             | Suivant                  |
| N° Permis            | But de transaction             | Data Délivrance Date d'uti          | lisation   Bureau douanière | Actions                  |
|                      |                                | Aucune ligne                        |                             |                          |
|                      |                                |                                     |                             |                          |

4. Dans la section "Espèce", cliquer sur le bouton "Espèce demandée".

|                                                                        |             | DER UN COMPLEMENT REJETACCEPTATION DE L                                              | DOSSIER                                           |                          |
|------------------------------------------------------------------------|-------------|--------------------------------------------------------------------------------------|---------------------------------------------------|--------------------------|
| 1 Type demande                                                         | 2 Demandeur | 3 Condi. particulières                                                               | 4 Espece                                          | 5 Autorité de délivrance |
| Espèce demandée                                                        |             |                                                                                      |                                                   |                          |
| Nom scientifique *                                                     |             | Nom commun                                                                           |                                                   |                          |
|                                                                        | 0           |                                                                                      |                                                   |                          |
|                                                                        | Q           |                                                                                      |                                                   |                          |
| Description détaillée                                                  | u           |                                                                                      |                                                   |                          |
| Description détaillée                                                  | d           | Quantité demandée                                                                    | Annexe                                            |                          |
| Description détaillée                                                  | ۵<br>۵      | Quantité demandée                                                                    | Annexe                                            | ~                        |
| Description détaillée Sources des spécimens* Catégorie                 | α<br>α      | Quantité demandée                                                                    | Annexe<br>Unité de la quantité                    |                          |
| Sources des spécimens *                                                | ۵<br>۵<br>۰ | Quantité demandée Quantité accordée *                                                | Annexe<br>Unité de la quantité                    |                          |
| Description détaillée Sources des spécimens * Catégorie Pays d'origine | ۵<br>۵<br>۰ | Quantité demandée Quantité accordée * Quantité accordée * N° de permis d'exportation | Annexe<br>Unité de la quantité<br>Date d'émission | •<br>•                   |

5. Dans le pop-up qui apparaît, choisir jusqu'à trois espèces parmi celles ajoutées par le demandeur.

| lossier N° 2024/269401              |        |                                                                |                                            |                      |           |
|-------------------------------------|--------|----------------------------------------------------------------|--------------------------------------------|----------------------|-----------|
| TAILS DU DOSSIER SAISIE D'UN PERMIS | DEMAND | DER UN COMPLÉMENT REJET/ACCEPTATION DE DOS                     | SIER                                       |                      |           |
|                                     |        |                                                                |                                            |                      |           |
| • • • • • • • • • •                 | 0      |                                                                | <b>• •</b> • • • • • • • • • • • • • • • • |                      |           |
| Espèces de la demande               | es     |                                                                |                                            |                      | ×         |
|                                     |        |                                                                |                                            |                      |           |
| Nom scientifique                    |        | Sources des spécimens                                          | Quantité                                   | Unité de la quantité | Actio     |
| Aonyx capensis microdon             |        | Plantes reproduites artificiellement conformément à la résolut | 78                                         | GR. NET              |           |
| Panthera tigris                     |        | Spécimens provenant d'un élevage en ranch                      | 6                                          | NEANT                |           |
| Guarouba guarouba                   |        | Spécimens prélevés dans la nature                              | 60                                         | NEANT                |           |
|                                     |        | i< < <b>1</b> > ⇒i                                             |                                            |                      |           |
|                                     |        |                                                                |                                            |                      |           |
|                                     |        |                                                                |                                            | 8                    | Confirmer |
|                                     |        |                                                                |                                            | 8                    | Confirmer |
|                                     | α      | L                                                              |                                            | 6                    | Confirmer |
| atégorie                            | ų      | ) [<br>Quantilé accordée *                                     | Unité de la quantité                       | 8                    | Confirmer |
| atégorie                            | Q<br>* | ) [<br>Quantité accordée *                                     | Unité de la quantité                       | 8                    | Confirmer |

- 6. Cliquer sur "Confirmer" pour valider le choix.
- 7. Dans le tableau récapitulatif des espèces sélectionnées, cliquer sur **"Actions"** pour saisir plus de détails sur l'espèce, la quantité accordée, le quota annuel et autres informations...

|                                                |                            |                                         |                    |                             |                      | -# 🙏  |
|------------------------------------------------|----------------------------|-----------------------------------------|--------------------|-----------------------------|----------------------|-------|
| Petite plante herbacée                         |                            |                                         |                    |                             |                      |       |
| Sources des spécimens *                        |                            | Quantité demandée                       |                    | Annexe                      |                      |       |
| Plantes reproduites artificiellement conformém | nent à la résolution Cor Q | 78                                      |                    | П                           |                      | -     |
| Catégorie                                      |                            | Quantité accordée *                     |                    | Unité de la quantité        |                      |       |
| II                                             | •                          | 55                                      |                    | GR. NET                     |                      | Q     |
| Pays d'origine                                 |                            | N° de permis d'exportation              |                    | Date d'émission             |                      |       |
| SLOVAQUIE                                      | ٩ )                        | 2347749YRIR                             |                    | 21/12/2016                  |                      |       |
| Pays de provenance                             |                            | N° de certificat                        |                    | Date d'émission             |                      |       |
| SVALBAR ILE JAN MAYE                           | ٩ )                        | 3983001                                 |                    | 16/01/2020                  |                      |       |
| Quota annuel 200/500                           | )                          |                                         |                    |                             | B Enregi             | strer |
| Nom scientifique                               | Sources des spé            | cimens Quota ar                         | nuel   Quantité de | emandée   Quantité accordée | Unité de la quantité | Actic |
| Cuerente querente                              | Prantes reproduti          |                                         | 10                 | 0                           | NEANT                | -     |
|                                                | approximens prejey         | THE PART IN THE PART IN THE PART IN THE | DU DU              |                             | INCOME AN INCOME.    |       |

| ys d'origine            | N                   | « de permis d'exportation     |              |                    | Date d'emission            |                      | 444    |   |
|-------------------------|---------------------|-------------------------------|--------------|--------------------|----------------------------|----------------------|--------|---|
|                         | م ] [               |                               |              |                    |                            |                      |        |   |
| ays de provenance       | N                   | I° de certificat              |              |                    | Date d'émission            |                      |        | _ |
|                         | ٩ (                 |                               |              |                    |                            |                      |        |   |
| uota annuel             |                     |                               |              |                    |                            |                      |        |   |
|                         |                     |                               |              |                    |                            |                      |        |   |
|                         |                     |                               |              |                    |                            |                      | letror | ٦ |
|                         |                     |                               |              |                    |                            |                      | ISUEI  | J |
| Nom scientifique        | Sources des spéc    | imens                         | Quota annuel | Quantité der       | mandée   Quantité accordée | Unité de la quantité | Actic  | ] |
| Aonyx capensis microdon | Plantes reproduites | s artificiellement conforméme | 200/500      | 78                 | 55                         | GR. NET              | 1      |   |
| Guarouba guarouba       | Spécimens prélevé   | is dans la nature             | 120/120      | 60                 | 45                         | NEANT                | 1      |   |
|                         |                     | 1<                            |              |                    |                            |                      |        |   |
|                         |                     |                               |              |                    |                            |                      |        |   |
| < Retour                |                     |                               |              |                    |                            | Su                   | ivant  |   |
|                         |                     |                               |              |                    |                            |                      | _      |   |
| N° Permis   But de tra  | ansaction           | Data Dél                      | ivrance      | Date d'utilisation | Bureau douanière           | Actions              |        | 1 |
|                         |                     |                               |              |                    |                            |                      |        |   |
|                         |                     | Au                            | icune ligne  |                    |                            |                      |        |   |
|                         |                     |                               |              |                    |                            |                      |        |   |

- 8. Cliquer sur "Enregistrer" pour enregistrer les informations ajoutées.
- 9. Renseigner les champs de la section "Autorité de délivrance".
- 10. Cliquer sur "Enregistrer" pour enregistrer les informations ajoutées

| Dossier N° 2024/269401 DÊTAILS DU DOSSIER SAISIE D'UN PERMIS DEMANDER UN COMPLÊMENT REJET/ACCEPTATION DE DOSSIER   Type demande  Demandeur  Date Délivrance*  Date Délivrance*  Cenceptation  Cenceptation  Cenceptation  Date Délivrance  Date d'utilisation  PEccontinuity 2224  Date d'utilisation  Date d'utilisation  PEccontinuity 2224  Date Delivrance  Date d'utilisation  Date d'utilisation  Date d'utilisation  Date d'utilisation  Date d'utilisation  Date d'utilisation  Determine  Determine Determine  Determine Determine |                          |                    |                   |                        |                    |                  | <b>#</b> 🌲 (             |
|----------------------------------------------------------------------------------------------------|--------------------------|--------------------|-------------------|------------------------|--------------------|------------------|--------------------------|
| DÉTAILS DU DOSSIER SAISIE D'UN PERMIS DEMANDER UN COMPLÉMENT REJET/ACCEPTATION DE DOSSIER  Type demande Demandeur Date Délivrance * Date Délivrance * Date Délivrance * Validité jusqu'à *  C C Retour  N° Permis But de transaction Data Délivrance Date Délivrance Date d'utilisation Bureau douanière Actions PEC001151224 Jardins botaniques 21/12/2024 01:00  C C C C C C C C C C C C C C C C C C                                                                                                    | — Dossier N° 2024/2      | 69401              |                   |                        |                    |                  |                          |
| Image: Type demande       Image: Type demandeur       Image: Type demandeur       Type demandeur       Image: Type demandeur       Image: Type demandeur       Type demandeur                                                                                                    | DÉTAILS DU DOSSIER       | SAISIE D'UN PERMIS | DEMANDER UN COM   | PLÉMENT REJET/ACCEPTAT | ON DE DOSSIER      |                  |                          |
| Lieu Délivrance * Validité jusqu'à *                                                                                                    | 1 Type demande —         |                    | Demandeur         | 3 Condi. particulières |                    | 4 Espece         | 6 Autorité de délivrance |
| C       Retour       C       Enregistrer         N* Permis       But de transaction       Data Délivrance       Date d'utilisation       Bureau douanière       Actions         PEC001151224       Jardins botaniques       21/12/2024 01:00       ✓       ✓       ✓       ✓                                                                                                    | Lieu Délivrance *        |                    | Date Délivrance * | Validité jus           | ıu'à⁺              |                  |                          |
| N* Permis     But de transaction     Data Délivrance     Date d'utilisation     Bureau douanière     Actions       PEC001151224     Jardins botaniques     21/12/2024 01:00                                                                                                    | < Retour                 |                    |                   |                        |                    |                  | Enregistrer              |
| PEC001151224 Jardins botaniques 21/12/2024 01:00 🖌 🖻 🧭                                                                                                    | N° Permis                | But de transaction |                   | Data Délivrance        | Date d'utilisation | Bureau douanière | Actions                  |
|                                                                                                    | PEC001151224             | Jardins botaniques |                   | 21/12/2024 01:00       |                    |                  | / 🖻 🧭                    |
| K < <b>()</b> > 31                                                                                                    |                          |                    |                   | i< < 🚺 > >i            |                    |                  |                          |
|                                                                                                    | < Retour                 |                    |                   |                        |                    |                  |                          |
| < Retour                                                                                                    |                          |                    |                   |                        |                    |                  |                          |
| < Retour                                                                                                    |                          |                    |                   |                        |                    |                  |                          |
| < Retour                                                                                                    | 6 Permis créé avec succè |                    |                   |                        |                    |                  |                          |

Une fois que tous les champs sont renseignés et enregistrés, un permis sera généré et pourra être consulté via le tableau dédié à cette action. L'étape suivante consiste à clôturer le dossier en y ajoutant une réponse.

#### I. Ajout de la réponse et clôture du dossier:

#### a. Description:

Pour clôturer un dossier, le superviseur doit ajouter une réponse après le traitement. Les réponses possibles sont : Approuvé, Refusé et Autre réponse.

# Guide utilisateur

|                                              | 🗰 🌲                                       | • |
|----------------------------------------------|-------------------------------------------|---|
| Dossier Nº 2024/269401                       |                                           |   |
| TAILS DU DOSSIER SAISIE D'UN PERMIS DEMANDER | N COMPLÉMENT REJET/ACCEPTATION DE DOSSIER |   |
| Rejet/Acceptation du dossier                 |                                           |   |
| Réponse *                                    |                                           |   |
| Approuvé                                     | · · · · · · · · · · · · · · · · · · ·     |   |
| Observation *                                |                                           |   |
| Pièce jointe                                 |                                           |   |
| 55cf8140-5e52-4280-b2fe-c02a0ea59acd.pdf     | Sélectionner                              |   |
| 55cf8140-5e52-4280-b2fe-c02a0ea59acd.pdf     | × 0                                       |   |
|                                              |                                           |   |
|                                              |                                           |   |

#### b. Etapes:

Le superviseur est invité à suivre les étapes suivantes pour clôturer un dossier :

- 1. Accéder à l'onglet "Rejet/Acceptation du dossier."
- 2. Choisir une réponse parmi la liste.
- 3. Ajouter obligatoirement une observation.
- 4. Ajouter facultativement une pièce jointe.
- 5. Cliquer sur "Enregistrer."

| Reiet/Acceptation du dossie              |                                                |                                 |              |
|------------------------------------------|------------------------------------------------|---------------------------------|--------------|
| Réponse *                                |                                                |                                 |              |
| Approuvé                                 |                                                |                                 | •            |
| Observation *                            |                                                |                                 |              |
| Approuve après traitement.               | Confirmation                                   | ×                               |              |
|                                          | Votre avis sur la demande d'approbation sera e | enregistré, veuillez confirmer? |              |
|                                          |                                                | Annuler > Enregistrer           |              |
| Pièce jointe                             |                                                |                                 |              |
| 55cf8140-5e52-4280-b2fe-c02a0ea59acd.pdf |                                                |                                 | Sélectionner |
| 55cf8140-5e52-4280-b2fe-c02a0ea59acd.pd  | 1                                              |                                 | X            |

6. Cliquer sur "Valider."

|                                                                                                    |                                                                |                 |                     | 🔔 🗈 |
|----------------------------------------------------------------------------------------------------|----------------------------------------------------------------|-----------------|---------------------|-----|
| Approuvé Observation *                                                                                                    |                                                                |                 | •                   |     |
| Approuve après traitement.  Pièce jointe  55cf8140-5e52-4280-b2fe-c02a0ea59acd.pdf  \$5cf8140-5e52-4280-b2fe-c02a0ea59acd.pdf | Confirmation Votre demande sera clôturée, veuillez confirmer ? | Valider Annuler | Sélectionner<br>X @ |     |
| < Retour                                                                                                    |                                                                |                 |                     |     |

J. Consultation du permis :

#### **a.** Description :

Une fois que le permis a été saisi, le superviseur a la possibilité de le consulter et le télécharger. Le permis généré contiendra toutes les informations fournies à la fois par le demandeur et le superviseur.

| <b>RRTNET</b>                                                                              |                         |                          |                    |                       |                  |                          | 📰 🌲 🕞                  |
|--------------------------------------------------------------------------------------------|-------------------------|--------------------------|--------------------|-----------------------|------------------|--------------------------|------------------------|
| الشامك الوامن الروميد شبيقه سائص الدارية العاريمة<br>محمد محمد المحمد المحمد المحمد المحمد | Dossier N° 2023/571 -   |                          |                    |                       |                  |                          |                        |
| $\bigcirc$                                                                                 | DÉTAILS DU DOSSIER SAIS | SIE D'UN PERMIS DEMANDER | UN COMPLÉMENT      |                       |                  |                          |                        |
| test                                                                                       | 1 Type demande          | Demandeur -              | 3 Condi. particu   | ulières               | Spece            | - 6 Origine / Provenance | Autorité de délivrance |
| Achat Forfait                                                                              | Type de permis          |                          |                    | But de la transaction |                  | ~                        | 1                      |
| Synthèse                                                                                   | Numéro de permis *      |                          |                    |                       |                  |                          |                        |
| Affectations des dossiers                                                                  | PEC78328                |                          |                    |                       |                  |                          |                        |
| Dossier en attente de traitement                                                           | < Retour                |                          |                    |                       |                  |                          | Suivant                |
| Dossier en cours de traitement                                                             |                         |                          |                    |                       |                  |                          |                        |
| Historique                                                                                 | ID                      | Num Permis               | But de transaction |                       | Data Délivrance  | Data d'utilisation       | Actions                |
|                                                                                            | 594                     | PEC78328                 | Buts scientifiques |                       | 24/11/2023 10:03 |                          | ∕ ፼ ⊘                  |
|                                                                                            |                         |                          |                    | i< < <b>1</b> > ∃     |                  |                          |                        |
|                                                                                            |                         |                          |                    |                       |                  |                          |                        |
|                                                                                            |                         |                          |                    |                       |                  |                          |                        |
|                                                                                            | < Retour                |                          |                    |                       |                  |                          |                        |
|                                                                                            |                         |                          |                    |                       |                  |                          |                        |

### **b.** Détails :

Pour consulter le "Permis CITES," suivez les étapes suivantes :

- 1. Accédez à la section "Saisie d'un permis."
- 2. Dans le tableau récapitulatif des permis, cliquez sur "Générer Permis CITES" dans la colonne "Actions."
- 3. Le permis CITES s'ouvrira dans un nouvel onglet.

| ET UNQUE NATIONAL DES PROCEDURES DU COMMERCE EXTÉRIEUR |                                                          |                                                                          |
|--------------------------------------------------------|----------------------------------------------------------|--------------------------------------------------------------------------|
|                                                        | DÉTAILS DU DOSSIER SAISIE D'UN PERMIS                    | DEMANDER UN COMPLÉMENT                                                   |
|                                                        | 1 Type 2 Demandeur 3                                     | Condi. 4 Espece 6 Origine / 6 Autorité de délivrance                     |
| Forfait                                                | Type de permis                                           | But de la transaction                                                    |
|                                                        | Permis d'importation                                     | Buts scientifiques                                                       |
| Synthèse                                               | Numéro de permis *                                       |                                                                          |
| Affectations des dossiers                              |                                                          |                                                                          |
| Dossier en attente de traitement                       |                                                          |                                                                          |
| Dossier en cours de traitement                         | < Retour                                                 | Sulvant                                                                  |
|                                                        |                                                          | Générer Permis Cites                                                     |
| listorique                                             | ID Num Permis But de t                                   | ransaction Data Délivrance Data d'utilisation                            |
|                                                        | 594 PEC78328 Buts scie                                   | entifiques 24/11/2023 10:03 🖍 🖻 🧭                                        |
|                                                        |                                                          |                                                                          |
|                                                        |                                                          |                                                                          |
| (                                                      | Copyright © 2022, PORTNET.SA, Certifiée ISO 9001/ISO 270 | 01 tradesense.ma   portnet.ma   pkpi.portnet.ma   reclamation.portnet.ma |
|                                                        |                                                          | 1.5.5.5                                                                  |

K. Consultation des imputations:

#### a. Description:

Le superviseur peut consulter les imputations après l'utilisation du permis CITES auprès des services de la douane.

| ETAILS DU DOSSIER    | SAISIE D'UN PERMIS | DEMANDER UN COMPL | ÉMENT | REJET/ACCEPTATI       | ON DE DOSSIER      |                  |                            |
|----------------------|--------------------|-------------------|-------|-----------------------|--------------------|------------------|----------------------------|
| 1 Type demande —     | 2                  | Demandeur         | - 3   | Condi. particulières  |                    | 4 Espece         | - 5 Autorité de délivrance |
| Type de permis       |                    |                   | Туре  | de permis (duplicata) |                    |                  |                            |
| Permis d'exportation |                    | v                 |       |                       |                    | Ŧ                | )                          |
| Numéro de permis *   |                    |                   |       |                       |                    |                  |                            |
| PEC001151224         |                    |                   |       |                       |                    |                  |                            |
| < Retour             | But de transaction |                   |       | nta Délivrance        | Date d'utilisation | Bureau deuanière | Suivant                    |
| N Fermis             | But de transaction |                   |       |                       | Date d dunsation   | Bureau douamere  | Actions                    |
| PEC001151224         | Jardins botaniques |                   | 21    | //12/2024 01:00       |                    |                  |                            |
|                      |                    |                   |       | IK K 🚺 > >I           |                    |                  |                            |

#### b. Etapes:

Pour consulter l'historique de l'utilisation du permis et des imputations effectuées, le superviseur est invité à suivre les étapes suivantes :

- 1. Cliquer sur le menu "Historique".
- 2. Accéder à la demande concernée.
- 3. Accéder à la section "Saisie d'un permis".
- 4. Dans le tableau récapitulatif des permis, cliquer sur "Utilisation" dans la colonne "Actions".

# التباءة الوقدر اليعبد لنبية ساغرالتعارج الغارية

# Guide utilisateur

| ÉTAILS DU DOSSIER                                                                                                    | SAISIE D'UN PERMIS                        | DEMANDER UN COMPLÉMENT REJET/ACCEPTATION DE DOSSIER                                                                                                    |                                            |
|----------------------------------------------------------------------------------------------------|-------------------------------------------|----------------------------------------------------------------------------------------------------|--------------------------------------------|
| 1 Type demande                                                                                                    | 2 c                                       | amandeur (3) Condi. particulières                                                                                                    | Espece     S Autorité de délivrance        |
| Type de permis                                                                                                    |                                           | Type de permis (duplicata)                                                                                                    |                                            |
| Permis d'exportation                                                                                                    |                                           | · · · · · · · · · · · · · · · · · · ·                                                                                                    | <b>v</b>                                   |
| Numéro de permis *                                                                                                    |                                           |                                                                                                    |                                            |
| PEC001151224                                                                                                    |                                           |                                                                                                    |                                            |
| < Retour                                                                                                    |                                           |                                                                                                    | Sulvant                                    |
| N° Permis                                                                                                    | But de transaction                        | Data Délivrance Date d'utilisation                                                                                                    | Bureau douanière Actions                   |
| PEC001151224                                                                                                    | Jardins botaniques                        | 21/12/2024 01:00                                                                                                    |                                            |
|                                                                                                    |                                           | i< < <b>1</b> > >i                                                                                                    |                                            |
|                                                                                                    |                                           |                                                                                                    |                                            |
|                                                                                                    |                                           |                                                                                                    |                                            |
| Retour                                                                                                    |                                           |                                                                                                    |                                            |
|                                                                                                    |                                           |                                                                                                    |                                            |
|                                                                                                    |                                           |                                                                                                    |                                            |
|                                                                                                    |                                           |                                                                                                    |                                            |
|                                                                                                    |                                           |                                                                                                    |                                            |
| Dossier N° 2024/2                                                                                                    | 69401                                     |                                                                                                    |                                            |
| DÉTAILS DU DOSSIER                                                                                                    | SAISIE D'UN PERMIS                        | DEMANDER UN COMPLÉMENT REJET/ACCEPTATION DE DOSSIER                                                                                                    |                                            |
|                                                                                                    |                                           |                                                                                                    |                                            |
|                                                                                                    |                                           |                                                                                                    |                                            |
| 1 Type demande –                                                                                                    | 2 🛛                                       | mandeur ③ Condi. particulières                                                                                                    | Espece 5 Autorité de délivrance            |
| Type de permis                                                                                                    |                                           | Type de permis (duplicata)                                                                                                    |                                            |
|                                                                                                    |                                           |                                                                                                    |                                            |
| Numéro de permis *                                                                                                    |                                           | Passage en douane                                                                                                    | ×                                          |
| PEC001151224                                                                                                    |                                           |                                                                                                    |                                            |
|                                                                                                    |                                           | BLOC   Quantité accordée   Quantité imputé   Unité de la                                                                                                    | Qté                                        |
| < Retour                                                                                                    |                                           | BLOCA 55 GR. NET                                                                                                    | Suivant                                    |
|                                                                                                    |                                           | BLOC B 45 NEANT                                                                                                    |                                            |
| N° Permis                                                                                                    | But de transaction                        |                                                                                                    | au douanière Actions                       |
| PEC001151224                                                                                                    | Jardins botaniques                        |                                                                                                    | / 🖾 🎯                                      |
|                                                                                                    |                                           |                                                                                                    |                                            |
|                                                                                                    |                                           |                                                                                                    |                                            |
|                                                                                                    |                                           |                                                                                                    |                                            |
| Retour                                                                                                    |                                           |                                                                                                    |                                            |
|                                                                                                    |                                           |                                                                                                    |                                            |
|                                                                                                    |                                           |                                                                                                    |                                            |
|                                                                                                    |                                           |                                                                                                    |                                            |
|                                                                                                    |                                           |                                                                                                    |                                            |
| Dossier N° 2024/2                                                                                                    | .69401                                    |                                                                                                    |                                            |
|                                                                                                    | SAISIE D'UN PERMIS                        | DEMANDER UN COMPLÉMENT REJET/ACCEPTATION DE DOSSIER                                                                                                    |                                            |
| DÉTAILS DU DOSSIER                                                                                                    |                                           |                                                                                                    |                                            |
| DÉTAILS DU DOSSIER                                                                                                    |                                           |                                                                                                    |                                            |
| DÉTAILS DU DOSSIER                                                                                                    |                                           | mandeur (3) Condi. particulières                                                                                                    | 4 Espece 5 Autorité de délivrance          |
| DÉTAILS DU DOSSIER                                                                                                    | 2 .                                       |                                                                                                    |                                            |
| DÉTAILS DU DOSSIER  Type demande – Type de permis                                                                                                    |                                           | Type de permis (duplicata)                                                                                                    |                                            |
| Type demande     Type de permis     Permis d'expertation                                                                                                    | 0                                         | Type de permis (duplicata)                                                                                                    | · · · · · · · · · · · · · · · · · · ·      |
| Type demande     Type depermis     Permis d'exportation     Numéro de permis *                                                                                                    | 0                                         | Type de permis (duplicata)<br>Passage en douane                                                                                                    | ×                                          |
| Type demande     Type de permis     Permis d'exportation     Numéro de permis *     PEC001151224                                                                                                    | 2                                         | Type de permis (duplicata)<br>Passage en douane                                                                                                    | ×                                          |
| Type demande     Type depermis     Permis depermis     Permis *     PECODITIST224                                                                                                    | 0                                         | Type de permis (duplicata) Passage en douane BLoc   Quantité accordée   Quantité imputé   Unité de la                                                                                                    | X T                                        |
| Type demande     Type depermis     Permis depermis     Permis depermis     (         Recourtistad          (         Retour          (         Retour          (         Retour          )                                                                                                    | 0                                         | Type de permis (duplicata) Passage en douane BLoc   Quantité accordée   Quantité imputé   Unité de la BLOC 55 55 CP NET                                                                                                    | Qté Sulvant                                |
| Type demande     Type depermis     Permis depermis*     PEC001151224     C Retour                                                                                                    | 0                                         | Type de permis (duplicata) Passage en douane BLoc   Quantité accordée   Quantité imputé   Unité de la BLOC A 55 55 GR.NET BLOC B 45 40 NEANT                                                                                                    | Qté Sulvant                                |
| Type demande     Type depermis     Permis d'exportation Numéro de permis *     PEC001151224     C Retour     N* Permis                                                                                                    | But de transaction                        | Type de permis (duplicata)         Passage en douane         BLOC       Quantité accordée       Quantité imputé       Unité de la         BLOC A       55       55       GR.NET         BLOC B       45       40       NEANT                                                                                                    | Qté Suivant                                |
| Type demande -<br>Type de permis     Permis d'expertation     Numéro de permis *     PEC001151224     C Retour     N* Permis     PEC001151224                                                                                                    | But de transaction     Jardins botaniques | Type de permis (duplicata)         Passage en douane       Unité de la BLOC         BLOC       Quantité accordée       Quantité imputé       Unité de la BLOC A         BLOC A       55       55       GR. NET         BLOC B       45       40       NEANT         IC < 1 > >1       IC < 1 > >1                                                                                                    | Qté Suivant                                |
| Type demande     Type de permis     Permis de permis     Permis de permis     C     C | But de transaction     Jardins botaniques | Type de permis (duplicata) Passage en douane BLoc   Quantité accordée   Quantité imputé   Unité de la BLoc A 55 55 GR. NET BLOC B 45 40 NEANT IC < 1 > >1 IC < 1 > >1 IC < 1 >1 IC < 1 >1 | Qté Euivant<br>au douanière Actions        |
| Type demande     Type demande     Type de permis     Permis de permis*     PEC001151224     C     Retour     PEC001151224                                                                                                    | But de transaction     Jardins botaniques | Type de permis (duplicata) Passage en douane BLoc   Quantité accordée   Quantité imputé   Unité de la BLOC A 55 55 GR.NET BLOC B 45 40 NEANT IC C > >1 IC C > >1 IC C > >1                                                                                                    | Qté Sulvant<br>au douanière Actions<br>e G |

## L. Affectation de la demande à un Agent :

#### **a.** Description :

Le deuxième scénario de traitement des demandes du permis CITES consiste à affecter la demande à un Agent.

| REPRESENTATION And And And And And And And And And And |                                                                                                    |
|--------------------------------------------------------|----------------------------------------------------------------------------------------------------|
| $\bigcirc$                                             | Demandes en attente affectation     Accueil > Demandes en attente affectation                                                                                                    |
| test                                                   | Paramètres de recherche                                                                                                    |
| Achat Porfait                                          | Référence     Date dépot du     Date dépot au     Statut de la demande       Image: Comparison of the statut de la demande     Image: Comparison of the statut de la demande     Image: Comparison of the statut de la demande |
|                                                        | Agent en charge                                                                                                    |
| Affectations des dossiers                              | Effacer Q Rechercher                                                                                                    |
| Dossier en attente de traitement                       |                                                                                                    |
| Dossier en cours de traitement                         | Référence Date de dépot Déclarant Type de demande But de la transaction                                                                                                    |
| Historique                                             | 2023/101 01/08/2023 18:08 BABYTEX & BABYTEX Permis d'exportation Commercial Dossier soums 2 0 1                                                                                                    |
|                                                        | K < <b>()</b> ≻ >I                                                                                                    |
|                                                        |                                                                                                    |
|                                                        | Copyright © 2022, PORTNET.SA. Certifiée ISO 9001/ISO 27001 tradesense.ma   portnet.ma   rekoi.eortnet.ma   reclamation.cortnet.ma Vers Uver Uve Support 1.5.5.5                                                                |
|                                                        | 1.5.5.5 [in]                                                                                                    |

#### **b.** Détails :

Pour affecter le traitement d'une demande à un agent, le superviseur doit suivre les étapes suivantes:

- 1. Cliquez sur l'option "Affecter" dans la colonne "Actions" de la demande correspondante.
- 2. Une fenêtre contextuelle s'ouvrira, affichant un tableau contenant les informations des Agents du service.
- 3. Les colonnes du tableau comprennent :
  - Agent (Identifiant)
  - Demandes en cours : nombre de demandes en cours
  - Demandes clôturées : nombre de demandes clôturées
  - Actions : case à cocher
- 4. Dans cette fenêtre, le superviseur peut sélectionner l'Agent désiré en cochant la case correspondante.
- 5. Une fois l'Agent sélectionné, cliquez sur le bouton "Valider" pour confirmer votre choix et affecter la demande à l'Agent sélectionné.

| <b>RPRTNET</b>                   |                               |                                   |                                          |                        | <b>II 🙏 </b> 🗭      |
|----------------------------------|-------------------------------|-----------------------------------|------------------------------------------|------------------------|---------------------|
|                                  | Affectation d'a               | igent                             |                                          |                        | ×                   |
| test                             | Affectater un a               | gent à la demande                 |                                          |                        |                     |
| Achat Forfait                    | Agent                         | Demandes en cours                 | Demandes clôturées                       |                        |                     |
|                                  | idmsupcasa                    | 6                                 | 0                                        |                        |                     |
| Affectations des dossiers        | idmagcasa2                    | 5                                 | 0                                        |                        |                     |
| T<br>Nouveaux dossiers           | agcitescasa                   | 0                                 | 0                                        |                        |                     |
| Dossier en attente de traitement | agcites                       | 0                                 | 0                                        |                        |                     |
| Dossier en cours de traitement   |                               |                                   | < < 1 > >I                               |                        |                     |
| Historique                       |                               |                                   |                                          |                        |                     |
|                                  |                               |                                   |                                          |                        | 🛷 Valider           |
|                                  |                               |                                   |                                          |                        |                     |
|                                  | Copyright © 2022, PORTNET.SA. | Certifiée ISO 9001/ISO 27001 trad | esense.ma   portnet.ma   pkpi.portnet.ma | reclamation.portnet.ma | Vers Q Live Support |
|                                  |                               |                                   | 1.5.5.                                   | 5                      | in                  |

En suivant ces étapes, le superviseur pourra facilement affecter la demande à l'Agent choisi pour son traitement. Quand la demande est affectée, le Superviseur peut suivre son traitement via la section 'Tous les dossiers' de la rubrique 'Dossier en cours de traitement.

## M. Validation/refus de la réponse ajoutée par l'agent:

#### a. Description:

Après l'ajout d'une réponse au dossier par l'agent à qui le dossier a été affecté, celui-ci ne se clôture pas automatiquement, mais passe au statut **"En attente de validation réponse."** Le superviseur doit alors valider la réponse ; dans ce cas, le dossier sera clôturé. Si le superviseur refuse la réponse, le dossier reprendra le statut **"En cours de traitement."** Dans ce cas, l'agent devra retraiter le dossier et y ajouter une nouvelle réponse.

|                                                                                                    |                                                                                                    |                                                                                                    |                                                                                                    |                                                                                                    |                                                                                                    |                                                                                                    |                                                                                                    |                                                                                                    |         |        | 4            |
|----------------------------------------------------------------------------------------------------|----------------------------------------------------------------------------------------------------|----------------------------------------------------------------------------------------------------|----------------------------------------------------------------------------------------------------|----------------------------------------------------------------------------------------------------|----------------------------------------------------------------------------------------------------|----------------------------------------------------------------------------------------------------|----------------------------------------------------------------------------------------------------|----------------------------------------------------------------------------------------------------|---------|--------|--------------|
| Tous<br>Accueil > To                                                                                                    | i les demando<br>Tous les demandes en cour                                                                                                    | les en c                                                                                                    | ours du t                                                                                                    | raitemen                                                                                                    | t                                                                                                    |                                                                                                    |                                                                                                    |                                                                                                    |         |        |              |
| – Paramèt                                                                                                    | tres de recherche                                                                                                    |                                                                                                    |                                                                                                    |                                                                                                    |                                                                                                    |                                                                                                    |                                                                                                    |                                                                                                    |         |        | _            |
| Référence                                                                                                    |                                                                                                    | N° de p                                                                                                    | oermis                                                                                                    |                                                                                                    | Date dépot du                                                                                                    |                                                                                                    | Date                                                                                                    | e dépot au                                                                                                    |         |        |              |
|                                                                                                    |                                                                                                    |                                                                                                    |                                                                                                    |                                                                                                    |                                                                                                    |                                                                                                    |                                                                                                    |                                                                                                    |         | ÷      |              |
| Statut de la dem                                                                                                    | mande                                                                                                    | Agent                                                                                                    | en charge                                                                                                    |                                                                                                    |                                                                                                    |                                                                                                    |                                                                                                    |                                                                                                    |         |        |              |
|                                                                                                    |                                                                                                    |                                                                                                    |                                                                                                    |                                                                                                    |                                                                                                    |                                                                                                    |                                                                                                    |                                                                                                    |         |        |              |
|                                                                                                    |                                                                                                    |                                                                                                    |                                                                                                    |                                                                                                    |                                                                                                    |                                                                                                    |                                                                                                    | Effacer                                                                                                    | Q Reche | ercher |              |
| téférence                                                                                                    | Date de dépot Da                                                                                                    | te de modific;                                                                                                    | Déclarant                                                                                                    | Type de demand                                                                                                    | But de la transa-                                                                                                    | Status                                                                                                    | N° de permis                                                                                                    | Agent en charge                                                                                                    | Q Reche | ercher |              |
| <b>Référence</b><br>2024/201401                                                                                                    | Date de dépot Da                                                                                                    | te de modific:  <br>/12/2024 16:25                                                                                                    | Déclarant  <br>OUTACHNATE HA                                                                                      | <b>Type de demand</b>  <br>Permis d'exportatic                                                                                                    | But de la transa  <br>Commercial                                                                                       | Status<br>Dosser en attent                                                                                                    | N° de permis<br>PEC78328TNBBVI                                                                                      | Agent en charge                                                                                                    | Q Recht | ercher | <b>.</b><br> |
| <b>Référence</b><br>2024/201401<br>2024/240001                                                                                                    | Date de dépot         Da           02/09/2024         08:25         13/           02/10/2024         09:05         07/                                                                                                    | te de modific:  <br>/12/2024 16:25<br>/12/2024 01:25                                                                                           | Déclarant  <br>OUTACHNATE HA<br>OUTACHNATE HA                                                                     | Type de demand  <br>Permis d'exportatic<br>Permis d'exportatic                                                                                              | But de la transar  <br>Commercial<br>Commercial                                                                        | Status<br>Dossier en attent<br>Dossier en attent.                                                                                                  | N° de permis<br>PEC78328TNBBVI<br>PEC780UUKKK                                                                       | Agent en charge   Agent es charge   supcites                                                                                                    | Réponse | ercher |              |
| Référence<br>2024/201401<br>2024/240001<br>2024/256601                                                                                                    | Date de dépot         Da           02/09/2024 08:25         13/           02/10/2024 09:05         07/           05/12/2024 15:01         07/                                                                                                    | te de modific:  <br>/12/2024 16:25<br>/12/2024 01:25<br>/12/2024 01:11                                                                         | Déclarant  <br>OUTACHNATE HA<br>OUTACHNATE HA<br>BABYTEX & BABY                                                   | Type de demand  <br>Permis d'exportatic<br>Permis d'exportatic<br>Certificat de réexpc                                                                      | But de la transa  <br>Commercial<br>Cormercial<br>Cirques et expositie                                                 | Status<br>Dossier en attent.<br>Dossier en attent.<br>Dossier en attent                                                                            | N° de permis<br>PEC78328TNBBVI<br>PEC780UUKKK<br>CI789654133   Cl2                                                  | Agent en charge  <br>supcites<br>supcites<br>supcites                                                                                                    | Q Reche | ercher |              |
| Référence<br>1024/201401<br>1024/240001<br>1024/256601<br>1024/116601                                                                                                    | Date de dépot         Da           02/09/2024 08:25         13/           02/10/2024 09:05         07/           05/12/2024 15:01         07/           16/04/2024 09:07         01/                                                                                                    | te de modific;  <br>/12/2024 16:25<br>/12/2024 01:25<br>/12/2024 01:11<br>/10/2024 15:33                                                       | Déclarant  <br>OUTACHNATE HA<br>OUTACHNATE HA<br>BABYTEX & BABY<br>BABYTEX & BABY                                 | Type de demand  <br>Permis d'exportatic<br>Permis d'exportatic<br>Certificat de réexpor<br>Permis d'importatic                                              | But de la transa  <br>Commercial<br>Commercial<br>Cirques et expositir<br>Parcs zoologiques                            | Status<br>Dessier en alterel<br>Dessier en alterel<br>Dessier en atterel                                                                           | Nº de permis<br>PEC78328TNBBVI<br>PEC780UUKKK<br>CI789654133   Cl2<br>PEC7780811   PEC                              | Agent en charge  <br>supcites<br>supcites<br>supcites<br>supcites                                                                                                    | Réponse | ercher |              |
| Référence<br>2024/201401<br>2024/256601<br>2024/256601<br>2024/256601<br>2024/203601                                                                                                    | Date de dépot         Da           02/09/2024 08:25         13/           02/10/2024 09:05         07/           05/12/2024 15:01         07/           16/04/2024 09:07         01/           02/09/2024 16:38         11/                                                                               | te de modifici  <br>/12/2024 16:25<br>/12/2024 01:25<br>/12/2024 01:11<br>/10/2024 15:33<br>/09/2024 17:53                                     | Déclarant  <br>OUTACHNATE HA<br>OUTACHNATE HA<br>BABYTEX & BABY<br>BABYTEX & BABY<br>OUTACHNATE HA                | Type de demand  <br>Permis d'exportatic<br>Permis d'exportatic<br>Certificat de réexpo<br>Permis d'importatic<br>Permis d'importatic                        | But de la transa  <br>Commercial<br>Commercial<br>Cirques et expositir<br>Parcs zoologiques<br>Commercial              | Status<br>Dosser en attent<br>Dosser en attent<br>Dosser en attent<br>Dosser en attent                                                             | N° de permis<br>PEC78328TNBBVI<br>PEC780UUKKK<br>CI789654133   Cl2<br>PEC7780811   PEC<br>24MA4567EF                | Effacer      Agent en charge      supcites      supcites      supci | Q Recht | ercher |              |
| Référence           1024/201401           1024/240001           1024/256601           1024/256601           1024/216601           1024/203601           1024/203601                       | Date de dépot         Da           02/09/2024 08:25         13/           02/10/2024 09:05         07/           05/12/2024 15:01         07/           16/04/2024 09:07         01/           02/09/2024 16:38         11/           09/09/2024 16:14         09/                                        | te de modific:  <br>/12/2024 16:25<br>/12/2024 01:25<br>/12/2024 01:11<br>/10/2024 15:33<br>/09/2024 17:53<br>/09/2024 16:45                   | Déclarant  <br>OUTACHNATE HA<br>OUTACHNATE HA<br>BABYTEX & BABY<br>OUTACHNATE HA<br>OUTACHNATE HA                 | Type de demand  <br>Permis d'exportatic<br>Permis d'exportatic<br>Certificat de réexpc<br>Permis d'importatic<br>Permis d'importatic<br>Permis d'importatic | But de la transa-  <br>Commercial<br>Cirques et expositiv<br>Parcs zoologiques<br>Commercial<br>Parcs zoologiques      | Status<br>Desser en allent<br>Desser en allent<br>Desser en allent<br>Desser en allent<br>Desser en allent                                         | N° de permis<br>PEC78328TNBBVI<br>PEC780UUKKK<br>CI789654133   CI2<br>PEC7780811   PEC<br>24MA4567EF<br>PEC01090924 | Agent en charge  <br>supcites<br>supcites<br>supcites<br>supcites<br>supcites<br>supcites                                                                                                    | Q Recht | ercher |              |
| Référence           1024/201401           1024/240001           1024/256601           1024/256601           1024/203601           1024/203601           1024/216001           1024/212001 | Date de dépot         Da           02/09/2024 08:25         13/           02/10/2024 09:05         07/           05/12/2024 15:01         07/           16/04/2024 09:07         01/           02/09/2024 16:38         11/           09/09/2024 16:14         09/           05/09/2024 12:34         05/ | te de modific:  <br>/12/2024 16:25<br>/12/2024 01:25<br>/12/2024 01:11<br>/10/2024 15:33<br>/09/2024 17:53<br>/09/2024 16:45<br>/09/2024 13:03 | Déclarant<br>OUTACHNATE HA<br>OUTACHNATE HA<br>BABYTEX & BABY<br>BABYTEX & BABY<br>OUTACHNATE HA<br>OUTACHNATE HA | Type de demand  <br>Permis d'exportatic<br>Permis d'exportatic<br>Certificat de réexpr<br>Permis d'importatic<br>Permis d'importatic<br>Permis d'importatic | But de la transa  <br>Commercial<br>Cirques et expositi<br>Parcs zoologiques<br>Parcs zoologiques<br>Parcs zoologiques | Status<br>Dosser en allout<br>Dosser en allout<br>Dosser en allout<br>Dosser en allout<br>Dosser en allout<br>Dosser en allout<br>Dosser en allout | N° de permis<br>PEC78328TNBBVI<br>PEC780UUKKK<br>CI789854133   CI2<br>24MA4567EF<br>PEC01090924<br>PEC01050924      | Agent en charge  <br>supcites<br>supcites<br>supcites<br>supcites<br>supcites<br>supcites<br>supcites                                                                                                    | Q Recht | ercher |              |

#### b. Etapes:

Pour valider la réponse, le superviseur doit suivre les étapes suivantes :

- 1. Cliquer sur le menu "Dossiers en cours de traitement."
- 2. Sélectionner la section "Tous les dossiers."
- 3. Dans le tableau récapitulatif, accéder au dossier "En attente validation réponse."
- 4. Accéder à la section "Acceptation/refus de dossier."
- 5. Consulter la réponse, les observations et la pièce jointe ajoutées par l'agent.
- 6. Cliquer sur le bouton "Valider."

| TAILS DU DOSSIER | SAISIE D'UN PERMIS | DEMANDER UN COMPLÉMENT | REJET/ACCEPTATION DE DOSSIER |                       |
|------------------|--------------------|------------------------|------------------------------|-----------------------|
| Point/Accor      | tation du dossior  |                        |                              |                       |
| Réponse *        | tation du dossier  |                        |                              |                       |
| Approuvé         |                    |                        |                              | •                     |
| Observation *    |                    |                        |                              |                       |
| DONE             |                    |                        |                              |                       |
|                  |                    |                        |                              |                       |
|                  |                    |                        |                              |                       |
|                  |                    |                        |                              |                       |
|                  |                    |                        |                              |                       |
| Pièce jointe     |                    |                        |                              |                       |
|                  |                    |                        |                              | Sélectionner          |
|                  |                    |                        |                              |                       |
|                  |                    |                        |                              |                       |
|                  |                    |                        |                              | ✓ Valider Enregistrer |
|                  |                    |                        |                              |                       |
|                  |                    |                        |                              |                       |

Après la validation du superviseur, le dossier passe du statut "En attente validation réponse" au statut "Clôturé."

# VI. Manuel de l'agent :

### A. Réception des dossiers à traiter :

#### **a.** Description :

L'agent reçoit les dossiers qui lui ont été assignés par le superviseur. Ces dossiers sont accessibles via la section "Dossiers en attente de traitement".

| RTNET                          |                 |                  |                      |                                        | # #                                                 |
|--------------------------------|-----------------|------------------|----------------------|----------------------------------------|-----------------------------------------------------|
|                                | A Deman         | des en attente   | e traitement         |                                        |                                                     |
|                                | Paramètras      | do rochorobo     |                      |                                        |                                                     |
|                                | Parametres      | de recherche     | Data dépat du        | Date dépet au                          | Otatut de la demande                                |
|                                | Kelerence       |                  |                      | Date depot au                          |                                                     |
|                                | Agent en charge |                  |                      |                                        |                                                     |
| ssier en attente de traitement |                 |                  |                      |                                        |                                                     |
| ssier en cours de traitement   |                 |                  |                      |                                        | X Effacer Q Rechercher                              |
| storique                       |                 |                  |                      |                                        |                                                     |
|                                | Référence       | Date de dépot    | Date de modification | Déclarant Type de demande              | But de la transaction Status                        |
|                                | 2024/202401     | 02/09/2024 13:02 | 02/09/2024 13:18     | OUTACHNATE HADDOU Permis d'exportation | Buts scientifiques Dossier en atterne de traitement |
|                                |                 |                  |                      | 17 - 7 🔿 N. NI                         |                                                     |

#### **b.** Etapes :

Pour accéder aux dossiers assignés, il faut :

- 1. Se connecter avec le profil Agent ;
- 2. Cliquer sur la rubrique "Dossiers en attentes de traitement". ;
- 3. Consulter le tableau récapitulatif des dossiers assignés.
- B. Prise en charge d'une demande :

#### **a.** Description :

La prise en charge d'une demande marque le début effectif du traitement du dossier par l'Agent. Une fois que la demande a été auto-affectée, l'Agent peut accéder aux détails de celle-ci et commencer son traitement en se rendant sur la page **"Dossiers en attente de traitement"** et en cliquant sur l'option **"Prendre en charge"** dans la colonne **"Actions."** 

|                          |                      |                                                                                                    |                                                                                                    |                                                                                                    |                                                                                                    |                                                                                                    |                                                                                                    |                                                                                                    |                                                                                                    |                                                                                                    | <b>II</b> 🙏 G                                                                                                    |
|--------------------------|----------------------|----------------------------------------------------------------------------------------------------|----------------------------------------------------------------------------------------------------|----------------------------------------------------------------------------------------------------|----------------------------------------------------------------------------------------------------|----------------------------------------------------------------------------------------------------|----------------------------------------------------------------------------------------------------|----------------------------------------------------------------------------------------------------|----------------------------------------------------------------------------------------------------|----------------------------------------------------------------------------------------------------|----------------------------------------------------------------------------------------------------|
| Accueil > Demandes en at | en attente tr        | aitement                                                                                                    |                                                                                                    |                                                                                                    |                                                                                                    |                                                                                                    |                                                                                                    |                                                                                                    |                                                                                                    |                                                                                                    |                                                                                                    |
| Paramètres de rec        | herche               | Date dénot                                                                                                    | du                                                                                                    |                                                                                                    | ſ                                                                                                    | late dénot au                                                                                                    |                                                                                                    | Statut                                                                                                    | de la demande                                                                                                    |                                                                                                    |                                                                                                    |
| Agent en charge          |                      |                                                                                                    |                                                                                                    |                                                                                                    |                                                                                                    |                                                                                                    |                                                                                                    |                                                                                                    |                                                                                                    |                                                                                                    | <b>*</b>                                                                                                    |
|                          |                      |                                                                                                    |                                                                                                    |                                                                                                    |                                                                                                    |                                                                                                    |                                                                                                    |                                                                                                    |                                                                                                    | Effacer                                                                                                    | Q. Rechercher                                                                                                    |
| Difficance               |                      | te de dépot                                                                                                    | -                                                                                                    | Déclarant                                                                                                    |                                                                                                    | Tune de demande                                                                                                    |                                                                                                    | Put de la transaction                                                                                                    |                                                                                                    | Status                                                                                                    |                                                                                                    |
| 2023/571                 | 22/11/2023 17:       | 07                                                                                                    | BABYTE                                                                                                    | X & BABYTEX                                                                                                    | Perr                                                                                                    | nis d'importation                                                                                                    | Buts :                                                                                                    | scientifiques                                                                                                    | Dossier er                                                                                                    | n attente de traitement                                                                                                    | 1                                                                                                    |
|                          | Réference<br>2225571 | Accuel > Demandes en attente traffement      Accuel > Demandes en attente traffement      Paramètres de recherche      Agent en charge      Agent en charge      Agent 2023871      2021170223177 | Could - Demandes en attente traitement Accuid - Demandes en attente traitement      Paramètres de recherche     Paramètres de recherche     Agette en charge      Réference     Lotte de dépot 2023/571     2011/2023 17.07 | Constitue de recherche     Agent en charge      Référence     Cossi de dépot     Cossi de dépot     Cossi de de dépot     Cossi de de dépot     Cossi de de dépot     Cossi de de dépot     Cossi de de depot     Cossi de de depot     Cossi de d | Coult- Zomandes en attente traitement      Acuti- Zomandes an attente traitement      Paramètres de recherche      Agent en charge      Réference      Date de dépot      Date de dépot      Declarant      2023571      2211/2023 17.07      BABYTEX & BABYTEX | Could - Dumandes en attente traitement Acuel - Dumandes en attente traitement      Paramètres de recherche     Date dépot du      Agest en charge      Réference     Date de dépot      Date de dépot      Declarant      Z023571      2011/2023 17.07      BABYTEX & BABYTEX      Per | Could > Demandes en attente traitement Accell > Demandes en attente traitement      Paramètres de recherche      Agest en charge      Réference     Date dépot du      Réference      Agest en charge      Z23571      Z21712223 17 8 BABYTEX & BABYTEX      Permis d'exposition | Could > Demandes en attente traitement Accell > Demandes en attente traitement      Paramètres de recherche     Date dépot du     Date dépot au      Référence     Date debpot   Declarant   Type de demande      2023571 22/11/2023 17.07 BARYTEX & RARYTEX | Coold - Demandes en attente traitement     Accel - Demandes en attente traitement      Paramètres de recherche      Paramètres de recherche      Agent en charge      Réference      Date dejoct   Detarant      Yoye de demande     But de la transaction      2023971      2011/2023 1707      BABYTEX & BABYTEX      Pemis d'motoration      But scientifiques | Coult - Dumandes en attente traitement Acoult - Dumandes en attente traitement      Paramètres de recherche      Dete dépot du      Dete dépot au      Statut de la demande      Agent en charge      Réference      Date dépot      Dete dépot      Dete      Dete      Dete | Coold - Demandes en attente traitement      Acceld - Demandes en attente traitement      Paramètres de recherche      Paramètres de recherche      Agete en charge      C      Réference      Date dépot      Dete dépot      Dete de dépot      Dete de dépot      Dete de depot      Dete de depot      Dete de depot |

#### **b.** Etapes :

Pour qu'un Agent prenne en charge une demande, il doit suivre les étapes suivantes :

- 1. Accéder à la page "Dossiers en attente de traitement."
- 2. Cliquer sur l'option "Prendre en charge" située dans la colonne "Actions."

| Demandes e                | n attente t   | raitement            |              |           |                      |              |                |               |                   |             |
|---------------------------|---------------|----------------------|--------------|-----------|----------------------|--------------|----------------|---------------|-------------------|-------------|
| Accuel - Demandes en alle |               |                      |              |           |                      |              |                |               |                   |             |
| Paramètres de rech        | erche         |                      |              |           |                      |              |                |               |                   |             |
| àférence                  | Da            | te dépot du          |              | Date dépo | t au                 |              | Statut de la d | emande        |                   |             |
|                           | ] L           |                      |              |           |                      |              |                |               |                   |             |
| gent en charge            | _             |                      |              |           |                      |              |                |               |                   |             |
|                           | J             |                      |              |           |                      |              |                |               |                   |             |
|                           |               |                      |              |           |                      |              |                | Effacer       | Q Rech            | ercher      |
|                           |               |                      |              |           |                      |              |                |               | _                 |             |
| lérence                   | Date de dépot | Date de modification | Déclarar     | nt        | Type de demande      | But de la    | transaction    | S             | Status            | e en charge |
| 24/202401 02/0            | 9/2024 13:02  | 02/09/2024 13:18     | OUTACHNATE H | IADDOU    | Permis d'exportation | Buts scienti | fiques         | Dossier en at | tente de traiteme | Ø :         |
|                           |               |                      | K (          | 1 > >     |                      |              |                |               |                   |             |
|                           |               |                      |              |           |                      |              |                |               |                   |             |
|                           |               |                      |              |           |                      |              |                |               |                   |             |

| TAILS DU DOSSIER SAISIE D'U            | IN PERMIS DEMANDER UN COMPLÉMEN | T REJET/ACCEPTATION DE DOSSIER |                  |                  |
|----------------------------------------|---------------------------------|--------------------------------|------------------|------------------|
|                                        |                                 |                                |                  |                  |
|                                        |                                 |                                | 🖶 Génére         | er récapitulatif |
| Exportateur                            |                                 |                                |                  |                  |
| Nom et raison sociale                  | Statut juridique                | N° du R.C                      | Centre RC        |                  |
| OUTACHNATE HADDOU                      |                                 | 935                            | 2000             |                  |
| Identifiant fiscal unique              | Identifiant commun (ICE)        | Code douane                    |                  |                  |
| 1                                      | 001428877000034                 | 3157                           |                  |                  |
| Adresse complète                       |                                 |                                |                  |                  |
| 1, AZE, avenue al arz000, 10100166600, | rabat                           |                                |                  |                  |
| Courrier électronique                  |                                 | Téléphone mobile               | Téléphone fixe   |                  |
|                                        |                                 | (+077) 078-725-7               | (+077) 078-725-7 |                  |
| Importateur                            |                                 |                                |                  |                  |
| Nom et raison sociale                  | Statut juridique                | N° du R.C                      | Centre RC        |                  |
| ZooZooli                               |                                 |                                |                  |                  |

En suivant ces étapes, l'Agent pourra prendre en charge la demande sélectionnée, consulter son détail et commencer à la traiter.

### C. Consultation du détail de la demande :

Avant de commencer le traitement d'une demande, l'Agent peut consulter l'ensemble des informations ajoutées lors de la création de la demande par le Demandeur.

# الشاك الواقد السبة ساقراتيا (د. الغارجية

# Guide utilisateur

|                                                                                                    |                                                                                                    |                           |                                                                                                    |                                                                                                    |                                                   | 🖶 Génére                                                                                                    | r récapitulatif                           |
|----------------------------------------------------------------------------------------------------|----------------------------------------------------------------------------------------------------|---------------------------|----------------------------------------------------------------------------------------------------|----------------------------------------------------------------------------------------------------|---------------------------------------------------|----------------------------------------------------------------------------------------------------|-------------------------------------------|
| Exportateur                                                                                                    |                                                                                                    |                           |                                                                                                    |                                                                                                    |                                                   |                                                                                                    |                                           |
| en attente de traitement Nom et raison sociale                                                                                                    |                                                                                                    | Statut juridiqu           | ie                                                                                                    | N° du R.C                                                                                                    |                                                   | Centre RC                                                                                                    |                                           |
| en cours de traitement                                                                                                    |                                                                                                    | 14                        | ((05)                                                                                                    | 935<br>October 1                                                                                                    |                                                   | 2000                                                                                                    |                                           |
| ue Identifiant fiscal uniqu                                                                                                    | e                                                                                                    | 001428877000              | nmun (ICE)<br>034                                                                                                    | 3157                                                                                                    |                                                   | 1                                                                                                    |                                           |
| Adresse complète                                                                                                    |                                                                                                    |                           |                                                                                                    |                                                                                                    |                                                   | ~                                                                                                    |                                           |
| 1, AZE, avenue al arz000,                                                                                                    | , 10100166600, rabat                                                                                                    |                           |                                                                                                    |                                                                                                    |                                                   |                                                                                                    |                                           |
| Courrier électronique                                                                                                    |                                                                                                    |                           |                                                                                                    | Téléphone mobile<br>(+077) 078-725-7                                                                                                |                                                   | Téléphone fixe<br>(+077) 078-725-7                                                                                                    |                                           |
|                                                                                                    |                                                                                                    |                           |                                                                                                    |                                                                                                    |                                                   |                                                                                                    |                                           |
| Nom et raison sociale                                                                                                    |                                                                                                    | Statut juridiqu           | ie                                                                                                    | N° du R.C                                                                                                    |                                                   | Centre RC                                                                                                    |                                           |
| ZooZooli                                                                                                    |                                                                                                    |                           |                                                                                                    |                                                                                                    |                                                   |                                                                                                    |                                           |
| Identifiant fiscal uniqu                                                                                                    | e                                                                                                    | Identifiant cor           | nmun (ICE)                                                                                                    | Code douane                                                                                                    |                                                   | h                                                                                                    |                                           |
| Adresse complète                                                                                                    |                                                                                                    |                           |                                                                                                    |                                                                                                    |                                                   | J                                                                                                    |                                           |
| 67, Rue De Gaulle, Paris,                                                                                                    | France                                                                                                    |                           |                                                                                                    |                                                                                                    |                                                   |                                                                                                    |                                           |
| Courrier électronique                                                                                                    |                                                                                                    |                           |                                                                                                    | Téléphone mobile                                                                                                    |                                                   | Téléphone fixe                                                                                                    |                                           |
|                                                                                                    |                                                                                                    |                           |                                                                                                    |                                                                                                    |                                                   |                                                                                                    |                                           |
| Espèces                                                                                                    |                                                                                                    |                           | Caisia manuella du nom esienti                                                                                                    | fique                                                                                                    | Nom commun                                        |                                                                                                    |                                           |
| Non sciencinque                                                                                                    |                                                                                                    | Q                         |                                                                                                    | inque                                                                                                    |                                                   |                                                                                                    |                                           |
| Description détaillée                                                                                                    |                                                                                                    |                           |                                                                                                    |                                                                                                    |                                                   |                                                                                                    |                                           |
| Sources des spécimen                                                                                                    | IS *                                                                                                    | ۵.                        | Quantité 0 Sources des spécimens Spécimens confisqués ou saisis                                                                                                    | Qu<br>15                                                                                                    | Unité de la qua                                   | antité<br>Unité de la quantité<br>UNITE                                                                                                    | Actior                                    |
| Sources des spécimen<br>Nom scientifique<br>Proteles cristata                                                                                                    | 15 <sup>4</sup>                                                                                                    | ٩                         | Quantité<br>Sources des spécimens<br>Spécimens confisqués ou saisis<br>I< < (                                                                                                    | व्य<br>15<br>• > २।                                                                                                    | Unité de la qui                                   | antité<br>  Unité de la quantité<br>UNITE                                                                                                    | Action                                    |
| Sources des spécimen<br>Nom scientifique<br>Proteles cristata<br>Espèces (Duj                                                                                                    | <sup>is '</sup>                                                                                                    | م                         | Quantité 0 Sources des spécimens Spécimens confisqués ou saisis 1< <                                                                                                    | व्य<br>15<br>• > >।                                                                                                    | Unité de la qua                                   | antité<br>  Unité de la quantité<br>UNITE                                                                                                    | Action                                    |
| Sources des spécimen<br>Nom scientifique<br>Proteles cristata<br>Espèces (Duj<br>Type de permis                                                                                                    | plicata)                                                                                                    | Q.<br>                    | Quantité<br>0<br>Sources des spécimens<br>Spécimens confisqués ou saisis<br>1< <                                                                                                    | Qi<br>15<br>D > >I<br>Type de permis (duplicata)                                                                                    | Unité de la qui                                   | antité<br>  Unité de la quantité<br>UNITE                                                                                                    | Action                                    |
| Sources des spécimen<br>Nom scientifique<br>Proteles cristata<br>Type de permis<br>Permis desportation<br>Nom scientifique *                                                                                                    | plicata)                                                                                                    | <u>م</u><br>۱             | Quantité 0 Sources des spécimens Spécimens confisqués ou saisis 1< <                                                                                                    | Qi<br>15<br>] >>>1<br>Type de permis (duplicata)<br>(                                                                               | Unité de la qui<br>antité                         | antité<br>  Unité de la quantité<br>UNITE<br>*                                                                                                    | Actior                                    |
| Bources des spécimen<br>Nom scientifique<br>Proteles cristata<br>Espèces (Duy<br>Type de permis<br>Permis d'exportation<br>Nom scientifique *                                                                                                    | <sup>15 °</sup>                                                                                                    | م<br>ا<br>و               | Quantité 0 Sources des spécimens Spécimens confisqués ou salisis 1c <                                                                                                    | Qi<br>15<br>D > > I<br>Type de permis (duplicata)                                                                                   | Unité de la que                                   | antité<br>  Unité de la quantité<br>UNITE<br>*                                                                                                    | Action                                    |
| Bources des spécimen<br>Nom scientifique<br>Proteles cristata<br>Espèces (Duj<br>Type de permis<br>Permis d'exportation<br>Nom scientifique *<br>Description détaillée *                                                                                                    | <sup>15 *</sup>                                                                                                    | <u>Q</u>                  | Quantité                                                                                                    | Qi<br>15<br>D > >I<br>Type de permis (duplicata)<br>[<br>[<br>fique                                                                 | Unité de la que<br>vantité                        | antité<br>  Unité de la quantité<br>UNITE<br>,*                                                                                                    | Action                                    |
| Sources des spécimen<br>Nom scientifique<br>Proteles cristata<br>Prome departise<br>Permis departisen<br>Nom scientifique *<br>Description détaillée *                                                                                                    | <sup>15 •</sup>                                                                                                    | Q<br> <br> <br>           | Quantité 0 Sources des spécimens Spécimens confiqués ou saisis IC <                                                                                                    | Qi<br>15<br>D > >1<br>Type de permis (duplicata)<br>Inque                                                                           | Unité de la qui<br>antité                         | antité Unité de la quantité UNITE **                                                                                                    | Action                                    |
| Sources des spécimen<br>Nom scientifique<br>Proteles cristata<br><b>Espèces (Du</b><br>Type de permis<br>Permis d'exportation<br>Nom scientifique *                                                                                                    | plicata) ———                                                                                                    | <u>م</u> ا                | Quantité 0 Sources des spécimens Spécimens confisqués ou salsis K <  Salsie manuelle du nom scienti                                                                                                    | Qi<br>15<br>D > >1<br>Type de permis (duplicata)                                                                                    | Unité de la que<br>anantité                       | antité Unité de la quantité UNITE ,*                                                                                                    | Action                                    |
| Sources des spécimen<br>Nom scientifique<br>Proteles cristata<br><b>Espèces (Duj</b><br><b>Type de permis</b><br>Permis d'exportation<br>Nom scientifique *<br>Description détaillée *                                                                                                    | plicata) ———                                                                                                    | Q.                        | Quantité 0 Sources des spécimens Spécimens confisqués ou saisis K < < Saisie manuelle du nom scienti                                                                                                    | Qi<br>15<br>D > >1<br>Type de permis (duplicata)<br>(<br>tique                                                                      | Unité de la que                                   | antité<br>Unité de la quantité<br>UNITE                                                                                                    | Action                                    |
| Sources des spécimen<br>Nom scientifique<br>Protolos cristata<br><b>Espèces (Duj</b><br><b>Type de permis</b><br>Permis d'exportation<br>Nom scientifique *<br>Description détaillée *                                                                                                    | plicata)                                                                                                    | <u>Q</u>                  | Quantité Quantité Quantité Quantité *                                                                                                    | Qi<br>15<br>D > >1<br>Type de permis (duplicata)                                                                                    | Unité de la que                                   | antité de la quantité UNITE                                                                                                    | Action                                    |
| Bources des spécimen<br>Nom scientifique<br>Proteles cristata<br>Espèces (Duy<br>Type de permis<br>Permis d'exportation<br>Nom scientifique *<br>Description détaillee *<br>Bources des spécimen                                                                                                    | plicata)                                                                                                    | Q.                        | Quantité 0 Conces des spécimens Spécimens confisqués ou salsis K Salsie manuelle du nom scienti Constité* 0 Cuantité* 0                                                                                                    | Qi<br>15<br>D > > 1<br>Type de permis (duplicata)<br>Irique                                                                         | Unité de la que antité Nom commun Unité de la que | antité Unité de la quantité UNITE  * antité *                                                                                                    | Action                                    |
| Sources des spécimen<br>Nom scientifique<br>Proteise cristat<br>Espèces (Dur<br>Type de permis<br>Permis d'apportation<br>Nom scientifique *<br>Description détaillée *<br>Sources des spécimen                                                                                                    | <sup>15 °</sup>                                                                                                    | Q<br>1                    | Quantité<br>© Sources des spécimens<br>Spécimens confisqués ou salais<br>1c<br>Saisie manuelle du nom scienti<br>Quantité *<br>©                                                                                                    | Qi<br>16<br>D > >I<br>Type de permis (duplicata)                                                                                    | Unité de la qui<br>antité                         | antité UNITE UNITE  ,* antité *                                                                                                    | Action                                    |
| Sources des spécimen<br>Nom scientifique<br>Protoles cristat<br>Espèces (Du<br>Type de permis<br>Permis despontation<br>Nom scientifique *<br>Description détaillée *<br>Sources des spécimen<br>Nom scientifique                                                                                                    | 15 *                                                                                                    | Q<br> <br> <br> <br>      | Quantité<br>© Sources des spécimens<br>Spécimens confisqués ou saisis<br>Ic c<br>Quantité *<br>© Sources des spécimens<br>Quantité *<br>© Sources des spécimens                                                                                                    | Q<br>15<br>→ >1<br>Type de permis (duplicata)<br>Ifique                                                                             | Unité de la qui<br>antité                         | antilé UNITE UNITE  ,*  antilé *  UNITE  ,*  unité de la quantilé                                                                                                    | Action                                    |
| Sources des spécimen<br>Nom scientifique<br>Protoles cristat<br>Espèces (Du<br>Type de permis<br>Permis dexportation<br>Nom scientifique *<br>Bescription détaillée *<br>Sources des spécimen<br>Rom scientifique<br>Protoles cristat                                                                                                    | ss *                                                                                                    | Q 1                       | Quantité<br>© Sources des spécimens<br>Spécimens confisqués ou salis<br>Ic c<br>Salisie manuelle du nom scienti<br>Quantité *<br>© Surces des spécimens<br>Spécimens confisquées ou salis<br>L c c<br>Control de la control de la contr                                                                                                    | Q<br>15<br>Type de permis (duplicata)<br>[<br>fifque<br>  Q<br>15<br>■ > >1                                                         | Unité de la qui<br>antité                         | antilé UNITE UNITE  *  UNITE  UNITE  UNITE                                                                                                    | Action                                    |
| Sources des spécimen<br>Nom scientifique<br>Proteies cristata<br>Une de permis<br>Permis d'exportation<br>Nom scientifique *<br>Description détaillée *<br>Sources des spécimen<br>Proteies cristata                                                                                                    | IS *                                                                                                    | Q 1                       | Quantité<br>© Sources des spécimens<br>Spécimens confisqués ou saisis<br>Ic <<br>Saisie manuelle du nom scienti<br>Quantité *<br>© Sources des spécimens<br>Spécimens confisqués ou saisis<br>IC <<br>IC <  IC <  IC  IC  IC  IC </td <td>  Q<br/>15<br/>7ype de permis (duplicata)<br/>[<br/>[<br/>[<br/>[<br/>]<br/>]<br/>]<br/>]<br/>]<br/>]<br/>]<br/>]<br/>]<br/>]<br/>]<br/>]<br/>]</td> <td>Unité de la qui<br/>antité</td> <td>antité UNITE UNITE  * UNITE UNITE UNITE UNITE UNITE</td> <td>Action<br/>Q<br/>Action</td> | Q<br>15<br>7ype de permis (duplicata)<br>[<br>[<br>[<br>[<br>]<br>]<br>]<br>]<br>]<br>]<br>]<br>]<br>]<br>]<br>]<br>]<br>]          | Unité de la qui<br>antité                         | antité UNITE UNITE  * UNITE UNITE UNITE UNITE UNITE                                                                                                    | Action<br>Q<br>Action                     |
| Sources des spécimen<br>Nom scientifique<br>Proteles cristata<br>Une de permis<br>Permis d'exportation<br>Nom scientifique *<br>Description détaillée *<br>Sources des spécimen<br>Centregister<br>Nom scientifique<br>Proteles cristata                                                                                                    | 15 *<br>plicata)                                                                                                    | Q 1                       | Quantité<br>©<br>Sources des spécimens<br>Spécimens confisqués ou saisis<br>Ic <<br>Saisie manuelle du nom scienti<br>Quantité +<br>©<br>Sources des spécimens<br>Spécimens confisqués ou saisis<br>IC <<br>IC <  IC <  IC <<br>IC <  IC <  IC                                                                                                    | Q<br>15<br>→ > 1<br>Type de permis (duplicata)<br>[<br>fifque<br>  Q<br>6<br>→ > 1                                                  | Unité de la qui<br>antité                         | antilé UNITE UNITE  * UNITE UNITE UNITE UNITE UNITE                                                                                                    | Action                                    |
| Sources des spécimen<br>Nom scientifique<br>Protoles cristata<br>Permis dexportation<br>Nom scientifique *<br>Description détaillée *<br>Sources des spécimen<br>Rom scientifique<br>Protoles cristata<br>Documents -<br>Date d'ajout                                                                                                    | IS *                                                                                                    | Q Q                       | Quantité<br>O<br>Sources des spécimens<br>Spécimens confisqués ou saisis<br>Ic <<br>Baisie manuelle du nom scienti<br>Quantité *<br>O<br>Sources des spécimens<br>Spécimens confisqués ou saisis<br>IC <<br>Description                                                                                                    | Q<br>15<br>→ > 1<br>Type de permis (duplicata)<br>[<br>fifque<br>16<br>→ > 11<br>16<br>16<br>16<br>16<br>16<br>16<br>16<br>16<br>16 | Unité de la qui<br>antité                         | antilé UNITE UNITE  *  UNITE  UNITE  *  Complement                                                                                                    | Action                                    |
| Sources des spécimen<br>Nom scientifique<br>Protelos cristata<br>Espèces (Du<br>Type de permis<br>Perms d'apportation<br>Nom scientifique *<br>Description détaillée *<br>Description détaillée *<br>Sources des spécimen<br>Enceptister<br>Nom scientifique<br>Protelos cristata                                                                | IS *                                                                                                    | Q<br> <br> <br> <br> <br> | Quantité Quantité Quantité Spécimens confisqués ou saisis R <  Quantité * Quantité * Quantité * Description Certificat de propriété                                                                                                    | Q<br>15<br>> > > ><br>Type de permis (duplicata)<br>(ifique<br>16<br>16<br>16<br>16<br>16<br>16<br>16<br>16<br>16<br>16             | Unité de la que la mantité                        | antilé UNITE UNITE  *  *  IUNITE UNITE  UNITE  IUNITE  IUNITE IUNITE IUN | Action<br>Actions                         |
| Sources des spécimen<br>Nom scientifique<br>Protolos cristata<br>Permis d'apotaton<br>Nom scientifique *<br>Description détaillee *<br>Sources des spécimen<br>Rom scientifique<br>Protolos cristata<br>Nom scientifique<br>Protolos cristata<br>Documents -<br>Date d'ajout<br>0209/2024 12:01                                                  | IS *                                                                                                    | Q<br> <br> <br> <br> <br> | Quantité Quantité Quantité Sources des spécimens Spécimens confisqués ou salis IC < Quantité Quantité * Quantité * Quantité * Confisqués ou salis IC < QUANTITÉ * Confisqués ou salis IC < QUANTITÉ *                                                                                                    | Qi<br>15<br>→ > > 1<br>Type de permis (duplicata)<br>(                                                                              | Unité de la que antité                            | antité                                                                                                    | Actions                                   |
| Sources des spécimen<br>Non scientifique<br>Proteies cristala<br>Espèces (Dur<br>Yipe de permis<br>Permis d'exportation<br>Non scientifique *<br>Description détaillée *<br>Bources des spécimen<br>Proteies cristala<br>Cources des spécimen<br>Proteies cristala                                                                               | IS *                                                                                                    |                           | Quantité<br>Quantité         Spécimens confisqués ou salais         Ic < ()                                                                                                    | 0<br>16<br>) > >1<br>Type de permis (duplicata)<br>[                                                                                | Unité de la que<br>antité                         | antilé  UNITE UNITE  antilé *  UNITE  UNITE  UNITE  Complement                                                                                                    | Action<br>Action<br>Actions               |
| Sources des spécimen<br>Nom scientifique<br>Protoles cristata<br>Espèces (Dup<br>Type de permis<br>Permis d'opportation<br>Nom scientifique *<br>Description détaillée *<br>Description détaillée *<br>Description détaillée *<br>Sources des spécimen<br>Protoies cristata<br>Documents<br>Date d'ajout<br>02/09/2024 12:01<br>02/09/2024 12:01 | IS *  plicata)  ss *  plicata)  plicata)  plic |                           | Quantité<br>©<br>Sources des spécimens<br>Spécimens confisqués ou saisis<br>Ic <<br>Saisie manuelle du nom scienti<br>Quantité *<br>©<br>Surces des spécimens<br>Spécimens confisqués ou saisis<br>Ic <<br>Description<br>Certificat de propriété<br>Certificat d'origins<br>Ic <<br>Ic <<br>Ic                                                                                                    | 0<br>16<br>19<br>19<br>19<br>19<br>19<br>19<br>19<br>19<br>19<br>19                                                                 | Unité de la qui<br>antité                         | antilé UNITE UNITE  ,*  ,*  ,*  ,*  ,*  ,*  ,*  ,*  ,*  ,                                                                                                    | Action<br>Action<br>Action<br>Action<br>C |
| Sources des spécimen<br>Nom scientifique<br>Protolos cristata<br>Espèces (Du<br>Type de perms<br>Perms d'appotation<br>Non scientifique *<br>Description détaillée *<br>Sources des spécimen<br>Encreptater<br>Nom scientifique<br>Protolos cristata<br>Documents -<br>Date d'ajout<br>02/09/2024 12:01<br>02/09/2024 12:01                      | IS *                                                                                                    | Q 1                       | Quantité<br>©<br>Sources des spécimens<br>Spécimens confisqués ou saisis<br>Ic <<br>Saisie manuelle du nom scienti<br>Quantité *<br>©<br>Surces des spécimens<br>Spécimens confisqués ou saisis<br>IC <<br>Description<br>Certificat de propriété<br>Certificat d'origine<br>IC <<br>IC <                                                                                                    | 0<br>15<br>15<br>7ype de permis (duplicata)<br>[<br>16<br>17<br>17<br>18<br>18<br>18<br>18<br>18<br>18<br>18<br>18<br>18<br>18      | Unité de la que<br>antité                         | antilé UNITE UNITE UNITE  ATURNA CONTRACTOR CONTRACTOR  | Action<br>Action<br>Action                |

# D. Modification des informations relatives aux espèces :

### **a.** Description :

En dehors des autres sections, l'Agent dispose d'une section "Espèces (duplicata)" dans laquelle il peut modifier les informations relatives aux espèces de la demande. Lors de la

génération du permis CITES, celui-ci sera basé sur les informations insérées par l'Agent dans cette section.

| RTNFT                                                                                                |                                                                                                    |                                              |                                           |                                            |                                            |             |
|----------------------------------------------------------------------------------------------------|----------------------------------------------------------------------------------------------------|----------------------------------------------|-------------------------------------------|--------------------------------------------|--------------------------------------------|-------------|
| التيامت الوامني الوجيد لتبعيله معالمي التجاري<br>معامل المراحة الوامني الوجيد لتبعيله معالمي التجاري | Proteles cristata                                                                                                 | Spécimens                                    | confisqués ou saisis                      | 15                                         | UNITE                                      | /           |
|                                                                                                    |                                                                                                    |                                              | i< < <b>1</b> > >i                        |                                            |                                            |             |
|                                                                                                    | Fanèssa (Dunliasta)                                                                                               |                                              |                                           |                                            |                                            |             |
|                                                                                                    | Espèces (Duplicata)                                                                                               |                                              |                                           | in datum Provato N                         |                                            |             |
|                                                                                                    | Iype de permis                                                                                                    |                                              | lype de permi                             | is (duplicata)                             |                                            |             |
|                                                                                                    | Nom scientifique *                                                                                                | Saisie m                                     | anuelle du nom scientifique               | Nom commun                                 | ,                                          | ¥           |
|                                                                                                    | Proteles cristata                                                                                                 | 0                                            | andene da nom solentingae                 | Arabette de Sici                           | e                                          |             |
| orfalt                                                                                               |                                                                                                    |                                              |                                           |                                            |                                            |             |
|                                                                                                    | Description detaillee *                                                                                           |                                              |                                           |                                            |                                            |             |
| sier en attente de traitement                                                                        | Description détaillée                                                                                             |                                              |                                           |                                            |                                            |             |
|                                                                                                    |                                                                                                    |                                              |                                           |                                            |                                            |             |
| sier en cours de traitement                                                                          |                                                                                                    |                                              |                                           |                                            |                                            |             |
| sier en cours de traitement                                                                          |                                                                                                    |                                              |                                           |                                            |                                            |             |
| sier en cours de traitement                                                                          |                                                                                                    |                                              |                                           |                                            |                                            |             |
| sier en cours de traitement                                                                          |                                                                                                    |                                              |                                           |                                            |                                            |             |
| sier en cours de traitement                                                                          | Sources des spécimens *                                                                                           | Quantité                                     |                                           | Unité de la qua                            | ntité *                                    |             |
| sier en cours de traitement                                                                          | Sources des spécimens *                                                                                           | Quantité<br>Q 15                             |                                           | Unité de la qua                            | ntitë *                                    | ۵           |
| sier en cours de traitement                                                                          | Sources des spécimens *<br>Specimens contisqués ou saiss                                                          | Quantité<br>Q 15                             | •                                         | Unité de la qua                            | ntité *                                    | ٩           |
| sier en cours de traitement                                                                          | Sources des spécimens *<br>Specimens confisqués ou saisis<br>R Enregister                                         | Quantité<br>Q 15                             | •                                         | Unité de la qua                            | ntité *                                    | ٩           |
| sier en cours de traitement                                                                          | Sources des spécimens *<br>Spécimens confisqués ou salais<br>Enregistér<br>Nom scientifique                       | Quantité<br>Q 15                             | *<br>es spécimens                         | Unité de la qua<br>UNITE<br>Quantité       | ntité *<br>  Unité de la quantité          | Q.          |
| aler en cours de traitement                                                                          | Sources des spécimens *<br>Spécimens contaqués ou saiss<br>Enregister<br>Nom scientifique<br>Proteles cristata    | Quantité<br>Q 15<br>  Sources d<br>Spécimens | *<br>es spécimens<br>confisqués ou saisis | Unité de la qua<br>UNITE<br>Ouantité<br>15 | ntité *<br>  Unité de la quantité<br>UNITE | Q Action    |
| aler en cours de traitement                                                                          | Sources des spécimens *<br>Specimens confisqués ou saisis<br>entregister<br>Nom scientifique<br>Profeies cristata | Quantifé<br>Q 15<br>  Sources d<br>Spécimens | •<br>es spécimens<br>confisqués ou saisis | Unité de la qua<br>UNITE<br>Quantité<br>15 | ntité *<br>  Unité de la quantité<br>UNITE | Q<br>Action |

#### **b.** Etapes :

Pour modifier les informations d'une espèce ajoutée dans une demande, l'Agent doit suivre les étapes suivantes :

- 1. Sélectionner l'espèce à modifier via la colonne "Actions."
- 2. Modifier les informations de l'espèce dans la section "Espèces duplicata."
- 3. Cliquer sur le bouton "Enregistrer" pour sauvegarder les changements effectués.

|                         | oposimono comisquos ou suisio                                                             | 15               | UNITE                                      |        |
|-------------------------|-------------------------------------------------------------------------------------------|------------------|--------------------------------------------|--------|
|                         | I< < <b>1</b> > >I                                                                        |                  |                                            |        |
| - Espèces (Duplicata)   |                                                                                           |                  |                                            |        |
| Type de permis          | Type de pe                                                                                | rmis (duplicata) |                                            |        |
| Permis d'exportation    | v )                                                                                       |                  |                                            |        |
| Nom scientifique *      | Saisie manuelle du nom scientifique                                                       | Nom commu        | n *                                        |        |
|                         | Q (                                                                                       |                  |                                            |        |
| Description détaillée * |                                                                                           |                  |                                            |        |
|                         |                                                                                           |                  |                                            |        |
|                         |                                                                                           |                  |                                            |        |
|                         |                                                                                           |                  |                                            |        |
|                         |                                                                                           |                  |                                            |        |
|                         |                                                                                           |                  |                                            |        |
|                         |                                                                                           |                  |                                            |        |
|                         |                                                                                           |                  |                                            |        |
| Sources des spécimens * | Quantité *                                                                                | Unité de la o    | uantité *                                  |        |
| Sources des spécimens * | Quantité *                                                                                | Unité de la q    | uantité *                                  |        |
| Sources des spécimens * | Quantité *<br>Q                                                                           | Unité de la q    | uantité *                                  | ٩      |
| Sources des spécimens * | Quantité *<br>Q0                                                                          | Unité de la q    | uantité *                                  | ٩      |
| Sources des spécimens * | Quantité *<br>Q 0<br>Sources des spécimens                                                | Unité de la q    | uantité *<br>Unité de la quantité          |        |
| Sources des spécimens * | Quantité *<br>Q<br>Sources des spécimens<br>Spécimens confisqués ou saisis                | Unité de la q    | uantité *<br>Unité de la quantité<br>UNITE |        |
| Sources des spécimens * | Quantité *<br>Q<br>Sources des spécimens<br>Spécimens confisqués ou salsis<br>K < () > >1 | Unité de la q    | uantité *<br>Unité de la quantité<br>UNITE | ۹<br>۲ |

En suivant ces étapes, il est possible de mettre à jour facilement les informations de la marchandise dans la demande concernée.

# E. Consultation des documents attachés :

#### **a.** Description :

L'Agent peut accéder à la liste des documents ajoutés dans une demande et les examiner un par un. S'il remarque qu'un document est manquant, il demandera un complément de dossier au demandeur.

| RARTNET                          |                     |                      |                                |                        |                      | :       |   |          |
|----------------------------------|---------------------|----------------------|--------------------------------|------------------------|----------------------|---------|---|----------|
| $\bigcirc$                       | Sources des spécimo | ens *                | Quantité * Q                   | Unité de la quantité * |                      | ٩       |   |          |
| TEST                             | Nom scientifique    |                      | Sources des spécimens          | Quantité               | Unité de la quantité | Actio   |   |          |
| Achat Porfait                    | Proteles cristata   |                      | Spécimens confisqués ou saisis | 15                     | UNITE                | 1       |   |          |
| Dossier en attente de traitement |                     |                      | K < <b>1</b> >                 | Я                      |                      |         |   |          |
| Dossier en cours de traitement   | Documents           |                      |                                |                        |                      |         | - |          |
| Historique                       | Date d'ajout        | Pièce joint          | Description 1                  |                        | Complement           | Actions |   |          |
|                                  | 02/09/2024 12:01    | Document CYU992.pdf  | Certificat de propriété        |                        |                      | e       |   |          |
|                                  | 02/09/2024 12:01    | le document XZ87.pdf | Certificat d'origine           |                        |                      | e       |   |          |
|                                  |                     |                      | I< < <b>1</b> >                | XI                     |                      |         |   | 11       |
|                                  |                     |                      |                                |                        |                      |         |   |          |
|                                  |                     |                      |                                |                        |                      |         |   |          |
|                                  | K Retour            |                      |                                |                        |                      |         |   | n 🛛      |
|                                  |                     |                      |                                |                        |                      |         |   |          |
|                                  |                     |                      |                                |                        |                      |         |   | $\nabla$ |

### **b.** Etapes :

Pour consulter les documents attachés, il suffit de :

- 1. Cliquer sur l'icône PDF dans la colonne "Actions" du tableau "Documents."
- 2. Le document s'ouvrira dans un nouvel onglet.
- F. Demande de complément du dossier :

#### **a.** Description :

Une fois que l'Agent a examiné la demande et les documents joints, il peut demander des documents supplémentaires au demandeur pour compléter la demande.

| PORTNET                                                                                                    | Į                        |                    |                        |                                       |         |              |                     |    | 🐥 🕞 |   |
|----------------------------------------------------------------------------------------------------|--------------------------|--------------------|------------------------|---------------------------------------|---------|--------------|---------------------|----|-----|---|
| لليانية الريانية الريانية على المراجع المراجع المراجع المراجع المراجع المراجع المراجع المراجع المراجع المراجع ا | Dossier Nº 2024/20       | 2401               |                        |                                       |         |              |                     |    |     | ^ |
|                                                                                                    | DÉTAILS DU DOSSIER       | SAISIE D'UN PERMIS | DEMANDER UN COMPLÉMENT | REJET/ACCEPTATION DE                  | DOSSIER |              |                     |    |     | l |
|                                                                                                    | Type de demande *        |                    |                        |                                       |         |              |                     |    |     |   |
| TEST                                                                                                    | Complément du dossier    |                    |                        | <b>~</b>                              |         |              |                     |    |     |   |
| Achat Forfalt                                                                                                   | Observation *            |                    |                        |                                       |         |              |                     |    |     |   |
| Dossier en attente de traitement                                                                                | Merci de nous communique | r le document:     |                        |                                       |         |              |                     |    |     | L |
| Dossier en cours de traitement                                                                                  |                          |                    |                        |                                       |         |              |                     |    |     |   |
| e Historique                                                                                                    |                          |                    |                        |                                       |         |              |                     |    |     |   |
|                                                                                                    |                          |                    |                        |                                       |         |              |                     |    |     |   |
|                                                                                                    |                          |                    |                        |                                       |         |              |                     |    |     |   |
|                                                                                                    |                          |                    |                        |                                       |         | Enre         | egistrer 🛛 🗙 Efface | er |     | l |
|                                                                                                    | ID                       | Observa            | tion                   |                                       | Status  | Type demande |                     |    |     | l |
|                                                                                                    |                          |                    |                        | Aucune ligne                          |         |              |                     |    |     |   |
|                                                                                                    |                          |                    |                        | $ \langle \rangle \rangle >  \rangle$ |         |              |                     |    |     |   |
|                                                                                                    |                          |                    |                        |                                       |         |              |                     |    |     | * |

#### **b.** Etapes :

Pour demander des documents complémentaires au demandeur, l'Agent doit suivre les étapes suivantes :

- 1. Dans le dossier, accéder à la rubrique "Demander un complément."
- 2. Choisir "Demande de complément."
- 3. Remplir le champ du message en indiquant le nom du document manquant et toutes les informations supplémentaires nécessaires.
- 4. Enregistrer la demande.

|                                                                     | DÓSSIO        | DU DOSSIER                   | SAISIE D'UN PERMIS    | DEMANDER UN COMP                    | PLÉMENT | REJET/ACCEPTATION | DE DOSSIER               |                                       |           | :         | : 🔺 🕞 |
|---------------------------------------------------------------------|---------------|------------------------------|-----------------------|-------------------------------------|---------|-------------------|--------------------------|---------------------------------------|-----------|-----------|-------|
| TEST                                                                | Type of Obser | Demander col<br>de demande * | mplément de dos       | ssier —                             |         | •                 |                          |                                       |           |           |       |
| Oossier en attente de traitement     Dossier en cours de traitement |               |                              |                       |                                     |         |                   |                          |                                       |           |           |       |
|                                                                     |               |                              |                       |                                     |         |                   |                          | <b>8</b> En                           | registrer | × Effacer | ]     |
|                                                                     | ID<br>381     | 17057                        | Observ<br>Merci de    | ation<br>e nous communiquer le docu | iment:  | < <b>1</b> > अ    | Status<br>Demande envoyé | Type demande<br>Complément du dossier |           | 0         |       |
|                                                                     | 🔗 Demand      | de de complémen              | it créée avec succès. |                                     |         |                   |                          |                                       |           |           | ×     |

Une fois ces étapes complétées, la demande de complément sera enregistrée dans un tableau récapitulatif sous le statut « **Demande envoyée** », ce qui permettra de suivre son traitement. L'Agent peut consulter la demande de complément à tout moment et peut la supprimer tant qu'elle n'a pas été traitée par le demandeur.

### G. Demande d'informations:

#### a. Description:

L'Agent peut également demander des informations supplémentaires au demandeur pour clarifier certains aspects et permettre la poursuite du traitement de la demande. Le demandeur répondra en saisissant un texte sur la plateforme, contenant les informations manquantes.

| RPRTNET                        | DE IRIEG DA DOVUER - ORIGE D'ULLERING - DEMERIDER OR COMI ELIMENT - REGETIROCET IRTOR DE DOVUER | <br>10 | •  |
|--------------------------------|-------------------------------------------------------------------------------------------------|--------|----|
|                                | Demander complément de dossier<br>Type de demande *<br>Demande d'informations                   |        | İ  |
| TEST                           | Merci de nous communiquer les informations sulvantes:                                           |        | l  |
| Dossier en cours de traitement |                                                                                                 |        | I. |
| E Historique                   | Réponse                                                                                         |        |    |
|                                | Enregistrer X Efface                                                                            |        |    |

#### b. Etapes:

Pour ajouter une demande d'informations qui sera visible par le demandeur et à laquelle il répondra, l'Agent doit suivre les étapes suivantes:

- 1. Accéder à la rubrique "Demander un complément."
- 2. Choisir "Demande d'informations" comme type de demande
- 3. Remplir le champ du message en indiquant le nom du document manquant et toutes les informations supplémentaires nécessaires.
- 4. Enregistrer la demande.

| Demander complément de dossier         Type de demande *         Observation *         ID       Observation         Status       Type demande         3817060       Merci de nous communiquer les informations suivantes:         IC < () > >1                                                                                                    | - = 🖊     |     |
|----------------------------------------------------------------------------------------------------|-----------|-----|
| Type de demande *    Observation *     ID   Observation     Status   Type demande     Status   Type demande     IC     IC     IC     IC     IC     IC                                                                                                    |           |     |
| ▼         Observation*                                                                                                    |           |     |
| Observation*                                                                                                    |           |     |
| ID       Observation       Status       Type demande       Image: Status       Type demande       Image: Status       Image: Status       Image:                                                                                                    |           |     |
| ID     Observation     Status     Type demande       3817060     Merci de nous communiquer les informations suivantes:     Demaské grudomators     Image: Compacké grudomators       IC<<1>>>I     >>I                                                                                                    |           |     |
| ID     Observation     Status     Type demande       3817080     Merci de nous communiquer les informations suivantes:     Remark grunde envy     Demark grunde grunde       IC < 1 > >1                                                                                                    |           |     |
| ID       Observation       Status       Type demande          3817060       Merci de nous communiquer les informations suivantes:       Denuséd grademators       Image: Compared grademators       Image: Compared grademators |           |     |
| ID       Observation       Status       Type demande         3817060       Merci de nous communiquer les informations suivantes:       Creased generatives       If < €                                                                                                    |           |     |
| ID         Observation         Status         Type demande                 3817060       Merci de nous communiquer les informations suivantes:       Demande ennyt       Demande freeder d'elementers       IIIIIIIIIIIIIIIIIIIIIIIIIIIIIIIIIIII                                                                                                    |           |     |
| ID       Observation       Status       Type demande       I         3817060       Merci de nous communiquer les informations suivantes:       Consudé d'admenderes       I       I              I       I       I                                                                                                    |           |     |
| ID     Observation     Status     Type demande       3817060     Merci de nous communiquer les informations suivantes:     Consude enroys     Consude enroys       IC< <td>&lt; &lt; &lt; &gt;&gt;I</td> <td>cer</td>                                                                                                    | < < < >>I | cer |
| 3817060     Merci de nous communiquer les informations suivantes:     Contuote envyth     Denuote d'automations       I< < 1 > >I                                                                                                    |           |     |
| IK < <b>()</b> > 31                                                                                                    |           |     |
|                                                                                                    |           |     |
|                                                                                                    |           |     |
|                                                                                                    |           |     |
|                                                                                                    |           |     |
|                                                                                                    |           |     |
| amanda da complément créde avec surcès                                                                                                    |           |     |

Le complément d'informations ajouté par le demandeur sera visible par l'Agent dans la section des réponses.

H. Saisie d'un permis :

#### **a.** Description :

Après l'étude du dossier et la demande de compléments de dossier, si nécessaire, l'Agent passe à l'étape de saisie du permis.

| <ol> <li>Type demande ——</li> </ol> | Demandeur  | Condi. par         | ticulières            | B Espece        | Origine / Provenance | 6 Autorité de délivrance |
|-------------------------------------|------------|--------------------|-----------------------|-----------------|----------------------|--------------------------|
| ype de permis                       |            |                    | But de la transaction |                 |                      |                          |
| Permis d'importation                |            | v                  | Buts scientifiques    |                 | Ŧ                    |                          |
| numero de permis "                  |            |                    |                       |                 |                      |                          |
| FEU10320                            |            |                    |                       |                 |                      |                          |
| < Retour                            |            |                    |                       |                 |                      | Suivant                  |
| ID                                  | Num Permis | But de transaction |                       | Data Délivrance | Data d'utilisation   | Actions                  |
|                                     |            |                    |                       |                 |                      |                          |
|                                     |            |                    | Auguna Eana           |                 |                      |                          |
|                                     |            |                    |                       |                 |                      |                          |

#### **b.** Détails :

Pour saisir un permis, il suffit de suivre les étapes suivantes :

- 1. Accéder à l'onglet "Saisie d'un permis".
- 2. Renseignez les champs de la section "Type de demande".

N.B: La valeur du champ "Numéro de permis" doit être unique pour chaque permis.

|                          |                                   |                                                                       | <b>.</b>                 |
|--------------------------|-----------------------------------|-----------------------------------------------------------------------|--------------------------|
| Dossier N° 2024/2        | 40001                             |                                                                       |                          |
| ÉTAILS DU DOSSIER        | SAISIE D'UN PERMIS DEMANDER UN CO | MPLÉMENT REJET/ACCEPTATION DE DOSSIER                                 |                          |
| 1 Type demande —         | 2 Demandeur                       | 3 Condi. particulières 4 Espece                                       | 5 Autorité de délivrance |
| Type de permis           |                                   | Type de permis (duplicata)                                            |                          |
| Permis d'exportation     |                                   | ¥                                                                     |                          |
| Numéro de permis *       |                                   |                                                                       |                          |
|                          |                                   |                                                                       |                          |
| < Retour<br>N° Permis    | But de transaction                | Data Délivrance Date d'utilisation Bureau douanière                   | Suivant                  |
|                          |                                   | Aucune ligne                                                          |                          |
|                          |                                   |                                                                       |                          |
|                          |                                   |                                                                       |                          |
| Retour                   |                                   |                                                                       |                          |
|                          |                                   |                                                                       |                          |
|                          |                                   |                                                                       | C Live Supp              |
| ight © 2022, PORTNET.SA. | Certifiée ISO 9001/ISO 27001      | tradesense.ma   portnet.ma   pkpi.portnet.ma   reclamation.portnet.ma | Version: 1.6.5.9         |

3. Renseigner les champs de la section "Conditions particulières".

| ÉTAILS DU DOSSIER                       | SAISIE D'UN PERMIS DEMAN | DER UN COMPLÉMENT REJET/ACCEPTAT                 | ION DE DOSSIER     |                                      |                          |
|-----------------------------------------|--------------------------|--------------------------------------------------|--------------------|--------------------------------------|--------------------------|
| Type demande –<br>But de la transaction | 2 Demandeur              | Condi. particulières<br>Conditions particulières |                    | 4 Espece<br>N° de timbre de sécurité | 5 Autorité de délivrance |
| Commercial                              |                          | Conditions particulières Test4                   | ]                  | TS489300                             | Suivant                  |
| N° Permis                               | But de transaction       | Data Délivrance                                  | Date d'utilisation | Bureau douanière                     | Actions                  |
|                                         |                          | Aucune ligne                                     |                    |                                      |                          |
|                                         |                          | I< < > >I                                        |                    |                                      |                          |

4. Dans la section "Espèce", cliquer sur le bouton "Espèce demandée".

# Guide utilisateur

|                                                                        |                      |                                                                                      |                                                   | <b></b>                               |
|------------------------------------------------------------------------|----------------------|--------------------------------------------------------------------------------------|---------------------------------------------------|---------------------------------------|
| Dossier N° 2024/24000                                                  | 1                    |                                                                                      |                                                   |                                       |
| DÉTAILS DU DOSSIER SAIS                                                | E D'UN PERMIS DEMAND | ER UN COMPLÉMENT REJET/ACCEPTATION DE D                                              | DSSIER                                            |                                       |
| 1 Type demande                                                         | 2 Demandeur          | 3 Condi. particulières                                                               | 4 Espece                                          | 5 Autorité de délivrance              |
| Espèce demandée                                                        |                      |                                                                                      |                                                   |                                       |
| Nom scientifique *                                                     |                      | Nom commun                                                                           |                                                   |                                       |
|                                                                        | ٩ )                  |                                                                                      |                                                   |                                       |
|                                                                        |                      |                                                                                      |                                                   |                                       |
| Description détaillée                                                  |                      |                                                                                      |                                                   |                                       |
| Description détaillée                                                  |                      | Quantité demandée                                                                    | Annexe                                            |                                       |
| Description détaillée Sources des spécimens *                          | ٩ )                  | Quantité demandée                                                                    | Annexe                                            | •                                     |
| Description détaillée Sources des spécimens * Catégorie                | ٩)                   | Quantité demandée<br>Quantité accordée *                                             | Annexe<br>Unité de la quantité                    | •                                     |
| Description détaillée Sources des spécimens* Catégorie Catégorie       | ۹.)<br>ب             | Quantité demandée<br>Quantité accordée *                                             | Annexe<br>Unité de la quantité                    | · · · · · · · · · · · · · · · · · · · |
| Description détaillée Sources des spécimens * Catégorie Pays d'origine | ۹) م                 | Quantité demandée<br>Quantité accordée *<br>N° de permis d'exportation               | Annexe<br>Unité de la quantité<br>Date d'émission | •                                     |
| Description détaillée Sources des spécimens * Catégorie Pays d'origine | م)<br>بر             | Quantité demandée<br>Quantité accordée *<br>N° de permis d'exportation               | Annexe<br>Unité de la quantité<br>Date d'émission | •                                     |
| Description détaillée Sources des spécimens * Catégorie Pays d'origine | م<br>ب<br>م          | Quantité demandée Quantité accordée * Quantité accordée * N° de permis d'exportation | Annexe<br>Unité de la quantité<br>Date d'émission | · · · · · · · · · · · · · · · · · · · |
| Description détaillée Sources des spécimens * Catégorie Pays d'origine | م<br>ب<br>م          | Quantité demandée Quantité accordée * N° de permis d'exportation                     | Annexe<br>Unité de la quantité<br>Date d'émission | · · · · · · · · · · · · · · · · · · · |

- 5. Dans le pop-up qui apparaît, choisir jusqu'à trois espèces parmi celles ajoutées par le demandeur.
- 6. Cliquer sur **"Confirmer"** pour valider le choix.
- 7. Dans le tableau récapitulatif des espèces sélectionnées, cliquer sur "Actions" pour saisir plus de détails sur l'espèce, la quantité accordée, le quota annuel et autres informations...
- 8. Cliquer sur "Enregistrer" pour enregistrer les informations ajoutées.
- 9. Renseigner les champs de la section "Autorité de délivrance".
- 10. Cliquer sur "Enregistrer" pour enregistrer les informations ajoutées

Une fois que tous les champs sont renseignés et enregistrés, un permis sera généré et pourra être consulté via le tableau dédié à cette action. L'étape suivante consiste à ajouter une réponse au dossier.

I. Ajout de la réponse au dossier:

#### a. Description:

Après avoir étudié et traité le dossier, l'Agent peut y ajouter une réponse. Les réponses possibles sont : Approuvé, Refusé et Autre réponse.

#### b. Etapes:

L'Agent est invité à suivre les étapes suivantes pour clôturer un dossier :

- 1. Accéder à l'onglet "Rejet/Acceptation du dossier."
- 2. Choisir une réponse parmi la liste.
- 3. Ajouter obligatoirement une observation.
- 4. Ajouter facultativement une pièce jointe.
- 5. Cliquer sur "Enregistrer."

Une fois la réponse validée par le superviseur, le dossier sera clôturé et la réponse sera désormais visible au demandeur.

J. Consultation du permis :

#### **a.** Description :

Une fois que le permis a été saisi, l'Agent a la possibilité de le consulter et le télécharger. Le permis généré contiendra toutes les informations fournies à la fois par le demandeur et l'Agent.

| ETAILS DU DOSSIER  | SAISIE D'UN PERMIS DEMAND | ER UN COMPLÉMENT                      |                  |                      |                        |
|--------------------|---------------------------|---------------------------------------|------------------|----------------------|------------------------|
| 1 Type demande —   | 2 Demandeur               | Condi. particulières                  | C Espece         | Origine / Provenance | Autorité de délivrance |
| Type de permis     |                           | But de la trar                        | nsaction         | ~                    |                        |
| Numéro de permis * |                           |                                       |                  |                      |                        |
| PEC78328           |                           |                                       |                  |                      |                        |
| < Retour           |                           |                                       |                  |                      | Suivant                |
| ID                 | Num Permis                | But de transaction                    | Data Délivrance  | Data d'utilisation   | Actions                |
| 594                | PEC78328                  | Buts scientifiques                    | 24/11/2023 10:03 |                      | / ₽ 0                  |
|                    |                           | l l l l l l l l l l l l l l l l l l l | < < <b>1</b> > अ |                      |                        |

### **b.** Détails :

Pour consulter le "Permis CITES," suivez les étapes suivantes :

- 1. Accédez à la section "Saisie d'un permis."
- 2. Dans le tableau récapitulatif des permis, cliquez sur "Générer Permis CITES" dans la colonne "Actions."
- 3. Le permis CITES s'ouvrira dans un nouvel onglet.

| ETAILS DO DOSS       | SIER SAISIE D'UN F | PERMIS DEMA         | NDER UN COMPLÉMENT                     |                             |
|----------------------|--------------------|---------------------|----------------------------------------|-----------------------------|
| 1 Type<br>demande    | 2 Demandeur        | 3 Cond<br>particuli | res d Espece 5 Origine /<br>Provenance | 6 Autorité de<br>délivrance |
| Type de permis       |                    |                     | ut de la transaction                   |                             |
| Permis d'importation | 1                  |                     | suts scientifiques 🔍 👻                 |                             |
| Numéro de permi      | 5*                 |                     |                                        |                             |
|                      |                    |                     |                                        |                             |
|                      |                    |                     |                                        |                             |
| Retour               |                    |                     |                                        | Sulvant                     |
| ( Ketour             |                    |                     |                                        | Sulvant                     |
|                      |                    |                     |                                        | Cónóror Pormis Citor        |
| ID                   | Num Permis         | But de transaction  | Data Délivrance Data d'utilisa         | ation - Hotro               |
| 594                  | PEC78328           | Buts scientifiques  | 24/11/2023 10:03                       | 1 📼 🎯                       |
|                      |                    |                     |                                        |                             |
|                      |                    |                     |                                        |                             |

## K. Consultation des imputations :

#### a. Description :

L'Agent peut consulter les imputations après l'utilisation du permis CITES auprès des services de la douane.

#### b. Etapes :

Pour consulter l'historique de l'utilisation du permis et des imputations effectuées, l'Agent est invité à suivre les étapes suivantes :

- 1. Cliquer sur le menu "Historique".
- 2. Accéder à la demande concernée.
- 3. Accéder à la section "Saisie d'un permis".
- 4. Dans le tableau récapitulatif des permis, cliquer sur "Utilisation" dans la colonne "Actions".

| TAILS DU DOSSIER     | SAISIE D'UN PERMIS DEMANDER UN | COMPLÉMENT REJET/ACCEPTATION DE D | OSSIER                           |                          |
|----------------------|--------------------------------|-----------------------------------|----------------------------------|--------------------------|
| 1 Type demande —     | 2 Demandeur                    | 3 Condi. particulières            | 4 Espece                         | 5 Autorité de délivrance |
| ype de permis        |                                | Type de permis (duplicata)        |                                  |                          |
| Permis d'exportation |                                | ·                                 |                                  | ~                        |
| luméro de permis *   |                                |                                   |                                  |                          |
| PEC001151224         |                                |                                   |                                  |                          |
| < Retour             |                                |                                   |                                  | Suivant                  |
| N° Permis            | But de transaction             | Data Délivrance Date d            | l'utilisation   Bureau douanière | Action                   |
| PEC001151224         | Jardins botaniques             | 21/12/2024 01:00                  |                                  | / 🖾 🧭                    |
|                      |                                | ik k 🚺 > >i                       |                                  |                          |

|                                                      |                    |              |                   |                  |                 |              | <b>:: .</b>            |
|------------------------------------------------------|--------------------|--------------|-------------------|------------------|-----------------|--------------|------------------------|
| Dossier N° 2024/2                                    | 269401             |              |                   |                  |                 |              |                        |
| DÉTAILS DU DOSSIER                                   | SAISIE D'UN PERMIS | DEMANDER U   | N COMPLÉMENT REJE | T/ACCEPTATION DE | DOSSIER         |              |                        |
| 1 Type demande –                                     |                    | Demandeur —— | 3 Condi.          | particulières    | 4 Espe          | ece          | Autorité de délivrance |
| Type de permis                                       |                    |              | Type de permi     | s (duplicata)    | -               |              |                        |
| Permis d'exportation Numéro de permis * PEC001151224 |                    | Passage      | e en douane       |                  | ×               |              |                        |
|                                                      |                    | BLOC         | Quantité accordée | Quantité imputé  | Unité de la Qté |              |                        |
| Retour                                               |                    | BLOC A       | 55                | 55               | GR. NET         |              | Suivant                |
| N° Permis                                            | But de transaction | BLOC B       | 45                | 40               | NEANT           | au douanière | Actions                |
| PEC001151224                                         | Jardins botaniques |              | I< <              | <b>1</b> > >I    |                 |              |                        |
|                                                      |                    |              | I¢ <              | <b>1</b> > >I    |                 |              |                        |
|                                                      |                    |              |                   |                  |                 |              |                        |
|                                                      |                    |              |                   |                  |                 |              |                        |
| Retour                                               |                    |              |                   |                  |                 |              |                        |
|                                                      |                    |              |                   |                  |                 |              |                        |

\*\*Fin du document\*\*

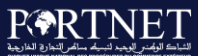

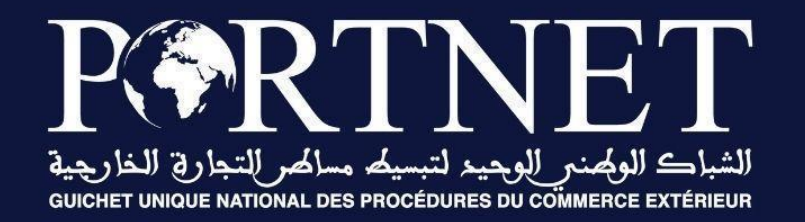

# Votre compétitivité nous inspire !

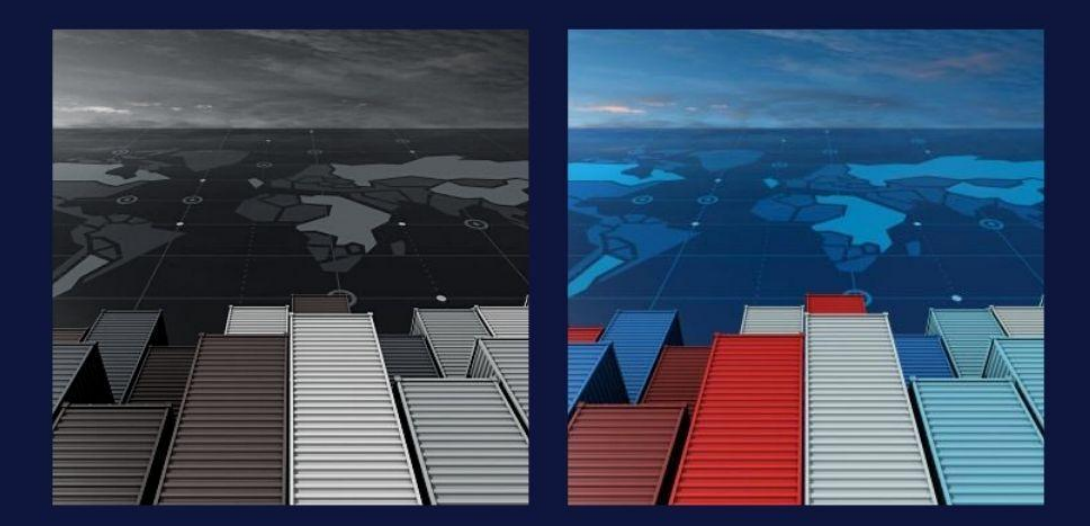